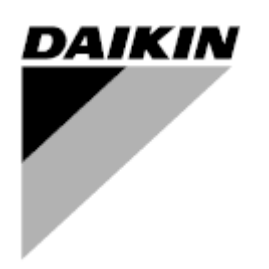

| REV      | 01                |
|----------|-------------------|
| Datum    | Februari 2019     |
| Ersätter | D-EOMWC01405-18SV |

# Bruksanvisning D-EOMWC01405-18\_01SV

# VATTENKYLDA OLJEFRIA CENTRIFUGKYLARE

- EWWD DZ
- EWWH DZ

# INNEHÅLLSFÖRTECKNING

| 1 | SÄK           | ERHET              | SÖVERSIKT                         | 5        |
|---|---------------|--------------------|-----------------------------------|----------|
|   | 1.1           | Allmän             | t                                 | 5        |
|   | 1.2           | Innan c            | du slår på/av enheten             | 5        |
|   | 1.3           | Undvik             | elektriska stötar                 | 5        |
| 2 | ALLI          | MÄN BE             | ESKRIVNING                        | 6        |
|   | 2.1           | Grundla            | äggande information               | 6        |
|   | 2.2           | Förkort            | tningar som används.              | 6        |
|   | 2.3           | Styrent            | netens driftgränser               | 6        |
|   | 2.4           | Styrent            | netens arkitektur                 | 6        |
|   | 2.5           | Kommu              | unikationsmoduler                 | 7        |
| 3 | ANV           | ÄNDA               | STYRENHETEN                       | 7        |
| - | 3.1           | Navigo             | ra                                | Q        |
|   | 3.1           | Lösenc             | rd                                | 0<br>م   |
|   | 3.Z           | Podigo             | via                               | 0<br>و   |
|   | 3.4           | Grund              | äadaanda diaanostik av styrsvetam | 0<br>م   |
|   | 3.4           | Underh             | ayyanue ulaynosiik av styrsystem  | و<br>م   |
|   | 3.5           | Fiärrar            | änsenitt som tillval              | 9<br>10  |
|   | 3.7           | Inhädd             | at webbarängenitt                 | 10       |
| 1 | MEN           |                    |                                   | 12       |
| 7 |               |                    |                                   | 12       |
|   | 4.1           | Huvudr             |                                   | 12       |
|   | 4.2           |                    | stalla in ennet                   | 12       |
|   | 4.2           | 2.1 10             | ermostatstyrning                  | 12       |
|   | 4.2           | 2.2 N              | atverksstyrning                   | 13       |
|   | 4.2           | 2.3 P              | umpar                             | 13       |
|   | 4.2           | 2.4 K              | ondensor                          | 13       |
|   | 4.2           | 2.5 EV             |                                   | 14       |
|   | 4.2           | 2.6 IVI            |                                   | 14       |
|   |               | 4.2.0.1            | Data<br>Flera tillval             | 14<br>15 |
|   |               | 4.2.6.3            | Termostatstyrning                 | 15       |
|   |               | 4.2.6.4            | Timers                            | 16       |
|   |               | 4.2.6.5            | Kylaggregat i standby-läge        | 16       |
|   | 4.2           | 2.7 SI             | nabb omstart                      | 16       |
|   | 4.2           | 2.8 D              | atum / 1 id                       | 16       |
|   | 4.2           | 2.9 S              | chemalaggare                      | 17       |
|   | 4.2           | 2.10 EI            |                                   | 17       |
|   | 4.2           | 2.11 IP            | eikie nå webbeleteen              | 17       |
|   | 4.2           | 2.12 D             |                                   | 10       |
|   | 4.2           | 2.13 L0            |                                   | 10       |
|   | 4.3           | AKIIVI D           |                                   | 10       |
|   | 4.4           | Evapor             | aloi LWT                          | 10       |
|   | 4.5           | Enhoto             |                                   | 19       |
|   | 4.0<br>∕1 7   | Enhete             |                                   | 19       |
|   | н./<br>ЛР     | Start or           | venhet                            | 19       |
|   | ч.о<br>∕\0    | Timero             | v GIIIGL                          | 19<br>10 |
|   | +.3<br>∕ 1∩   | Flore              | arm                               | 19<br>20 |
|   | 4.10<br>/ 11  |                    | ättning av enhet                  | 20<br>2∩ |
|   | ч. I I<br>Л 1 | iyanysi<br>11.1 17 | attning av ennet                  | 20<br>20 |
|   | 4.1<br>11     | 1.1 ⊑o<br> 1.2 ⊮/  | allihrara sensorar                | 20       |
|   | 4.1           | ∠ r\i              | ิสแมเฮเล ฮอเเอบเฮเ                | 20       |

|        | 4.11                                                                                                    | 1.2.1                                                                                                    | Kalibrera enhetens sensor                                                                                                    |          |                   | 20                                                                                                    |
|--------|----------------------------------------------------------------------------------------------------|----------------------------------------------------------------------------------------------------|----------------------------------------------------------------------------------------------------|----------|-------------------|----------------------------------------------------------------------------------------------------|
|        | 4.11                                                                                                    | 1.2.2<br>Sche                                                                                                    | Kompressor kalibrera sensorer                                                                                                    |          |                   | 21                                                                                                    |
|        | 4.11.3<br>4.12 Om                                                                                                    | detta                                                                                                    | kvlaggregat                                                                                                    |          |                   | 21<br>21                                                                                                    |
| 5      | ARBETA                                                                                                    |                                                                                                    | DEN HÄR ENHETEN                                                                                                    |          |                   | 22                                                                                                    |
| •      | 5.1 Inst                                                                                                    |                                                                                                    |                                                                                                    |          |                   | <br>วว                                                                                                    |
|        | 511                                                                                                    | Kont                                                                                                    | trollkälla                                                                                                    |          |                   | 22                                                                                                    |
|        | 512                                                                                                    | Tilla                                                                                                    | änglig inställning för läge                                                                                                    |          |                   | 22                                                                                                    |
|        | Det må                                                                                                    | iste ob                                                                                                    | oserveras att om det valda läget inte kan hanteras av enheten, åte                                                                                                    | ernår de | t till Kvld       | 23                                                                                                    |
|        | 5.1.3                                                                                                    | Tem                                                                                                    | peraturinställningar                                                                                                    | ngai ao  |                   | 23                                                                                                    |
|        | 5.1.                                                                                                    | 3.1                                                                                                    | Inställning av LWT börvärde                                                                                                    |          |                   | 23                                                                                                    |
|        | 5.1.                                                                                                    | 3.2                                                                                                    | Termostatstyrningsinställningar                                                                                                    |          |                   | 23                                                                                                    |
|        | 5.1.                                                                                                    | .3.3                                                                                                    | Pumpar                                                                                                    |          |                   | 24                                                                                                    |
|        | 5.1.4                                                                                                    | Ener                                                                                                    | rgibesparing                                                                                                    |          |                   | 24                                                                                                    |
|        | 5.1.<br>5.1                                                                                                    | 4.1<br>42                                                                                                    | Kravgrans<br>Strömgräns (tillval)                                                                                                    |          |                   | 24<br>25                                                                                                    |
|        | 5.1.                                                                                                    | 4.3                                                                                                    | Återställning av börvärde                                                                                                    |          |                   | 25                                                                                                    |
|        | 5.1.                                                                                                    | 4.4                                                                                                    | Återställning av börvärde via extern 4-20 mA signal                                                                                                    |          |                   | 25                                                                                                    |
|        | 5.1.<br>5.1.                                                                                                    | 4.5<br>4.6                                                                                                    | Aterstalining av borvarde for evaporatorns returternperatur<br>Miuk last                                                                                                    | •••••    |                   | 25<br>26                                                                                                    |
|        | 5.1.5                                                                                                    | Datu                                                                                                    | um / Tid                                                                                                    |          |                   | 26                                                                                                    |
|        | 5.1.                                                                                                    | 5.1                                                                                                    | Datum, Tid och UTC-inställningar                                                                                                    |          |                   | 26                                                                                                    |
|        | 5.1.6                                                                                                    | Sche                                                                                                    | emaläggare                                                                                                    |          |                   | 26                                                                                                    |
|        | 5.2 Enh                                                                                                    | netssta                                                                                                    | art                                                                                                    |          |                   | 26                                                                                                    |
|        | 5.2.1                                                                                                    | Enhe                                                                                                    | etsstatus                                                                                                    |          |                   | 26                                                                                                    |
|        | 5.2.2                                                                                                    | Förb                                                                                                    | pered start av enheten                                                                                                    |          |                   | 27                                                                                                    |
|        | 5.2.                                                                                                    | 2.1                                                                                                    | Enhetsomkopplare Aktivera                                                                                                    |          |                   | 27                                                                                                    |
|        | 5.2.                                                                                                    | 2.2                                                                                                    | Aktivera knappsats                                                                                                    |          |                   | 27<br>27                                                                                                    |
|        | 5.3 Kon                                                                                                    | densa                                                                                                    |                                                                                                    | •••••    |                   | 27                                                                                                    |
|        |                                                                                                    |                                                                                                    | ationskontroll                                                                                                    |          |                   | 27                                                                                                    |
| 6      | LARM O                                                                                                    |                                                                                                    | ationskontroll                                                                                                    |          |                   | 27<br>29                                                                                                    |
| 6      | LARM O                                                                                                    | CH FE                                                                                                    | ationskontroll<br>ELSÖKNING                                                                                                    |          |                   | 27<br>29<br>20                                                                                                    |
| 6      | 6.1 Enh                                                                                                    | CH FE<br>netslari<br>Dålic                                                                                                    | ationskontroll                                                                                                    |          |                   | 27<br><b>29</b><br>29<br>29                                                                                                    |
| 6      | <b>LARM O</b><br>6.1 Enh<br>6.1.1<br>6.1.2                                                                                                    | CH FE<br>netslari<br>Dåliç<br>Inlår                                                                                                    | ationskontroll<br>ELSÖKNING<br>m<br>g strömgränsinmatning                                                                                                    |          |                   | 27<br><b>29</b><br>29<br>29<br>29                                                                                                    |
| 6      | LARM 0<br>6.1 Enh<br>6.1.1<br>6.1.2<br>6.1.3                                                                                                    | CH FE<br>netslari<br>Dåliç<br>Inlår<br>Åters                                                                                                    | ationskontroll<br>ELSÖKNING<br>m<br>g strömgränsinmatning<br>ning för dålig efterfrågan<br>ställning av dålig återstående vattentemperatur                                                                                                    |          |                   | 27<br>29<br>29<br>29<br>29<br>29<br>30                                                                                                    |
| 6      | LARM 00<br>6.1 Enh<br>6.1.1<br>6.1.2<br>6.1.3<br>6.1.4                                                                                                    | CH FE<br>Dalig<br>Inlår<br>Åters<br>Kond                                                                                                    | ationskontroll<br>ELSÖKNING<br>g strömgränsinmatning<br>ning för dålig efterfrågan<br>ställning av dålig återstående vattentemperatur<br>densorpump #1 fel (endast W/C-enheter)                                                                                                    |          |                   | 27<br>29<br>29<br>29<br>29<br>30<br>30                                                                                                    |
| 6      | LARM O<br>6.1 Enh<br>6.1.1<br>6.1.2<br>6.1.3<br>6.1.4<br>6.1.5                                                                                                    | CH FE<br>Dålig<br>Inlår<br>Åters<br>Kond                                                                                                    | ationskontroll<br>ELSÖKNING<br>g strömgränsinmatning<br>ning för dålig efterfrågan<br>ställning av dålig återstående vattentemperatur<br>densorpump #1 fel (endast W/C-enheter)<br>densorpump #2 fel (endast W/C-enheter)                                                                                                    |          |                   | 27<br>29<br>29<br>29<br>30<br>30<br>30                                                                                                    |
| 6      | LARM O<br>6.1 Enh<br>6.1.1<br>6.1.2<br>6.1.3<br>6.1.4<br>6.1.5<br>6.1.6                                                                                                    | CH FE<br>Dålig<br>Inlår<br>Åters<br>Kond<br>Kond                                                                                                    | ationskontroll<br>ELSÖKNING<br>g strömgränsinmatning<br>hing för dålig efterfrågan<br>ställning av dålig återstående vattentemperatur<br>densorpump #1 fel (endast W/C-enheter)<br>densorpump #2 fel (endast W/C-enheter)<br>rgimätare Kommunikation misslyckas                                                                                                    |          |                   | 27<br>29<br>29<br>29<br>30<br>30<br>30<br>30<br>30                                                                                                    |
| 6      | LARM O<br>6.1 Enh<br>6.1.1<br>6.1.2<br>6.1.3<br>6.1.3<br>6.1.4<br>6.1.5<br>6.1.6<br>6.1.7                                                                                                    | CH FE<br>Dalig<br>Inlår<br>Åters<br>Kong<br>Ener<br>Evar                                                                                                    | ationskontroll<br>ELSÖKNING<br>m<br>g strömgränsinmatning<br>ning för dålig efterfrågan<br>ställning av dålig återstående vattentemperatur<br>densorpump #1 fel (endast W/C-enheter)<br>densorpump #2 fel (endast W/C-enheter)<br>rgimätare Kommunikation misslyckas<br>porator Pump #1 Fel                                                                                                    |          |                   | 27<br>29<br>29<br>29<br>30<br>30<br>30<br>30<br>30<br>30                                                                                                    |
| 6      | LARM O<br>6.1 Enh<br>6.1.1<br>6.1.2<br>6.1.3<br>6.1.4<br>6.1.5<br>6.1.6<br>6.1.7<br>6.1.8                                                                                                    | CH FE<br>Dalig<br>Inlår<br>Åters<br>Kond<br>Kond<br>Ener<br>Evap                                                                                                    | ationskontroll<br>ELSÖKNING<br>m<br>ing strömgränsinmatning<br>ställning av dålig återstående vattentemperatur<br>ställning av dålig återstående vattentemperatur<br>densorpump #1 fel (endast W/C-enheter)<br>densorpump #2 fel (endast W/C-enheter)<br>rgimätare Kommunikation misslyckas<br>porator Pump #1 Fel<br>porator Pump #2 Fel                                                                                                    |          |                   | <ul> <li>27</li> <li>29</li> <li>29</li> <li>29</li> <li>29</li> <li>30</li> <li>30</li> <li>30</li> <li>30</li> <li>31</li> <li>31</li> </ul>                                                                                                    |
| 6      | LARM O<br>6.1 Enh<br>6.1.1<br>6.1.2<br>6.1.3<br>6.1.4<br>6.1.5<br>6.1.6<br>6.1.7<br>6.1.8<br>6.1.9                                                                                                    | CH FE<br>Dålig<br>Inlår<br>Åters<br>Kond<br>Ener<br>Evap<br>Evap                                                                                                    | ationskontroll<br>ELSÖKNING<br>m<br>g strömgränsinmatning<br>ning för dålig efterfrågan<br>ställning av dålig återstående vattentemperatur<br>densorpump #1 fel (endast W/C-enheter)<br>densorpump #2 fel (endast W/C-enheter)<br>rgimätare Kommunikation misslyckas<br>porator Pump #1 Fel<br>porator Pump #1 Fel<br>ern händelse                                                                                                    |          |                   | <ul> <li>27</li> <li>29</li> <li>29</li> <li>29</li> <li>29</li> <li>30</li> <li>30</li> <li>30</li> <li>30</li> <li>31</li> <li>31</li> <li>32</li> </ul>                                                                                                    |
| 6      | LARM O<br>6.1 Enh<br>6.1.1<br>6.1.2<br>6.1.3<br>6.1.4<br>6.1.5<br>6.1.6<br>6.1.7<br>6.1.8<br>6.1.9<br>6.2 Unit                                                                                                    | CH FE<br>Dålig<br>Inlår<br>Åters<br>Kong<br>Evar<br>Evar<br>Evar<br>Evar<br>Exte<br>t Pump                                                                                                    | ationskontroll<br>ELSÖKNING<br>m<br>g strömgränsinmatning<br>ning för dålig efterfrågan<br>ställning av dålig återstående vattentemperatur<br>densorpump #1 fel (endast W/C-enheter)<br>densorpump #2 fel (endast W/C-enheter)<br>rgimätare Kommunikation misslyckas<br>porator Pump #1 Fel<br>porator Pump #1 Fel<br>porator Pump #2 Fel<br>prn händelse                                                                                                    |          |                   | <ul> <li>27</li> <li>29</li> <li>29</li> <li>29</li> <li>29</li> <li>30</li> <li>30</li> <li>30</li> <li>30</li> <li>31</li> <li>31</li> <li>32</li> <li>32</li> </ul>                                                                                                    |
| 6      | LARM O<br>6.1 Enh<br>6.1.1<br>6.1.2<br>6.1.3<br>6.1.4<br>6.1.5<br>6.1.6<br>6.1.7<br>6.1.8<br>6.1.9<br>6.2 Unit<br>6.2.1                                                                                                    | CH FE<br>Dålig<br>Inlår<br>Åters<br>Kond<br>Kond<br>Evar<br>Evar<br>Evar<br>Evar<br>Evar<br>Evar<br>Evar                                                                                                    | ELSÖKNING<br>m<br>g strömgränsinmatning<br>ning för dålig efterfrågan<br>ställning av dålig återstående vattentemperatur<br>densorpump #1 fel (endast W/C-enheter)<br>densorpump #2 fel (endast W/C-enheter)<br>rgimätare Kommunikation misslyckas<br>porator Pump #1 Fel<br>porator Pump #1 Fel<br>porator Pump #2 Fel<br>ern händelse<br>pdown Stop Larms.                                                                                                    |          |                   | <ul> <li>27</li> <li>29</li> <li>29</li> <li>29</li> <li>29</li> <li>30</li> <li>30</li> <li>30</li> <li>30</li> <li>30</li> <li>31</li> <li>31</li> <li>32</li> <li>32</li> <li>32</li> <li>32</li> </ul>                                                                                                    |
| 6      | LARM O<br>6.1 Enh<br>6.1.1<br>6.1.2<br>6.1.3<br>6.1.4<br>6.1.5<br>6.1.6<br>6.1.7<br>6.1.8<br>6.1.9<br>6.2 Unit<br>6.2.1<br>6.2.2                                                                                                    | CH FE<br>netslari<br>Dålig<br>Inlår<br>Åters<br>Kond<br>Ener<br>Evap<br>Evap<br>Evap<br>Exte<br>t Pump<br>Indik<br>Giva                                                                                                    | ELSÖKNING<br>m                                                                                                    |          |                   | <ul> <li>27</li> <li>29</li> <li>29</li> <li>29</li> <li>29</li> <li>30</li> <li>30</li> <li>30</li> <li>30</li> <li>31</li> <li>32</li> <li>32</li> <li>32</li> <li>32</li> <li>32</li> <li>32</li> <li>32</li> <li>32</li> </ul>                                                                                                    |
| 6      | LARM O<br>6.1 Enh<br>6.1.1<br>6.1.2<br>6.1.3<br>6.1.4<br>6.1.5<br>6.1.6<br>6.1.7<br>6.1.8<br>6.1.9<br>6.2 Unit<br>6.2.1<br>6.2.2<br>6.2.3                                                                                             | CH FE<br>Detslari<br>Dålig<br>Inlår<br>Åters<br>Kong<br>Evar<br>Evar<br>Evar<br>Evar<br>Exte<br>t Pump<br>Indik<br>Giva                                                                                                    | ELSÖKNING<br>m                                                                                                    |          |                   | <ul> <li>27</li> <li>29</li> <li>29</li> <li>29</li> <li>29</li> <li>30</li> <li>30</li> <li>30</li> <li>30</li> <li>31</li> <li>31</li> <li>32</li> <li>32</li> <li>34</li> <li>35</li> <li>36</li> <li>37</li> <li>38</li> <li>39</li> <li>30</li> <li>30</li> &lt;</ul> |
| 6      | LARM O<br>6.1 Enh<br>6.1.1<br>6.1.2<br>6.1.3<br>6.1.4<br>6.1.5<br>6.1.6<br>6.1.7<br>6.1.8<br>6.1.9<br>6.2 Unit<br>6.2.1<br>6.2.2<br>6.2.3<br>6.2.4                                                                                    | CH FE<br>Detslari<br>Dålig<br>Inlår<br>Åters<br>Kond<br>Kond<br>Evap<br>Evap<br>Evap<br>Exte<br>Indik<br>Giva<br>Indik                                                                                                    | ELSÖKNING<br>m                                                                                                    |          |                   | 27<br>29<br>29<br>29<br>29<br>30<br>30<br>30<br>30<br>30<br>31<br>31<br>32<br>32<br>32<br>32<br>32<br>32<br>33                                                                                                    |
| 6      | LARM O<br>6.1 Enh<br>6.1.1<br>6.1.2<br>6.1.3<br>6.1.4<br>6.1.5<br>6.1.6<br>6.1.7<br>6.1.8<br>6.1.9<br>6.2 Unit<br>6.2.1<br>6.2.2<br>6.2.3<br>6.2.4<br>6.3 Unit                                                                        | CH FE<br>netslari<br>Dålig<br>Inlår<br>Åters<br>Kond<br>Ener<br>Evap<br>Evap<br>Evap<br>Exte<br>t Pump<br>Indik<br>Giva<br>Indik<br>Evap                                                                                                    | ELSÖKNING<br>m                                                                                                    |          |                   | <ul> <li>27</li> <li>29</li> <li>29</li> <li>29</li> <li>29</li> <li>30</li> <li>30</li> <li>30</li> <li>31</li> <li>31</li> <li>32</li> <li>32</li> <li>32</li> <li>32</li> <li>32</li> <li>32</li> <li>33</li> <li>33</li> <li>33</li> </ul>                                                                                                    |
| 6      | LARM O<br>6.1 Enh<br>6.1.1<br>6.1.2<br>6.1.3<br>6.1.4<br>6.1.5<br>6.1.6<br>6.1.7<br>6.1.8<br>6.1.9<br>6.2 Unit<br>6.2.1<br>6.2.2<br>6.2.3<br>6.2.4<br>6.3 Unit<br>6.3.1<br>6.3.1                                                      | CH FE<br>Detslari<br>Dålig<br>Inlår<br>Åters<br>Kond<br>Evap<br>Evap<br>Evap<br>Evap<br>Exte<br>Indik<br>Giva<br>Indik<br>Evap<br>t Rapid                                                                                                    | ELSÖKNING                                                                                                    |          |                   | <ul> <li>27</li> <li>29</li> <li>29</li> <li>29</li> <li>29</li> <li>30</li> <li>30</li> <li>30</li> <li>30</li> <li>30</li> <li>30</li> <li>31</li> <li>31</li> <li>32</li> <li>32</li> <li>32</li> <li>32</li> <li>32</li> <li>32</li> <li>33</li> <li>33</li> <li>33</li> <li>33</li> </ul>                                                                                                    |
| 6      | LARM O<br>6.1 Enh<br>6.1.1<br>6.1.2<br>6.1.3<br>6.1.4<br>6.1.5<br>6.1.6<br>6.1.7<br>6.1.8<br>6.1.9<br>6.2 Unit<br>6.2.1<br>6.2.2<br>6.2.3<br>6.2.4<br>6.3.1<br>6.3.2<br>6.2.2                                                         | CH FE<br>netslari<br>Dålig<br>Inlår<br>Åters<br>Kond<br>Kond<br>Evap<br>Evap<br>Evap<br>Indik<br>Giva<br>Indik<br>Evap<br>Indik<br>Civa<br>Kond<br>Kond<br>K | ELSÖKNING                                                                                                    |          |                   | 27<br>29<br>29<br>29<br>30<br>30<br>30<br>30<br>30<br>30<br>31<br>31<br>32<br>32<br>32<br>32<br>33<br>33<br>33<br>33<br>33<br>33                                                                                                    |
| 6      | LARM O<br>6.1 Enh<br>6.1.1<br>6.1.2<br>6.1.3<br>6.1.4<br>6.1.5<br>6.1.6<br>6.1.7<br>6.1.8<br>6.1.9<br>6.2 Unit<br>6.2.1<br>6.2.2<br>6.2.3<br>6.2.4<br>6.3 Unit<br>6.3.2<br>6.3.3<br>6.3.4                                             | CH FE<br>netslari<br>Dålig<br>Inlår<br>Åters<br>Kond<br>Ener<br>Evap<br>Evap<br>Evap<br>Evap<br>Indik<br>Giva<br>Indik<br>Evap<br>Indik<br>Evap<br>Indik<br>Evap<br>Exte<br>t Pump<br>Indik<br>Evap                                                                                                    | ELSÖKNING<br>m                                                                                                    |          |                   | <ul> <li>27</li> <li>29</li> <li>29</li> <li>29</li> <li>29</li> <li>29</li> <li>30</li> <li>30</li> <li>30</li> <li>30</li> <li>31</li> <li>31</li> <li>32</li> <li>32</li> <li>32</li> <li>32</li> <li>32</li> <li>33</li> <li>33</li> <li>34</li> <li>34</li> </ul>                                                                                                    |
| 6      | LARM O<br>6.1 Enh<br>6.1.1<br>6.1.2<br>6.1.3<br>6.1.4<br>6.1.5<br>6.1.6<br>6.1.7<br>6.1.8<br>6.1.9<br>6.2 Unit<br>6.2.1<br>6.2.2<br>6.2.3<br>6.2.4<br>6.3.1<br>6.3.2<br>6.3.3<br>6.3.4<br>6.3.5                                       | CH FE<br>netslari<br>Dålig<br>Inlår<br>Åters<br>Kond<br>Evap<br>Evap<br>Evap<br>Evap<br>Evap<br>Indik<br>Giva<br>Indik<br>Evap<br>t Rapid<br>Kond<br>Kond<br>Kond<br>Evap<br>Evap                                                                                                    | ELSÖKNING<br>m                                                                                                    |          |                   | 27<br>29<br>29<br>29<br>29<br>30<br>30<br>30<br>30<br>30<br>30<br>30<br>31<br>31<br>32<br>32<br>32<br>32<br>32<br>33<br>33<br>33<br>33<br>33<br>33<br>33<br>34<br>34                                                                                                    |
| 6      | LARM O<br>6.1 Enh<br>6.1.1<br>6.1.2<br>6.1.3<br>6.1.4<br>6.1.5<br>6.1.6<br>6.1.7<br>6.1.8<br>6.1.9<br>6.2 Unit<br>6.2.1<br>6.2.2<br>6.2.3<br>6.2.4<br>6.3.1<br>6.3.2<br>6.3.3<br>6.3.4<br>6.3.5<br>6.3.6                              | CH FE<br>netslari<br>Dålig<br>Inlår<br>Åters<br>Kond<br>Evap<br>Evap<br>Evap<br>Evap<br>Indik<br>Giva<br>Indik<br>Evap<br>t Rapid<br>Kond<br>Kond<br>Kond<br>Evap                                                                                                    | attonskontroll         ELSÖKNING         m         g strömgränsinmatning         ning för dålig efterfrågan         ställning av dålig återstående vattentemperatur         densorpump #1 fel (endast W/C-enheter)         densorpump #2 fel (endast W/C-enheter)         rgimätare Kommunikation misslyckas         porator Pump #1 Fel         porator Pump #2 Fel         porator Pump #2 Fel         prin händelse         pdown Stop Larms         katorfel för evaporator som inträder vattentemperaturen (EWT)         arefel för evaporator som lämnar vattentemperaturen (EWT)         porator Vattentemperaturer inverterade         d Stop Larms         densorvatten Fryslarm (endast W/C-enheter)         stopp         porator Flow Loss larm         arefel för evaporator som lämnar vattentemperaturen (LWT)                                                                                                    |          |                   | 27<br>29<br>29<br>29<br>29<br>30<br>30<br>30<br>30<br>30<br>30<br>31<br>31<br>32<br>32<br>32<br>33<br>33<br>33<br>33<br>33<br>33<br>34<br>34<br>35                                                                                                    |
| 6      | LARM OC<br>6.1 Enh<br>6.1.1<br>6.1.2<br>6.1.3<br>6.1.4<br>6.1.5<br>6.1.6<br>6.1.7<br>6.1.8<br>6.1.9<br>6.2 Unit<br>6.2.1<br>6.2.2<br>6.2.3<br>6.2.4<br>6.3 Unit<br>6.3.2<br>6.3.3<br>6.3.4<br>6.3.5<br>6.3.6<br>6.3.7                 | CH FE<br>netslari<br>Dålig<br>Inlår<br>Åters<br>Kond<br>Kond<br>Evap<br>Evap<br>Evap<br>Evap<br>Indik<br>Giva<br>Indik<br>Evap<br>Indik<br>Evap<br>Indik<br>Evap<br>Indik<br>Evap<br>Exte<br>Kond<br>Evap<br>Exte<br>Kond<br>Evap<br>Exte<br>Kond<br>Evap<br>Exte<br>Kond<br>Evap<br>Exte<br>Kond<br>Evap<br>Exte<br>Kond<br>Evap<br>Exte<br>Kond<br>Evap<br>Exte<br>Kond<br>Exte<br>Kond<br>Exte<br>Exte<br>Kond<br>Exte<br>Exte<br>Kond<br>Exte<br>Exte                                                                                                    | ationskontroll.<br>ELSÖKNING                                                                                                    |          |                   | <ul> <li>27</li> <li>29</li> <li>29</li> <li>29</li> <li>29</li> <li>29</li> <li>30</li> <li>30</li> <li>30</li> <li>30</li> <li>30</li> <li>31</li> <li>31</li> <li>32</li> <li>32</li> <li>32</li> <li>32</li> <li>32</li> <li>33</li> <li>33</li> <li>34</li> <li>34</li> <li>35</li> <li>35</li> </ul>                                                                                                    |
| 6      | LARM O<br>6.1 Enh<br>6.1.1<br>6.1.2<br>6.1.3<br>6.1.4<br>6.1.5<br>6.1.6<br>6.1.7<br>6.1.8<br>6.1.9<br>6.2 Unit<br>6.2.1<br>6.2.2<br>6.2.3<br>6.2.4<br>6.3.1<br>6.3.2<br>6.3.3<br>6.3.4<br>6.3.5<br>6.3.6<br>6.3.7<br>6.3.8            | CH FE<br>netslari<br>Dålig<br>Inlår<br>Åters<br>Kond<br>Evap<br>Evap<br>Evap<br>Exte<br>t Pump<br>Indik<br>Giva<br>Indik<br>Evap<br>t Rapid<br>Kond<br>Kond<br>Kond<br>Evap<br>Exte<br>Exte<br>Giva<br>Evap<br>Exte                                                                                                    | attonskontroll         ELSÖKNING         m         g strömgränsinmatning         ning för dålig efterfrågan         ställning av dålig återstående vattentemperatur         densorpump #1 fel (endast W/C-enheter)         densorpump #2 fel (endast W/C-enheter)         rgimätare Kommunikation misslyckas         porator Pump #1 Fel         porator Pump #1 Fel         porator Pump #2 Fel         ern händelse         pdown Stop Larms         katorfel för evaporator som inträder vattentemperaturen (EWT)         arefel för evaporator som inträder vattentemperaturen (EWT)         oprator Vattentemperaturer inverterade         d Stop Larms         densorvatten Fryslarm (endast W/C-enheter)         stopp         oprator Flow Loss larm         arefel för evaporator som lämnar vattentemperaturen (LWT)         stopp         oprator Vattenfryslarm         oprator Vattenfryslarm         oprator Vattenfryslarm         oprator Vattenfryslarm |          |                   | 27<br>29<br>29<br>29<br>29<br>29<br>30<br>30<br>30<br>30<br>30<br>30<br>31<br>31<br>32<br>32<br>32<br>32<br>33<br>33<br>33<br>33<br>33<br>33<br>33<br>33<br>33                                                                                                    |
| 6<br>E | LARM O<br>6.1 Enh<br>6.1.1<br>6.1.2<br>6.1.3<br>6.1.4<br>6.1.5<br>6.1.6<br>6.1.7<br>6.1.8<br>6.1.9<br>6.2 Unit<br>6.2.1<br>6.2.2<br>6.2.3<br>6.2.4<br>6.3.1<br>6.3.2<br>6.3.3<br>6.3.4<br>6.3.5<br>6.3.6<br>6.3.7<br>6.3.8<br>EWWD DZ | CH FE<br>Detslari<br>Dålig<br>Inlår<br>Åters<br>Kond<br>Kond<br>Evap<br>Evap<br>Evap<br>Evap<br>Indik<br>Giva<br>Indik<br>Evap<br>Indik<br>Evap<br>Indik<br>Evap<br>Exte<br>Kond<br>Kond<br>Evap<br>Exte<br>Lari<br>Cond<br>Kond<br>Kond<br>Evap<br>Exte<br>Lari<br>Cond<br>Kond<br>Kond     | Attonskontroll<br>ELSÖKNING<br>m                                                                                                    |          | D-EOMWC01405-18SV | 27<br>29<br>29<br>29<br>20<br>30<br>30<br>30<br>30<br>31<br>31<br>32<br>32<br>32<br>32<br>33<br>33<br>33<br>33<br>33<br>34<br>34<br>34<br>35<br>35<br>35                                                                                                    |

|   | 6.3.9    | Strömavbrott                                 | 36 |
|---|----------|----------------------------------------------|----|
|   | 6.3.10   | Lågutsläpp supervärme                        | 36 |
|   | 6.3.11   | Mekaniskt högtryckslarm                      | 37 |
|   | 6.3.12   | Högtryckslarm                                | 37 |
|   | 6.3.13   | Lågtryckslarm                                | 38 |
| 6 | 6.4 Kom  | pressorvarningar                             | 39 |
|   | 6.4.1    | Fel hos trycksensor på sparare               | 39 |
|   | 6.4.2    | Fel hos temperatursensor på sparare          | 39 |
|   | 6.4.3    | Effektförlust                                | 39 |
| 6 | 5.5 Kret | skopplingsstopplarm                          | 40 |
|   | 6.5.1    | Fel vid Hög Vfd-temperatur i kompressor      | 40 |
|   | 6.5.2    | Låg urladdning Överhettningsfel              | 40 |
|   | 6.5.3    | Sug temperatur sensor fel                    | 40 |
| 6 | 6.6 Kret | skortslarm                                   | 41 |
|   | 6.6.1    | Kompressor VFD-fel                           | 41 |
|   | 6.6.2    | Kompressor VFD OverTemp (endast A/C-enheter) | 41 |
|   | 6.6.3    | Fel för trycksensor                          | 41 |
|   | 6.6.4    | Fel för trycksensor                          | 41 |
|   | 6.6.5    | Larm om hög temperatur på frisläppt värme    | 42 |
|   | 6.6.6    | Hög motorströmslarm                          | 42 |
|   | 6.6.7    | Högtemperaturgivare                          | 43 |
|   | 6.6.8    | Överspänningslarm                            | 43 |
|   | 6.6.9    | Underspänningslarm                           | 43 |
|   | 6.6.10   | Kommunikationsfel för VFD                    | 44 |
| 7 | FLERA T  | ILLVAL                                       | 45 |
| 7 | .1 Ene   | rgimätare inklusive strömgräns (valfritt)    | 45 |
| 7 | .2 Sna   | bba omstart (valfritt)                       | 45 |

# 1 SÄKERHETSÖVERSIKT

## 1.1 Allmänt

Installation, igångsättning och service av utrustningen kan vara farligt om vissa faktorer och då särskilt för installationen inte tas i beaktning: drifttryck, närvaro av elektriska komponenter och spänningar och installationsplatsen (förhöjda socklar och uppbyggda strukturer). Endast behöriga installatörer och högkvalificerade installatörer och tekniker, fullt utbildade för produkten, är behöriga att installera och igångkörning av utrustningen på ett säkert sätt.

Under alla arbeten vid underhåll, ska alla anvisningar och rekommendationer som finns i installations- och serviceanvisningar för produkten, samt på taggar och etiketter som är en permanent del på utrustningen och komponenterna och medföljande delar som levereras separat, läsas, förstås och följas.

Tillämpa alla vanliga säkerhetskoder och metoder.

Använd skyddsglasögon och handskar.

Använd lämpliga verktyg för att flytta tunga föremål. Flytta enheterna försiktigt och sätt ner dem försiktigt.

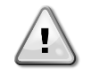

Använd inte på en defekt fläkt, pump eller kompressor innan huvudströmbrytaren är avstängd.Skydd mot övertemperatur återställs automatiskt, därför kan den skyddade komponenten startas om automatiskt om temperaturförhållandena tillåter det.

På vissa enheter är en tryckknapp är placerad på en lucka till enhetens elektriska kontrollpanel.Knappen är markerad med en röd färg och gul bakgrund.Ett manuellt tryck på nödstoppsknappen stoppar alla laster från att rotera, vilket därmed förhindrar eventuella olyckor.Ett larm genereras också med hjälp av enhetskontrollen.När du släpper upp nödstoppsknappen aktiveras enheten, som kan startas om först efter att larmet har rensats på styrenheten.

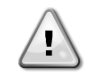

Nödstoppet medför att alla motorer stannar. Dock stängs inte strömmen av till enheten. Serva eller använd inte enheten utan att ha stängt av huvudströmbrytaren.

## 1.2 Innan du slår på/av enheten

Innan du slår på apparaten läs följande rekommendationer:

- När alla funktioner och alla inställningar har utförts stänger du alla paneler på kopplingsdosan
- Kopplingsdosans paneler får endast öppnas av utbildad personal
- När åtkomst krävs till UC ofta, rekommenderas starkt installationen av ett fjärrgränssnitt
- LCD-displayen på enhetens kontrollpanel kan skadas vid extremt låga temperaturer (se kapitel 2.4). Av denna anledning rekommenderas det starkt att aldrig stänga av styrenheten under vintern, särskilt i kalla klimat.

## 1.3 Undvik elektriska stötar

Endast personal som är kvalificerad i enlighet med rekommendationer från IEC (International Electrotechnical Commission) får ha åtkomst till elektriska komponenter.Det rekommenderas särskilt att alla elektriska källor anslutna till enheten stängs av innan något arbete påbörjas.Stäng av huvudströmbrytaren vid skyddsbrytaren eller frånskiljare.

VIKTIGT:Denna utrustning använder och avger elektromagnetiska signaler.Flera tester har visat att utrustningen överensstämmer med alla tillämpliga koder med avseende på elektromagnetisk kompatibilitet.

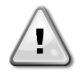

RISK FÖR ELEKTRISKA STÖTAR:Även när huvudbrytaren eller frånskiljaren är avstängd, kan vissa kretsar fortfarande vara strömförande, eftersom de kan anslutas till en separat strömkälla.

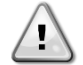

RISK FÖR BRÄNNSKADOR:Elektriska strömningar gör att komponenterna blir heta, antingen tillfälligt eller permanent.Hantera kraftkabeln, elkablar och ledningar, kåpor till uttagsplintar och motorramar med stor försiktighet.

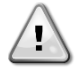

UPPMÄRKSAMHET: lenlighet med kan fläktarna för drift ska fläktarna rengöras regelbundet. En fläkt kan starta när som helst, även om enheten har stängts av.

# 2 ALLMÄN BESKRIVNING

# 2.1 Grundläggande information

Microtech® III är ett system för styrning av enkel – eller tvåkrets luft- / vattenkyld vätskekylare.Microtech® III styr start av kompressor som krävs för att upprätthålla den önskade värmeväxlarens utgående vattentemperatur.I varje enhetsläge styrs driften av kondensorer för att upprätthålla den korrekta kondenseringsprocessen i varje krets.

Säkerhetsanordningar övervakas ständigt av Microtech® III för att säkerställa säker drift.Microtech® III ger också tillgång till en testrutin som täcker alla ingångar och utgångar.Alla Microtech® III-kontroller fungerar i enlighet med tre oberoende lägen:

- Lokalt läge: maskinen styrs av kommandon från användargränssnittet.
- Fjärrstyrt läge: maskinen styrs av fjärrkontakter (Volt-fria kontakter).
- Nätverksläge: maskinen styrs av kommandon från ett BAS-system.I det här fallet används en datakommunikationskabel för att ansluta enheten till BAS.

När Microtech® III-systemet fungerar autonomt (Lokalt eller fjärrläge) behåller alla sina egna kontrollmöjligheter, men erbjuder inte några av funktionerna i nätverksläget. I detta fall är det fortfarande tillåtet att övervaka enhetens driftdata.

# 2.2 Förkortningar som används

I denna manual kallas kylkretsar krets nr 1 och krets #2.Kompressorn i krets #1 är märkt som Cmp1.Den andra i krets #2 är märkt som Cmp2.Följande förkortningar används:

A/C Luftkyld CEWT Kondensor med ingående vattentemperatur CLWT Kondensor med utgående vattentemperatur CP Kondenseringstryck CSRT Kondensering med mättad kylmedelstemperatur DSH Utmatning av överhettning DT Utloppstemperatur E/M Modulen energimätare EEWT Evaporator med ingående vattentemperatur ELWT Evaporator med utgående vattentemperatur FP Förångningstryck ESRT Avdunstning av mättad kylmedelstemperatur EXV Elektronisk expansionsventil нмі Människa-maskingränssnitt MOP Max drifttryck SSH Sugöverhettning Sugtemperatur ST Enhetens styrenhet (Microtech III) UC W/C Vattenkyld

# 2.3 Styrenhetens driftgränser

Drift (IEC 721-3-3):

- Temperatur -40...+70°C
- Begränsning LCD -20... +60°C
- Begränsningsprocess-buss -25....+70°C
- Fuktighet < 90 % relativ fuktighet (ingen kondensering)</li>
- Lufttryck min. 700 hPa, motsvarar max 3000 m över havsnivå

Transport (IEC 721-3-2):

- Temperatur -40...+70°C
- Fuktighet < 95 % relativ fuktighet (ingen kondensering)
- Lufttryck minst 260 hPa, motsvarande max 10 000 m över havet.

# 2.4 Styrenhetens arkitektur

Den övergripande arkitekturen för styrenheten är enligt följande:

- En MicroTech III styrenhet
- Utökande I / O efter behov beroende på enhetens konfiguration
- Kommunikationsgränssnitt som valts
- Periferibussen används för att ansluta utökad I / O till den primära styrenheten.

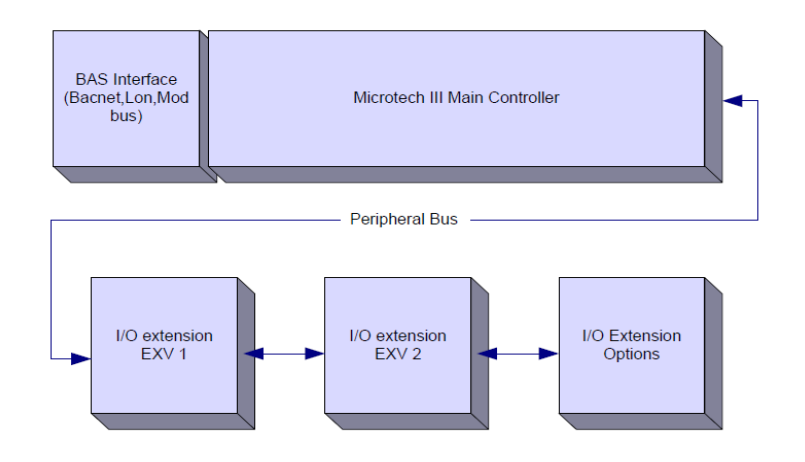

| Styrenhet /<br>Utökad modul | Siemens-<br>artikelnummer<br>EWWD / H-VZ | Adress             | Användande                      |
|-----------------------------|------------------------------------------|--------------------|---------------------------------|
| Primär styrenhet            | POL687.00/MCQ                            | inte<br>tillämplig | Används i alla konfigurationer  |
| Utökad modul                | POL965.00/MCQ                            | 2                  | Används i alla konfigurationer  |
| EEXV Modul 1                | POL94U.00/MCQ                            | 3                  | Används i alla konfigurationer  |
| EEXV Modul 2                | POL94U.00/MCQ                            | 7                  | Används i vissa konfigurationer |
| HGBP-modul                  | POL94U.00/MCQ                            | 5                  | Tillval                         |

Alla kort strömförsörjs av en vanlig 24V AC-källa. Expansionskort kan drivas direkt av enhetens kontrollpanel. Alla kort kan också levereras med en 24V DC-källa.

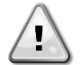

VISA FÖRSIKTIGHET:Upprätthåll korrekt polaritet vid anslutning av strömförsörjningen till korten, annars fungerar inte den perifera busskommunikationen och korten kan skadas.

# 2.5 Kommunikationsmoduler

Någon av följande moduler kan anslutas direkt till den primära styrenhetens vänstra sida för att ett BAS eller annat fjärrgränssnitt ska fungera.Upp till tre kan anslutas till styrenheten åt gången.Styrenheten bör automatiskt detektera och konfigurera sig själv för nya moduler efter uppstart.Om du tar bort moduler från enheten kräver den att konfigurationen ändras manuellt.

| Modul       | Siemens-artikelnummer | Användande |
|-------------|-----------------------|------------|
| BacNet/IP   | POL908.00/MCQ         | Tillval    |
| Lon         | POL906.00/MCQ         | Tillval    |
| Modbus      | POL902.00/MCQ         | Tillval    |
| BACnet/MSTP | POL904.00/MCQ         | Tillval    |

# **3 ANVÄNDA STYRENHETEN**

Standard HMI består av en inbyggd skärm (A) med 3 knappar (B) och funktionen tryck och rulla kontriollen (C).

Tangentbordet / teckenfönster (A) består av 5-rader med 22 teckenfönster.Funktionen av de tre knapparna (B) beskrivs nedan:

- Larmstatus (från vilken sida som helst som den länkar till sidan med larmlista, larmlogg och ögonblicksbild av larm om
- sådan är tillgänglig)
- Tillbaka till huvudsidan
- T Tillbaka till föregående nivå (det kan vara huvudsidan)

EWWD\_DZ – EWWH\_DZ

Kommandot push'n'roll-funktionen (C) används för att bläddra mellan olika menysidor, inställningar och data som finns tillgängliga på HMI för aktiv lösenordsnivå.Roterande av hjulet tillåter att dig att navigera mellan rader på en skärm (sida) och för att öka och minska utbytbara värden vid redigering.Trycka på hjulet fungerar som en Enter-knapp och hoppar från en länk till nästa uppsättning parametrar.

# 3.1 Navigera

När strömmen tillämpas på styrkretsen, kommer skärmen för styrenheten att vara aktiv och visa startskärmen, som också kan nås genom att trycka på menyknappen.Navigeringshjulet är den enda navigeringsenheten som krävs, även om knapparna MENY, LARM och TILLBAKA kan ge genvägar som förklarats tidigare.

Ett exempel på HMI-skärmarna visas i följande bild.

|   | Μ | а | i | n |   | Μ | е | n | u |   |   |   |   |
|---|---|---|---|---|---|---|---|---|---|---|---|---|---|
|   | n | t | е | r |   | Ρ | а | s | s | W | 0 | r | d |
| J | n | i | t |   | S | t | а | t | u | s | = |   |   |
|   | 0 | f | f | : |   | U | n | i | t |   | S | W |   |
| ł | с | t | i | v | е |   | S | е | t | р | t | = |   |

En klocka som ringer i det övre högra hörnet indikerar ett aktivt larm.Om klockan inte rör sig innebär det att larmet har bekräftats, men inte rensats då eftersom tillståndet för larmet inte har tagits bort.En lysdiod anger också var larmet ligger mellan enheten eller kretsarna.

|   | Μ | а | i | n |   | Μ | е | n | u |   |   |   |   |
|---|---|---|---|---|---|---|---|---|---|---|---|---|---|
| Е | n | t | е | r |   | Ρ | а | S | S | W | 0 | r | d |
| U | n | i | t |   | S | t | а | t | u | s | = |   |   |
|   | 0 | f | f | : |   | U | n | i | t |   | S | W |   |
| A | С | t | i | v | е |   | S | е | t | р | t | = |   |

Det aktiva objektet är markerat i kontrast. I det här exemplet är föremålet som är markerat i huvudmenyn en länk till en annan sida.Genom att trycka på push'n'roll-funktionen, hoppar HMI till en annan sida.I det här fallet hoppar HMI till sidan Ange lösenord.

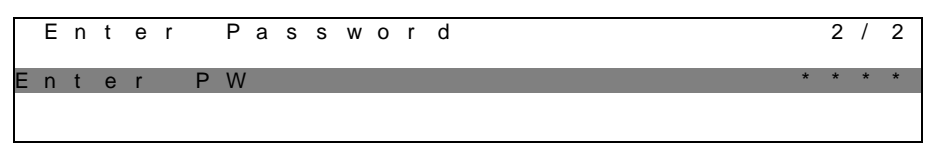

# 3.2 Lösenord

HMI-strukturen är baserad på åtkomstnivåer. Detta innebär att varje lösenord kommer att visa alla inställningar och parametrar som är tillåtna för denna lösenordsnivå.Grundläggande information om statusen kan kommas åt utan att behöva ange lösenordet.Användaren UC hanterar två nivåer av lösenord:

| ANVÄNDARE | 5321 |
|-----------|------|
| UNDERHÅLL | 2526 |

Följande information omfattar alla data och inställningar som är tillgängliga med lösenordet för underhåll. Användarlösenordet kommer att avslöja en delmängd av inställningarna som förklaras i kapitel 4.

På skärmen Ange lösenord, markeras linjen med lösenordsfältet för att indikera att fältet till höger kan ändras.Detta representerar ett börvärde för styrenheten.Genom att trycka på push'n'roll-funktionen, markeras det enskilda fältet som tillåter en enkel introduktion av det numeriska lösenordet.Genom att ändra alla fält kommer lösenordet med 4 siffror att anges och, om det är korrekt, kommer de ytterligare inställningarna som är tillgängliga med lösenordsnivån att visas.

|   | Е | n | t | е | r |   | Ρ | а | s | s | W | 0 | r | d | 2   | / | 2 |
|---|---|---|---|---|---|---|---|---|---|---|---|---|---|---|-----|---|---|
| Е | n | t | е | r |   | Ρ | W |   |   |   |   |   |   |   | 5 * | * | * |
|   |   |   |   |   |   |   |   |   |   |   |   |   |   |   |     |   |   |

Lösenordet löper ut efter 10 minuter och avbryts om ett nytt lösenord anges eller styrenheten stängs av. Att ange ett ogiltigt lösenord har samma effekt som att fortsätta utan ett lösenord. Den kan ändras från 3 till 30 minuter via menyn inställningar av timer i de utökade menyerna.

# 3.3 Redigera

Redigeringsläget anges genom att trycka på navigeringshjulet medan markören pekar på en rad som innehåller ett redigerbart fält.Genom att trycka på hjulet igen i redigeringsläget, får det redigerbara fältet att markeras.Om du vrider hjulet medurs under tiden som det redigerbara fältet är markerat ökar värdet.Om du vrider hjulet moturs medan det redigerbara fältet är markerat minskar värdet.Ju snabbare hjulet vrids, desto snabbare ökar eller minskar värdet.Om du trycker på hjulet igen sparas det nya värdet och tangentbordet / displayen lämnar redigeringsläget och återgår till navigeringsläget.

# 3.4 Grundläggande diagnostik av styrsystem

MicroTech III-styrenhet, förlängningsmoduler och kommunikationsmoduler är utrustade med två lysdioder som status (BSP och BUS) för att indikera enheternas driftstatus.BUS-LED indikerar status för kommunikationen med styrenheten.Betydelsen av de två lysdioders status anges nedan.

# Huvudkontroller (UC)

| BSP LED              | Läge                                                                 |
|----------------------|----------------------------------------------------------------------|
| Fast grönt           | Programmet körs                                                      |
| Fast gult            | Programmet laddad körs men (*) eller BSP uppgraderingsläge är aktivt |
| Fast rött            | Hårdvarufel (*)                                                      |
| Blinkar grönt        | BSP startfas.Styrenheten behöver tid för att starta.                 |
| Blinkar gult         | Programmet inte laddat (*)                                           |
| Blinkar gult / rött  | Felsäkert läge (i det fall att BSP-uppgradering avbröts)             |
| Blinkar rött         | BSP-fel (programvarufel*)                                            |
| Blinkar rött / grönt | Program / BSP-uppdatering eller initialisering                       |

(\*) Kontakta service.

#### Utrökad funktionalitet för moduler

| BSP LED              | Läge                  | BUS LED    | Läge                                                    |
|----------------------|-----------------------|------------|---------------------------------------------------------|
| Fast grönt           | BSP körs              | Fast grönt | Kommunikation körs, I / O-arbete                        |
| Fast rött            | Hårdvarufel (*)       | Fast rött  | Meddelande nere (*)                                     |
| Blinkar rött         | BSP-fel (*)           | Foot guilt | Kommunikationen körs, men parametern från programmet är |
| Blinkar rött / grönt | BSP uppgraderingsläge | Fast guit  | fel eller saknas, eller felaktig fabrikskalibrering     |

## Kommunikationsmoduler

## BSP LED (lika för alla moduler)

| BSP LED              | Läge                                              |
|----------------------|---------------------------------------------------|
| Fast grönt           | BPS körs, kommunikation med styrenhet             |
| Fast gult            | BSP körs, ingen kommunikation med styrenheten (*) |
| Fast rött            | Hårdvarufel (*)                                   |
| Blinkar rött         | BSP-fel (*)                                       |
| Blinkar rött / grönt | Program / BSP-uppdatering                         |

(\*) Kontakta service.

#### **BUS LED**

| BUS LED      | LON                                                                                                    | Bacnet MSTP                                                                                    | Bacnet IP                                                                                                 | Modbus                                                                                                    |
|--------------|----------------------------------------------------------------------------------------------------|------------------------------------------------------------------------------------------------|----------------------------------------------------------------------------------------------------|----------------------------------------------------------------------------------------------------|
| Fast grönt   | Klar för<br>kommunikation.(Alla<br>parametrar laddade,<br>Neuron<br>konfigurerad).Indikerar<br>ingen kommunikation med<br>andra apparater. | Klar för<br>kommunikation.BACnet-<br>servern startas.Indikerar<br>ingen aktiv<br>kommunikation | Klar för<br>kommunikation.BACnet-<br>servern startas.Indikerar<br>ingen aktiv<br>kommunikation            | All kommunikation körs                                                                                                    |
| Fast gult    | lgångkörning                                                                                                    | lgångkörning                                                                                   | Igångkörning.Lysdioden<br>lyser tills modulen mottar<br>en IP-adress. Därför<br>måste en länk uppprättas. | Igångkörning, eller en<br>konfigurerad kanal som<br>inte kommunicerar med<br>master                                                                                       |
| Fast rött    | Ingen kommunikation till<br>Neuron (internt fel, kan<br>lösas genom att hämta en<br>ny LON-applikation)                                    | BACnet-server<br>nere.Automatiskt omstart<br>efter 3 sekunder initieras.                       | BACnet-server<br>nere.Automatisk omstart<br>efter 3 sekunder initierad.                                   | Alla konfigurerade<br>kommunikationer<br>nere.Innebär ingen<br>kommunikation till<br>master.Tidsgränsen kan<br>konfigureras.Om<br>tidsgränsen är noll<br>avaktiveras den. |
| Blinkar gult | Kommunikation är inte<br>möjlig till Neuron.Neuron<br>måste konfigureras och<br>ställas in online över<br>verktyget LON.                   |                                                                                                |                                                                                                    |                                                                                                    |

# 3.5 Underhåll av styrenhet

Styrenheten kräver att det installerade batteriet underhålls. Vartannat år ska batteriet bytas ut. Batterimodell är: BR2032 och produceras av många olika leverantörer.

För att byta ut batteriet, ta bort plastskyddet på styrenhetens skärm med hjälp av en skruvmejsel som visas i följande bilder:

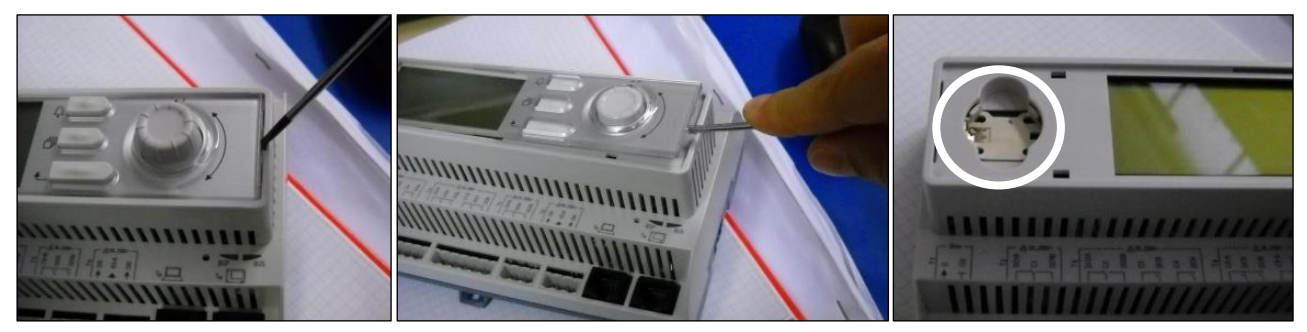

Var försiktig så att du inte skadar plastskyddet.Det nya batteriet ska placeras i rätt batterihållare markerad på bilden, med respekt för de polariteter som anges i själva hållaren.

## 3.6 Fjärrgränssnitt som tillval

Som ett alternativ kan en extern fjärrstyrd HMI anslutas på styrenheten (UC).Fjärrstyrd HMI erbjuder samma funktioner som den inbyggda skärmen plus larmindikering utförd med en ljusemitterande diod som ligger under klockknappen.

Fjärrstyrning kan beställas tillsammans med enheten och skickas löst som ett fältinstallerat alternativ. Den kan även beställas när som helst efter kylaggregat och monterad och kabelansluten på jobbet, vilket förklaras på följande sida.Fjärrpanelen drivs från enheten utan någon extra strömförsörjning.

Alla inställningar för visning och börvärden på styrenheten finns på fjärrpanelen. Navigering är identisk med styrenheten enligt beskrivningen i denna manual.

Den första skärmen när fjärrkontrollen är påslagen visar de enheter som är anslutna till den. Markera önskad enhet och tryck på hjulet för åtkomst. Fjärrstyrningen visar automatiskt de enheter som är anslutna till den. Ingen inmatning krävs.

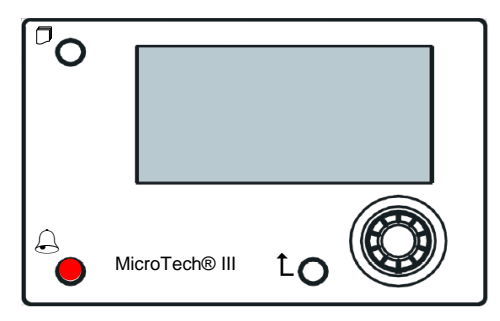

Fjärrstyrd HMI kan förlängas upp till 700m med användande av processen bussanslutning tillgänglig på styrenheten (UC). Med en kedjekoppling enligt nedan kan en enda HMI anslutas till upp till 8 enheter. Mer information finns i den specifika HMI-manualen.

| Renkole HMI | ONITAL MOB | UNT#2MC8 | UNIES MCB  |
|-------------|------------|----------|------------|
| CE CE       | CE+ CE     | CE+ CE   | ငန္မႈ ငန္မ |
| анк унит    | вик мит    | тим зда  | BUC WHIT   |

## 3.7 Inbäddat webbgränssnitt

MicroTech III-styrenheten har ett inbäddat webbgränssnitt som kan användas för att övervaka enheten när den är ansluten till ett lokalt nätverk.Det är möjligt att konfigurera MicroTech III:s IP-adress som en fast IP för DHCP beroende på nätverkskonfigurationen.

Med en vanlig webbläsare kan en dator ansluta till styrenheten som anger IP-adressen till styrenheten eller värdnamnet, både synligt på sidan "Om kylaggregat", åtkomlig utan att ange ett lösenord.

När du är ansluten måste du ange ett användarnamn och ett lösenord. Ange följande behörighet för åtkomst till webbgränssnittet:

Användarnamn:ADMIN Lösenord:SBTAdmin!

| D-EOMWC01405-18SV |
|-------------------|
| 10/46             |

| Autenticazione r                                           | ichiesta                           | × |  |  |  |
|------------------------------------------------------------|------------------------------------|---|--|--|--|
| Il server http://192.168.1.42:80 richiede un nome utente e |                                    |   |  |  |  |
| una password. Il serv                                      | rer dichiara: Embedded WEB Server. |   |  |  |  |
| Nome utente:                                               | ADMIN                              |   |  |  |  |
| Password:                                                  | *****                              |   |  |  |  |
|                                                            |                                    |   |  |  |  |
|                                                            | Accedi Annulla                     |   |  |  |  |

Huvudmenyns sida visas.Sidan är en kopia av det inbyggda HMI och följer samma regler när det gäller åtkomstnivåer och struktur.

| Home | Refresh Show/Hide trend  | Login |
|------|--------------------------|-------|
| Info | Main Menu                |       |
|      | Enter Password           |       |
|      | Unit Status=             |       |
|      | Off: Unit Not Cfgd       |       |
|      | Active Setpoint= 7.0°C   | •     |
|      | MS Ctrl Tmp= 0.0°C       |       |
|      | Evaporator LWT= -273.1°C | •     |
|      | Unit Capacity= 0.0%      | •     |
|      | Unit Mode= Cool          | -     |
| ¢ (  | ESC 🔘                    | ок    |

Dessutom tillåter den att fälja loggen med högst 5 olika kvantiteter.Det är obligatoriskt att klicka på värdet av kvantiteten som ska övervakas och följande skärm blir synlig:

| Start trending<br>× Press Ratio= × Active Setpt= |                                                                   |
|--------------------------------------------------|-------------------------------------------------------------------|
|                                                  | Online trend                                                      |
| 7                                                | 2014/10/17 11:47:11:                                              |
|                                                  | Press Ratio=:2.99                                                 |
| 0                                                | Active Setpt=./                                                   |
| 5                                                |                                                                   |
| 4                                                |                                                                   |
|                                                  |                                                                   |
| 3                                                |                                                                   |
| 11:46:45 11:46:50 11:46:55 11:                   | 47 11:47:05 11:47:10 11:47:15 11:47:20 11:47:25 11:47:30 11:47:35 |
|                                                  |                                                                   |
|                                                  | Date                                                              |

Beroende på webbläsare och dess version, kan det hända att funktionen följa loggen inte är synlig. Det krävs en webbläsare som stöder HTML 5 som till exempel:

- Microsoft Internet Explorer v.11,
- Google Chrome v.37,
- Mozilla Firefox v.32.

Dessa program är bara ett exempel på den webbläsare som stöds och de angivna versionerna är avsedda som minsta versioner.

# 4 MENYSTRUKTUR

Alla inställningar är uppdelade i olika menyer. Varje meny samlar in på en enda sida andra undermenyer, inställningar eller data relaterade till en särskild funktion (till exempel hantering av ström eller Inställning) eller entitet (till exempel enhet eller krets). På någon av de följande sidorna, kommer en grå ruta att ange ändrade värden och standardinställningarna.

#### 4.1 Huvudmeny

| Börvärde /<br>Undermenv   | Standard    | Intervall                                                                                                    | Beskrivning                                                                                    |
|---------------------------|-------------|----------------------------------------------------------------------------------------------------|------------------------------------------------------------------------------------------------|
| Ange lösenord             | ►           | -                                                                                                    | Undermeny för att aktivera åtkomst av nivåer                                                   |
| Visa / ställa in enhet    |             | -                                                                                                    | Undermeny för enhetsdata och inställningar                                                     |
| Visa / Ställ in krets     | •           | -                                                                                                    | Undermenv för kretsdata och inställningar                                                      |
| Enhetens status=          | Av:Enhet    | Auto                                                                                                    | Enhetens status                                                                                |
|                           | Sw          | Av:All cirkulation<br>avaktiverad<br>Av:Enhetslarm<br>Av:Knappsats avaktiverad<br>Av:Master avaktiverad<br>Av:BAS avaktiverad<br>Av:Enhet Sw<br>Av:Testläge<br>Av:Schema avaktiverad<br>Auto:Vänta för laddning<br>Auto:Vänta på flöde<br>Auto:Vänta på flöde<br>Auto:Pump ner<br>Auto:Pump ner<br>Auto:Max Pulldn<br>Auto:Gräns för enhetens<br>kapacitet<br>Auto:Aktuell gräns |                                                                                                |
| Aktivt börvärde=          | 7,0°C, ►    | -                                                                                                    | Aktivt börvärde för vattentemperatur + länk till sidan med börvärde                            |
| MS Ctrl Tmp=              | -273,1°C, ▶ | -                                                                                                    | Master-slav-funktionen styrd temperatur + länk till Master-Slave sida med data                 |
| Evaporator LWT =          | -273,1°C, ► | -                                                                                                    | Utgående vattentemperatur från evaporator + länk till sidan<br>Temperaturer                    |
| Kondensor LWT=            | -273,1°C, ► | -                                                                                                    | Kondensor med utgående vattentemperatur + länk till sidan<br>Temperaturer (endast W/C-enheter) |
| Enhetens kapacitet=       | 0,0 %,►     | -                                                                                                    | Enhetskapacitet + länk till sidan kapacitet                                                    |
| Unit Mode=                | Kyla, 🕨     | -                                                                                                    | Enhetsläge + länk till sidan Tillgängliga lägen                                                |
| Enhet aktivera=           | Aktivera, 🕨 | -                                                                                                    | Enhet Aktivera tillstånd + länk sidan för att aktivera enhet och kretsar                       |
| Timers                    |             | -                                                                                                    | Undermeny för enhetens timers                                                                  |
| Flera larm                | ►           | -                                                                                                    | Undermeny för flera larm; samma funktion som knappen för klocka                                |
| lgångsättning av<br>enhet | •           | -                                                                                                    | Undermeny för enhetens igångsättning                                                           |
| Om kylangregat            |             | I -                                                                                                    | L Undermenvn med programinformation                                                            |

## 4.2 Visa / ställa in enhet

| Börvärde /          | Standard | Intervall | Beskrivning                                                |
|---------------------|----------|-----------|------------------------------------------------------------|
| Termostatstyrning   |          | _         | Lindermeny för styrning av termostat                       |
| Nätvorkootvrping    |          |           | Undermeny för sötverkekentrell                             |
| Natverksstyrning    |          | -         |                                                            |
| Pumpar              |          | -         | Undermeny för pumpinställningar                            |
| Kondensor           |          | -         | Undermeny för kondensatorns tornkontroll                   |
| Evaporator          |          | -         | Undermeny för indunstarens kontroll för trevägsventil      |
| Master/Slave        |          | -         | Undermeny för Maste-Slave-data och inställningar           |
| Snabb omstart       |          | -         | Undermeny för tillval av snabb omstart                     |
| Datum / Tid         | •        | -         | Undermeny Datum, tid och schema för stillastående nattläge |
| Schemaläggare       |          | -         | Undermeny för tidsschemaläggning                           |
| Energibesparing     |          | -         | Undermeny begränsande funktioner för enhet                 |
| Elektriska data     |          | -         | Undermeny för elektriska data                              |
| Inställning av IP   |          | -         | Undermeny för inställning av IP-adress för styrenhet       |
| styrning            |          |           |                                                            |
| Daikin på           |          | -         | Undermeny för anslutning till Daikins moln DoS             |
| webbplatsen         |          |           |                                                            |
| Lösenord till menyn |          | -         | Undermeny för Inaktivera lösenord för användarnivå         |

# 4.2.1 Termostatstyrning

Den här sidan återupptar alla parametrar som är relaterade till enhetens termostatstyrning.

| Börvärde /<br>Undermeny | Standard | Intervall | Beskrivning                             |
|-------------------------|----------|-----------|-----------------------------------------|
| Starta upp DT =         | 2,7°C    | 0,05,0°C  | Offset för att starta termostatstyrning |
| Shut Dn DT=             | 1,5°C    | 0,01,7°C  | Offset till standby                     |

| Börvärde /<br>Undermeny | Standard | Intervall | Beskrivning                                                |
|-------------------------|----------|-----------|------------------------------------------------------------|
| Stg Up DT=              | 0,5°C    | 0,01,7°C  | Förskjutning för att tillåta starter av kompressor         |
| Stg Dn DT=              | 1,0°C    | 0,01,7°C  | Offset för att tvinga en kompressor att slå av             |
| Stg Up Delay=           | 3 min    | 060 min   | Kompressorstart i mellansteg                               |
| Stg Dn Delay=           | 3 min    | 330 min   | Kompressorstopp i mellansteg                               |
| Strt Strt Dly=          | 15 min   | 1560 min  | Start av kompressor för att påbörja fördröjning            |
| Stop Strt Dly=          | 3 min    | 320 min   | Stopp av kompressor för att starta fördröjningen           |
| Iscykel Dly=            | 12 tim   | 123 tim   | Fördröjning vid cyklisk is                                 |
| Lt Ld Stg Dn %=         | 40 %     | 2050 %    | Tröskel för kretsens kapacitet för stega ner en kompressor |
| Hi Ld Stg Up %=         | 50 %     | 50100 %   | Kretskortets tröskelvärde för att stega upp en kompressor  |
| Nästa Cmp På =          | 0        | -         | Visar nästa krets som ska startas upp                      |
| Nästa Cmp Av =          | 0        | -         | Visar nästa kretsnummer som ska stoppas                    |

# 4.2.2 Nätverksstyrning

Den här sidan återupptar alla inställningar relaterade till nätverkskontroll.

| Börvärde /<br>Undermeny | Standard   | Intervall            | Beskrivning                                             |
|-------------------------|------------|----------------------|---------------------------------------------------------|
| Control Source=         | Lokal      | Lokal, nätverk       | Val av kontrollkälla:Lokal / BMS                        |
| Act Ctrl Src=           | N/A        | Lokal, nätverk       | Aktiv kontroll mellan Lokal / BMS                       |
| Netwrk En SP=           | Avaktivera | Aktivera, Avaktivera | Aktivera enhetskommandot från BMS                       |
| Nätverksläge SP=        | Kyla       | -                    | Kylning, Frost, Värme (NA), Kylning / Värme Återvinning |
| Netwrk Cool SP=         | 6,7°C      | -                    | Kylningens börvärde från BMS                            |
| Nätverk Netwrk Cap      | 100 %      | -                    | Begränsning av kapacitet från BMS                       |
| Lim=                    |            |                      |                                                         |
| Nätverk, Värme SP=      | 45,0°C     | -                    | Börvärde för uppvärmning från BMS                       |
| Fjärrstyrning, Server   | Avaktivera | Aktivera, Avaktivera | Aktivera fjärrserver                                    |
| En=                     |            |                      |                                                         |

#### 4.2.3 Pumpar

Den här sidan innehåller inställningar för att definiera driften av primär / reservpumparna, körtiden för varje pump och alla parametrar för att konfigurera beteendet hos pumpen som drivs med en inverterare.

| Börvärde /<br>Undermeny    | Standard  | Intervall                                           | Beskrivning                                                        |
|----------------------------|-----------|-----------------------------------------------------|--------------------------------------------------------------------|
| Evp Pmp Ctrl=              | #1 endast | Endast #1, Endast #2, Auto,<br>Primär #1, Primär #2 | Ställ in antal förångarpumpar och prioritet.                       |
| Evap Recirc Tm=            | 30 s      | 0300 s                                              | Timer för vattencirkulation                                        |
| Evap Pmp 1 Hrs=            | 0 tim     |                                                     | Körtimmar för förångarpump 1 (om tillgänglig)                      |
| Evap Pmp 2 Tim=            | 0 tim     |                                                     | Körtimmar förångarpump 2 (om tillgänglig)                          |
| Hastighet 1=               | N/A       | 0-100 %                                             | Hastighet när ingången för den dubbla varvtalsomkopplaren är öppen |
| Cnd Pump Ctrl=             | #1 endast | Endast #1, Endast #2, Auto,<br>Primär #1, Primär #2 | Ställ in antal kondensatorkomponenter och prioritet.               |
| Cond Pmp 1 timmar=         | 0 tim     |                                                     | Körtid Kondensorpump 1 (om tillgänglig)                            |
| Kondensorpump 2<br>timmar= | 0 tim     |                                                     | Körtid Kondensorpump 2 (om tillgänglig)                            |

## 4.2.4 Kondensor

Den här sidan innehåller grundinställningar för kondensatorkontroll som beskrivs i avsnitt 5.3.

| Börvärde /<br>Undermeny | Standard | Intervall       | Beskrivning                                              |
|-------------------------|----------|-----------------|----------------------------------------------------------|
| Kondens LWT             | -273,1°C | -               | Aktuellt värde för kondensorns utgående vattentemperatur |
| Cond EWT                | -273,1°C | -               | Aktuellt värde för kondensorns ingående vattentemperatur |
| # Torn körs             |          | 14              | Faktiskt antal tornsteg                                  |
| Förbikopplingsposition  | 0%       | 0100 %          | Nuvarande värd för förbikopplingsventil                  |
| Fläktens VFD-           | 0%       | 0100 %          | Aktuellt värde för kondensorns fläkthastighet            |
| hastighet               |          |                 |                                                          |
| Tornkontroll            | Ingen    | Ingen, Cond EWT | Regleringsmätning                                        |
| Ant Fläktsteg           | 1        | 14              | Antal fläktsteg                                          |
| Fläktsteg 1 På          | 25,0°C   | 19,055,0°C      | Börvärde för aktivering av torn 1                        |
| Fläkt Steg 2 På         | 27,0°C   | 26,055,0°C      | Börvärde för aktivering av torn 2                        |
| Fläktsteg 3 På          | 29,0°C   | 28,055,0°C      | Börvärde för aktivering av torn 3                        |
| Fläktsteg 4 På          | 31,0°C   | 30,055,0°C      | Börvärde för aktivering av torn 4                        |
| Fläktsteg Av Diff       | 1,5°C    | 0,15,0°C        | Differential för deaktivering av torn                    |
| Steg på fördröjning     | 2 min    | 160 min         | Fördröjning för fläktsteg på                             |
| Steg av-fördröjning     | 5 min    | 160 min         | Fördröjning för fläktsteg ner                            |
| Steg på @               | 80%      | 0100 %          | Fläkthastighet för uppstegning av ytterligare fläkt      |

D-EOMWC01405-18SV 13/46

| Steg av @             | 30 %         | 0100 %                     | Fläkthastighet för nerstegning av en fläkt        |
|-----------------------|--------------|----------------------------|---------------------------------------------------|
| Ventil/Vfd-kontroll   | Ingen        | Ingen, Ventil Börvärde,    | Regleringsmetod                                   |
|                       |              | Ventil Steg, VFD-steg,     |                                                   |
|                       |              | Ventil SP/VFD-steg         |                                                   |
| Valvtyp               | NC till Torn | NC till Torn, NO till Torn | Typ av förbikopplingsventil till Torn             |
| Ventil/VFD SP=        | 18,33°C      | 15,6 48,9°C                | Börvärde för förbikopplingsventil och vfd         |
| Ventil Min Pos        | 10 %         | 0100 %                     | Ventil minimiläge                                 |
| Ventil Max Pos        | 90 %         | 0100 %                     | Ventil maximalläge                                |
| Vfd Min Sp            | 10,0%        | 0,049,0 %                  | Börvärde för minsta procent av Vfd-hastighet      |
| Vfd Max Sp            | 100,0 %      | 55,0100,0%                 | Börvärde för maximal procent av Vfd-hastighet     |
| Valve Prop-ökning     | 10,0         | 0,050,0                    | Proportionell ökning av PID-kondensorns styrenhet |
| Valve Der-tid         | 1 sek        | 0180 sek                   | Härledd tid för PID-kondensorns styrenhet         |
| Valve Int-tid         | 600sek       | 0600 sek.                  | Integraltiden för PID-kondensorns styrenhet       |
| Manuell hastighet för | 20,0%        | 0,0100,0%                  | Börvärde för Vfd manuell hastighet                |
| Vfd                   |              |                            |                                                   |

# 4.2.5 Evaporator

Den här sidan innehåller grundinställningar för kondensatorkontroll som beskrivs i avsnitt 5.3.

| Börvärde /       | Standard     | Intervall                  | Beskrivning                                                      |
|------------------|--------------|----------------------------|------------------------------------------------------------------|
| Undermeny        |              |                            |                                                                  |
| Kyl Setp Offs    | 1,5°C        | 1,0 7,0°C                  | Offset på börvärdet för kylning för reglering av trevägsventilen |
| Valvtyp          | NC till Torn | NC till Torn, NO till Torn | Typ av trevägsventil till torn                                   |
| Min Ventil öppen | 0,0 %        | 0,060,0%                   | Ventil minimiläge                                                |
| Max Ventil Öppen | 95,0%        | 50,0100,0%                 | Ventil maximalläge                                               |
| Кр               | 1            | 0,1100                     | Proportionell ökning av PID-ventilregulator                      |
| Ti               | 2,0min       | 1,060,0min                 | Härledd tid för PID-ventilregulatorn                             |
| Td               | 2,0min       | 1,060,0min                 | Integraltid för PID-ventilregulatorn                             |

## 4.2.6 Master/Slave

Alla data och parametrar som finns i dessa undermenyer är relaterade till Master Slave-funktionen. Mer information finns i Master Slave-manualen.

| Börvärde /<br>Undermeny    | Standard | Intervali | Beskrivning                                                                                                    |
|----------------------------|----------|-----------|----------------------------------------------------------------------------------------------------|
| Data                       | •        | -         | Data i undermenyn.Denna länk är endast tillgänglig på Master-<br>enheten                                                                                  |
| Flera tillval              | •        | -         | Alternativa undermenyer.Denna länk är endast tillgänglig på<br>Master-enheten                                                                             |
| Termostatstyrning          | •        | -         | Submenu Thermostat Ctrl.Denna länk är endast tillgänglig på Master-enheten                                                                                |
| Timers                     | •        | -         | Timers i undermenyn.Denna länk är endast tillgänglig på Master-enheten                                                                                    |
| Kylaggregat i standby-läge | •        | -         | Undermeny Kylaggregat i standby-läge.Denna länk är endast tillgänglig på Master-enheten                                                                   |
| Koppla från enheten        | Nej      | Nej, Ja   | Parameter för att koppla ur enheten med Master-Slave-<br>systemet.<br>När denna parameter är inställd på Ja, följer enheten alla lokala<br>inställningar. |

# 4.2.6.1 Data

I denna meny samlas alla huvuddata relaterade till Master Slave-funktionen.

| Börvärde /<br>Undermeny | Standard | Intervall                              | Beskrivning                                                                       |
|-------------------------|----------|----------------------------------------|-----------------------------------------------------------------------------------|
| Next On=                | -        | -,Master, Slave 1, Slave 2,<br>Slave 3 | Visa nästa kylaggregat som ska starta                                             |
| Next Off=               | -        | -,Master, Slave 1, Slave 2, Slave 3    | Visa nästa kylaggregat som ska stoppas                                            |
| Standby-läge=           | -        | -,Master, Slave 1, Slave 2,<br>Slave 3 | Visa det aktuella kylaggregatet som ska startas                                   |
| Byt datum               | -        | dd / mm / åååå                         | Visa datumet då kylaggregatet i standby-läget kommer att gå i<br>cykel            |
| Byt tid                 | -        | hh:mm:ss                               | Visa vid vilken tidpunkt som kylaggregatet i standby-läge ska<br>byta cyklisk dag |
| Plant Load=             | -        | 0 %100 %                               | Visa den faktiska belastningen på anläggningen                                    |
| Avg EWT                 | -        | -                                      | Visar aktuellt medelvärde för ingående vattentemperatur                           |
| Gemensam EWT            | -        | -                                      | Visar det faktiska rutinmässiga värdet för ingående                               |
|                         |          |                                        | vattentemperatur                                                                  |
| Mst State=              | -        | Av, På, Larm, kommunikationsfel        | Visar det aktuella tillståndet för Master                                         |

| Börvärde /      | Standard | Intervall                       | Beskrivning                                        |
|-----------------|----------|---------------------------------|----------------------------------------------------|
| SI1 State=      | -        | Av, På, Larm, kommunikationsfel | Visar det verkliga tillståndet för Slave 1         |
| SI2 tillstånd=  | -        | Av, På, Larm, kommunikationsfel | Visar det verkliga tillståndet för Slave 2         |
| Sl3 tillstånd=  | -        | Av, På, Larm, kommunikationsfel | Visar det verkliga tillståndet för Slave 3         |
| Mst Fristående= | -        | Nej, Ja                         | Visas, om det fristående läget är aktivt på Master |
| SI1 Fristående  | -        | Nej, Ja                         | Visar om det fristående läget är aktivt på Slave 1 |
| SI2 Fristående  | -        | Nej, Ja                         | Visar om det fristående läget är aktivt på Slave 2 |
| SI3 Fristående  | -        | Nej, Ja                         | Visar om det fristående läget är aktivt på Slave 3 |
| Mst belastning= | -        | 0 %100 %                        | Visar den aktuella belastningen på Master          |
| SI1 Load=       | -        | 0 %100 %                        | Visar den faktiska belastningen på Slave 1         |
| SI2 Load=       | -        | 0 %100 %                        | Visar den faktiska belastningen på Slave 2         |
| SI3 Load=       | -        | 0 %100 %                        | Visar den faktiska belastningen på Slave 3         |
| Mst LWT=        | -        | -                               | Visar utgående vattentemperatur för Master         |
| SI1 LWT=        | -        | -                               | Visar utgående vattentemperatur för Slave 1        |
| SI2 LWT=        | -        | -                               | Visar utgående vattentemperatur för Slave 2        |
| SI3 LWT=        | -        | -                               | Visar utgående vattentemperatur för Slave 3        |
| Mst EWT=        | -        | -                               | Visar ingående vattentemperatur för Master         |
| SI1 EWT=        | -        | -                               | Visar ingående vattentemperatur för Slave 1        |
| SI2 EWT=        | -        | -                               | Visar ingående vattentemperatur för Slave 2        |
| SI3 EWT=        | -        | -                               | Visar ingående vattentemperatur för Slave3         |
| Mst Hrs=        | -        | -                               | Körtimmar för Master                               |
| SI1 Hrs=        | -        | -                               | Körtimmar för Slave 1                              |
| SI2 tim=        | -        | -                               | Körtimmar för Slave 2                              |
| SI3 tim=        | -        | -                               | Körtimmar för Slave 3                              |
| Mst Starts=     | -        | -                               | Antal starter med Master                           |
| SI1 Starts=     | -        | -                               | Antal starter med Slave 1                          |
| SI2 Starter=    | -        | -                               | Antal starter för Slave 2                          |
| SI3 Starter=    | -        | -                               | Antal starter med Slave 3                          |

# 4.2.6.2 Flera tillval

Denna meny tillåter inställning av huvudparametern för Master Slave-funktionen

| Börvärde /<br>Undermeny | Standard | Intervall           | Beskrivning                                                                       |
|-------------------------|----------|---------------------|-----------------------------------------------------------------------------------|
| Master prioritet=       | 1        | 14                  | Starta upp / stänga av prioriteringen för Master kylaggregat                      |
|                         |          |                     | Prioritet = $4 \rightarrow$ lägsta prioritet                                      |
| Slave 1-prioritet=      | 1        | 14                  | Starta upp / stänga av prioriteringen för kylaggregat Slave 1                     |
|                         |          |                     | Prioritet = 1 $\rightarrow$ högsta prioritet                                      |
|                         |          |                     | Prioritet = $4 \rightarrow \text{lagsta prioritet}$                               |
| Slave 2 prioritet=      | 1        | 14                  | Starta / stäng av prioritet för Slave 2 kylaggregat.                              |
|                         |          |                     | Prioritet = $1 \rightarrow h \ddot{o}gsta prioritet$                              |
|                         |          |                     | Prioritet = $4 \rightarrow \text{lagsta prioritet}$                               |
|                         |          |                     | Denna meny ar endast synlig om parametern M/S Enhetens                            |
|                         |          |                     | Nummer har konfigurerats atminstone med varde 3                                   |
| Slave 3 prioritet=      | 1        | 14                  | Starta / stång av prioritet för Slave 3 kylaggregat.                              |
|                         |          |                     | Prioritet = $1 \rightarrow hogsta prioritet$                                      |
|                         |          |                     | Prioritet = $4 \rightarrow lägsta prioritet$                                      |
|                         |          |                     | Denna meny ar endast synlig om parametern M/S Enhetens                            |
|                         |          |                     | Nummer har konfigurerats atminstone med varde 4                                   |
| Master aktiverad=       | Aktivera | Aktivera Avaktivera | Med denna parameter kan du aktivera eller avaktivera lokalt<br>Master kylaggregat |
| Läge för styrenhet-     | Komplett | Partiell            | Parameter för att välia Partiell eller Komplett styrningsläge                     |
| Luge for styremiet-     | Rompien  | Komplett            | Delvis $\rightarrow$ På / Av-kontroll                                             |
|                         |          |                     | Komplett $\rightarrow$ På / Av + Kapacitetsreglering                              |
| Styrning Tmp=           | Utgående | Ingående            | Parameter för att definiera den styrda temperaturen                               |
|                         |          | Utgående            | Ingående – Värmeregleringar är baserade på den                                    |
|                         |          |                     | genomsnittliga ingående vattentemperaturen (AEWT)                                 |
|                         |          |                     | Utgående – Värmereglering baserad på den vanliga                                  |
|                         |          |                     | utgående vattentemperaturen (CLWT)                                                |

# 4.2.6.3 Termostatstyrning

Den här sidan återupptar alla parametrar för termostatstyrning för Master Slave.

| Börvärde<br>Undermeny | / | Standard | Intervall | Beskrivning                                                                  |
|-----------------------|---|----------|-----------|------------------------------------------------------------------------------|
| Stage Up DT=          |   | 2,7°C    | 0,55,0°C  | Förskjutningen tar hänsyn till det aktiva börvärdet för start<br>av enheten. |

| 0. D DT        | 1 = 0 0 |                                |                                                          |
|----------------|---------|--------------------------------|----------------------------------------------------------|
| Stage Dn DT =  | 1,5°C   | 0,55,0°C                       | Forskjutningen tar hansyn till det aktiva borvardet for  |
| -              |         |                                | avstängning av enheten.                                  |
| Dödzon=        | 0.2     | 0.1 – Minsta (Stega upp UP DT, | Dödzon tar hänsyn till det aktiva börvärdet inom vilket  |
|                |         | Stega upp Dn DT)               | kommandot belasta / avlasta inte längre genereras        |
| Threshold=     | 60 %    | 30 %100 %                      | Belastningens tröskelvärde som måste nå alla enheter som |
|                |         |                                | körs innan start av ett nytt kylaggregat                 |
| Stage Up Time= | 5 min   | 0 min20 min                    | Minsta tid mellan start av två kylaggregat               |
| Stage Dn Time= | 5 min   | 0 min20 min                    | Minsta tid mellan stopp på två kylaggregat               |
| Min Evap Tmp=  | 4.0     | -1830°C                        | Lägsta utgående vattentemperatur för evaporator          |

#### 4.2.6.4 Timers

| Börvärde /<br>Undermeny | Standard | Intervall       | Beskrivning                                                 |
|-------------------------|----------|-----------------|-------------------------------------------------------------|
| Stage Up Timer=         | -        | -               | Aktuell fördröjning för att stega upp det nya kylaggregatet |
| Stage Dn Timer=         | -        | -               | Aktuell fördröjning för att stega ner det nya kylaggregatet |
| Rensa timers=           | Av       | Av<br>Återställ | Detta kommando, som endast är synligt med service-          |
|                         |          |                 | /nerstegning                                                |

#### 4.2.6.5 Kylaggregat i standby-läge

Denna meny låter dig konfigurera kylaggregatet i standby-läget

| Börvärde /<br>Undermeny     | Standard | Intervall                                       | Beskrivning                                                                                                    |
|-----------------------------|----------|-------------------------------------------------|----------------------------------------------------------------------------------------------------|
| Kylaggregat i standby-läge= | Nej      | Nej, Auto, Master, Slave 1, Slave 2,<br>Slave 3 | Val av kylaggregat i standby-läge                                                                                        |
| Cykeltyp=                   | Tid      | Körtimmar, sekvens                              | Cyklisk typ av kylaggregat i standby-läge är om tidigare<br>parameter för kylaggregat i standby-läge är inställd på Auto |
| Intervalltid=               | 7 dagar  | 1365                                            | Definiera intervalltiden (uttryckt i datum / dag) för cykling av<br>kylaggregat i standby-läge                           |
| Switch Time=                | 00:00:00 | 00:00:0023:59:59                                | Definiera tiden inom den dag då den kommer att ändras för<br>kylaggregatet i standby-läge                                |
| Tmp Cmp=                    | Nej      | Nej, Ja                                         | Aktivering av funktionen temperaturkompensering                                                                          |
| Tmp Comp Time=              | 120 min  | 0600                                            | Tidskonstant för funktionen temperaturkompensering                                                                       |
| Standby Reset=              | Av       | Av, Återställa                                  | Parameter för återställning den cykliska timern för<br>kylaggregatet i standby-läge                                      |

## 4.2.7 Snabb omstart

Denna sida visar om funktionen Snabb omstart är kopplad till en extern kontakt och det går att definiera maximal tid för strömavbrott för att snabbt återställa enhetens belastning.

| Börvärde /<br>Undermeny | Standard   | Intervall            | Beskrivning                                                 |
|-------------------------|------------|----------------------|-------------------------------------------------------------|
| Snabb omstart=          | Avaktivera | Aktivera, Avaktivera | Aktiverar funktionen om Snabb omstart är installerat        |
| Pwr Off Time=           | 60 s       | -                    | Maximal tid för strömavbrott för att aktivera Snabb omstart |

#### 4.2.8 Datum / Tid

På denna sida kan du justera tid och datum i styrenheten (UC).Denna tid och datum kommer att användas i larmloggen och för att aktivera och inaktivera tyst läge.Dessutom är det också möjligt att ställa in start- och slutdatum för sommartid (DLS) om den används.Tyst läge är en funktion som används för att minska kylaggregatets buller.Detta görs genom att använda det maximala börvärdet för återställning till kylbörvärde och öka kondensorns måltemperatur med en justerbar förskjutning.

| Börvärde / Undermeny | Standard  | Intervall                              | Beskrivning                  |
|----------------------|-----------|----------------------------------------|------------------------------|
|                      |           |                                        |                              |
| Faktisk tid=         | 12:00:00  |                                        | Ställ in tiden               |
| Aktuellt datum=      | 2014-01-  |                                        | Ställ in datumet             |
|                      | 01        |                                        |                              |
| UTC Diff=            | -60min    |                                        | Differens med UTC            |
| DLS Aktivera=        | Ja        | Nej, Ja                                | Aktivera sommartid           |
| DLS Strt Månad=      | Mars      |                                        | Påbörjad månad för sommartid |
| DLS Strt Week=       | Andra     |                                        | Påbörjad vecka för sommartid |
|                      | veckan    |                                        |                              |
| DLS End Month=       | Nov.      | Inte tillgänglig,                      | Slutmånad för sommartid      |
|                      |           | JanDec.                                |                              |
| DLS End Week=        | 1: veckan | 1: <sup>a</sup> 5: <sup>e</sup> veckan | Sista veckan för sommartid   |

Inställningar för inbyggd klocka i realtid upprätthålls tack vare ett batteri monterat på styrenheten. Se till att batteriet byts ut regelbundet vartannat år (se avsnittet 3.5).

## 4.2.9 Schemaläggare

På denna sida kan du programmera sdhemaläggaren

| Börvärde /<br>Undermeny | Standard | Intervall             | Beskrivning                                               |
|-------------------------|----------|-----------------------|-----------------------------------------------------------|
| Tillstånd               | Av       | Av, På börvärde 1, På | Faktiskt tillstånd som tillhandahålls av schemaläggare    |
|                         |          | DUIVAIUE Z            |                                                           |
| Måndag                  |          | -                     | Länk till måndagens programmeringssida för schemaläggare  |
| Tisdag                  | •        | -                     | Länk till tisdagens programmeringssida för schemaläggare  |
| Onsdag                  |          | -                     | Länk till omsdagens programmeringssida för schemaläggare  |
| Torsdag                 |          | -                     | Länk till torsdagens programmeringssida för schemaläggare |
| Fredag                  |          | -                     | Länk till fredagens programmeringssida för schemaläggare  |
| Lördag                  |          | -                     | Länk till lördagens programmeringssida för schemaläggare  |
| Söndag                  |          | -                     | Länk till söndagens programmeringssida för schemaläggare  |

Tabellen nedan visar den meny som användes för att programmera dagliga tidsluckor.Sex tidsluckor kan programmeras av användaren.

| Börvärde /<br>Undermeny | Standard | Intervall                           | Beskrivning                                                  |
|-------------------------|----------|-------------------------------------|--------------------------------------------------------------|
| Tid 1                   | *.*      | 0:0023:59                           | Ange starttid för 1: a tidsluckan                            |
| Värde 1                 | Av       | Av, På börvärde 1, På<br>börvärde 2 | Definiera enhetstillståndet under 1: a tidsluckan            |
| Tid 2                   | *.*      | 0:0023:59                           | Definiera enhetstillståndet under 2: a tidsluckan            |
| Värde 2                 | Av       | Av, På börvärde 1, På börvärde 2    | Definiera enhetstillståndet under 2: a tidsluckan            |
| Tid 3                   | *.*      | 0:0023:59                           | Definiera enhetstillståndet under 3 <sup>e</sup> tidsluckan  |
| Värde 3                 | Av       | Av, På börvärde 1, På börvärde 2    | Definiera enhetstillståndet under 3 <sup>e</sup> tidsluckan  |
| Tid 4                   | *.*      | 0:0023:59                           | Definiera enhetens tillstånd under 4 <sup>e</sup> tidsluckan |
| Värde 4                 | Av       | Av, På börvärde 1, På<br>börvärde 2 | Definiera enhetens tillstånd under 4 <sup>e</sup> tidsluckan |
| Tid 5                   | *.*      | 0:0023:59                           | Ange starttid för 5 <sup>e</sup> tidsluckan                  |
| Värde 5                 | Av       | Av, På börvärde 1, På börvärde 2    | Definiera enhetstillstånd under 5 <sup>e</sup> tidsluckan    |
| Tid 6                   | *.*      | 0:0023:59                           | Ange starttid för 6 <sup>e</sup> tidsluckan                  |
| Värde 6                 | Av       | Av, På börvärde 1, På börvärde 2    | Definiera enhetstillstånd under 6 <sup>e</sup> tidsluckan    |

#### 4.2.10 Energibesparing

Den här sidan återupptar alla inställningar som möjliggör begränsningar för kylaggregatets kapacitet. Ytterligare förklaringar om inställningarna för börvärdesåterställning finns i kapitlet7.1.

| Börvärde /                                       | Standard                           | Intervall            | Beskrivning                                                                                     |
|--------------------------------------------------|------------------------------------|----------------------|-------------------------------------------------------------------------------------------------|
| Undermeny                                        |                                    |                      |                                                                                                 |
| Enhetens kapacitet=                              | 100,0 %                            |                      |                                                                                                 |
| Demand Lim En=                                   | Avaktivera                         | Aktivera, Avaktivera | Aktivera krav på gräns                                                                          |
| Kravgräns=                                       | 100,0 %                            |                      | Läget kravgräns – Aktiv kravgräns                                                               |
| Enhetsström=                                     | 100,0A                             |                      | Läget strömgräns (tillval) – Läsning av enhetens ström                                          |
| Strömgräns=                                      | 800 A                              |                      | Läget strömgräns (tillval) – Aktiv strömgräns                                                   |
| Flex Current Lm= Avaktivera Aktivera, Avaktivera |                                    | Aktivera, Avaktivera | Aktivera flexibel strömgräns                                                                    |
| Current Lim Sp=                                  | 800 A                              | 02000 A              | Nuvarande gränsläge Börvärde för nuvarande gräns                                                |
| Återställa börvärde=                             | de= Ingen Ingen, 4-20 mA,<br>Retur |                      | Återställningstyp börvärde                                                                      |
| Max återställning=                               | 5,0°C                              | 0,010,0°C            | Läget för återställning av börvärde – Max återställning av<br>vattentemperaturens börvärde      |
| Starta återställning<br>DT=                      | 5,0°C                              | 0,010,0°C            | Läget för återställning av börvärde – Evaporator DT vid vilken<br>ingen återställning tillämpas |
| Softload En=                                     | Avaktivera                         | Aktivera, Avaktivera | Aktivera Soft Load-läge                                                                         |
| Softload Ramp=                                   | 20 min                             | 160 min              | Softload-läge – Varaktighet för Softload-rampen                                                 |
| Starting Cap=                                    | 40.0%                              | 20,0100,0%           | Läget Softload – Gränsen för startkapacitet för Softload                                        |

## 4.2.11 IP-inställning för styrenhet

Microtech ® III-styrenhet har en inbäddad webbserver som visar en kopia av de inbyggda HMI-skärmarna.För åtkomst till den här extra webbplatsen HMI kan krävas för att justera IP-inställningarna för att matcha inställningarna för det lokala nätverket.Detta kan göras på denna sida.Kontakta din IT-avdelning för mer information om hur du ställer in följande börvärden.

För att aktivera de nya inställningarna krävs en omstart av styrenheten. Detta kan göras med Tillämpa ändringar av börvärdet.

Styrenheten stöder också DHCP. I så fall måste styrenhetens namn användas.

| Börvärde / Undermeny   | Standard | Intervall | Beskrivning                                                            |
|------------------------|----------|-----------|------------------------------------------------------------------------|
| Tillämpa förändringar= | Nej      | Nej, Ja   | Vid Ja, sparas ändringarna som gjorts i inställningarna och startar om |
|                        |          |           | styrenheten                                                            |
| DHCP=                  | Av       | Av, På    | När På, aktivera DHCP för att automatiskt hämta en IP-adress           |
| Act IP=                | -        |           | Aktiv IP-adress                                                        |
| Act Msk=               | -        |           | Aktiv subnetmask                                                       |
| Act Gwy=               | -        |           | Aktiv nätport                                                          |
| Gvn IP=                | -        |           | Angiven IP-adress (den blir aktiv)                                     |
| Gvn Msk=               | -        |           | Angiven subnetmask                                                     |
| Gvn Gwy=               | -        |           | Angiven nätport                                                        |
| PrimDNS                | -        |           | Primär DNS                                                             |
| SecDNS                 | -        |           | Sekundär DNS                                                           |
| Namn                   | -        |           | Namn på styrenhet                                                      |
| MAC                    | -        |           | Styrapparatens MAC- adress                                             |

Kontrollera med IT-avdelningen hur man ställer in dessa egenskaper för att koppla Microtech III till det lokala nätverket.

#### 4.2.12 Daikin på webbplatsen

Den här menyn tillåter användaren att aktivera kommunikationen med Daikin Cloud DoS (Daikin på webbplatsen).Detta alternativ kräver att styrenheten har tillgång till internet.Kontakta din serviceorganisation för mer information.

| Börvärde /<br>Undermeny | Standard   | Intervall  | Beskrivning                                                                                    |
|-------------------------|------------|------------|------------------------------------------------------------------------------------------------|
| Comm Start=             | Av         | Av, Start  | Kommando för att möjliggöra kommunikation                                                      |
| Comm State=             | -          | -          | Kommunikationstillstånd.                                                                       |
|                         |            | IPFel      | Kommunikationen etableras endast om den här parametern visas ansluten                          |
|                         |            | Initiera   |                                                                                                |
|                         |            | InitReg    |                                                                                                |
|                         |            | Registrera |                                                                                                |
|                         |            | RegErr     |                                                                                                |
|                         |            | Descr      |                                                                                                |
|                         |            | Ansluten   |                                                                                                |
| Cntrlr ID=              | -          | -          | Styrenhet ID.Denna parameter är till hjälp för att identifiera den specifika styrenheten i DoS |
| Fjärrstyrd              | Avaktivera | Aktivera,  | Tillåt programuppdatering från Daikin på webbplatsen.                                          |
| uppdatering=            |            | Avaktivera |                                                                                                |

### 4.2.13 Lösenord till menyn

Det är möjligt att hålla användarnivån alltid aktiv för att undvika att ange användarlösenordet. För att göra detta ska det avaktiverade lösenordet för börvärde vara inställt till På.

| Börvärde / Undermeny | Standard | Intervall | Beskrivning       |
|----------------------|----------|-----------|-------------------|
| Pwd Avaktivera       | Av       | Av, På    | Meny för krets #1 |

## 4.3 Aktivt börvärde

Den här länken hoppar till sidan "Tmp Setpoint".Den här sidan återupptar alla inställningar för kylvattentemperaturen (gränser och aktivt börvärde beror på vilket driftsläge som valts).

| Börvärde /<br>Undermenv | Standard | Intervall                                                       | Beskrivning                                 |
|-------------------------|----------|-----------------------------------------------------------------|---------------------------------------------|
| Kyla LWT 1=             | 7°C      | 4,015,0°C (kylläge)<br>-8,015,0°C (kylning med glykol-<br>läge) | Primärt börvärde för kylning                |
| Kyla LWT 2=             | 7°C      | 4,015,0°C (kylläge)<br>-8,015,0°C (kylning med glykol-<br>läge) | Sekundärt börvärde för kylning (se 3.6.3)   |
| Värme LWT 1=            | 35°C     | Kompressorberoende                                              | Primärt börvärde för uppvärmning            |
| Värme LWT 2=            | 35°C     | Kompressorberoende                                              | Sekundärt börvärde för uppvärmning          |
| Max LWT=                | 15,0°C   | 10,020,0°C                                                      | Hög begränsning för Cool LWT1 och Cool LWT2 |
| Min LWT=                | -8,0°C   | -15,08,0°C                                                      | Låggräns för Cool LWT1 och Cool LWT2        |

## 4.4 Evaporator LWT

Den här länken hoppar till sidan "Temperaturer". Den här sidan återupptar alla relevanta vattentemperaturer.

| Börvärde / Undermeny | Standard | Intervall | Beskrivning                                 |
|----------------------|----------|-----------|---------------------------------------------|
| Evap LWT=            | -273,1°C | -         | Kontrollerad vattentemperatur               |
| Evap EWT=            | -273,1°C | -         | Återgå vattentemperaturen                   |
| Cond LWT=            | -273,1°C | -         | Temperatur på vatten som lämnar kondensor   |
| Cond EWT=            | -273,1°C | -         | Temperatur på vatten som tas in i kondensor |
| Evap Delta T=        | -273,1°C | -         | Delta T över evaporator                     |
| Cond Delta T=        | -273,1°C | -         | Delta T över kondensorn                     |

| Börvärde / Undermeny | Standard    | Intervall | Beskrivning                                        |
|----------------------|-------------|-----------|----------------------------------------------------|
| Pulldnhastighet      | N/A         | -         | Sänkning av den kontrollerade temperaturen         |
| Ev LWT Höjning       | 0,0°C / min | -         | Sänkning av den kontrollerade temperaturen         |
| Cd LWT Slope         | 0,0°C / min | -         | Nedgångshastighet av kondensorns avloppstemperatur |
| Act Slope Lim.       | 1,7 °C /    |           | Maximal sluttning                                  |
|                      | min         |           |                                                    |
| Common LWT=          | -273,1°C    | -         | Master Slave Vanlig tillförselvattentemperatur     |

# 4.5 Kondensator LWT

Den här länken hoppar till sidan "Temperaturer". Se avsnitt 4.4 för detaljerat sidinnehåll.

## 4.6 Enhetskapacitet

Den här sidan visar aktuell enhet och kretskapacitet

| Börvärde / Undermeny | Standard | Intervall | Beskrivning               |
|----------------------|----------|-----------|---------------------------|
| Unit=                | -        | -         | Faktisk enhetskapacitet   |
| Kretskort 1 =        | -        | -         | Faktisk krets 1 kapacitet |
| Kretskrets 2 =       | -        | -         | Faktisk krets 2 kapacitet |

# 4.7 Enhetsläge

Det här objektet visar aktuell driftläge och hoppar till sidan för val av enhetsläge.

| Börvärde / Undermeny | Standard |                | Beskrivning             |
|----------------------|----------|----------------|-------------------------|
|                      |          |                |                         |
| Tillgängliga lägen=  | Kyla     | Kyla,          | Tillgängliga driftlägen |
|                      |          | Kyla m /       |                         |
|                      |          | Glykol,        |                         |
|                      |          | Värme / Kyla,  |                         |
|                      |          | Värme / Kyla m |                         |
|                      |          | / Glykol,      |                         |
|                      |          | Förföljande,   |                         |
|                      |          | Test           |                         |

Beroende på valt läge bland tillgängliga, antar enhetsläget på huvudmenyn motsvarande värde enligt följande tabell:

| Tillgängligt läge valt   |                    |                        |
|--------------------------|--------------------|------------------------|
|                          | C / H knapp = Kyla | C / H knapp =<br>Värme |
| Kyla                     |                    |                        |
| Kyla m / glykol          | Kyla               | NI/A                   |
| Kyla / Frost m / Glykol  |                    | IN/A                   |
| Frost m / Glykol         | Frost              |                        |
| Värme / Kyla             | Kulo               |                        |
| Värme / Kyla m / Glykol  | Куја               | Värme                  |
| Värme / Frost m / Glykol | Frost              |                        |
| Följande                 | Följa              | ande                   |
| Test                     | Te                 | est                    |

## 4.8 Start av enhet

På den här sidan kan du aktivera eller avaktivera enhet och kretsar. För enheten är det också möjligt att aktivera drift med schemaläggaren för tid, medan det för kretsen är möjligt att aktivera testläget.

| Börvärde / Undermeny | Standard | Intervall                           | Beskrivning                     |
|----------------------|----------|-------------------------------------|---------------------------------|
| Enhet                | Aktivera | Aktivera, avaktivera, schemaläggare | Kommandot aktiver enheten       |
| Kompressor #1        | Aktivera | Aktivera, avaktivera, test          | Kompressor #1 aktivera kommando |
| Kompressor #2        | Aktivera | Aktivera, avaktivera, test          | Kompressor #2 aktivera kommando |
| Kompressor #3        | Aktivera | Aktivera, avaktivera, test          | Kompressor #3 aktivera kommando |

## 4.9 Timers

Den här sidan anger de återstående cykliska timmarna för varje krets och de återstående timers.När cykliska timers är aktiva, hindras en ny start av en kompressor.

| Börvärde / Undermeny | Standard | Intervall | Beskrivning                                            |
|----------------------|----------|-----------|--------------------------------------------------------|
| C1 Cycle Tm Left=    | 0s       | -         | Kompressor 1 cykeltimer                                |
| C2 Cykel Tm Kvar=    | 0s       | -         | Kompressor 2 cykeltimer                                |
| C3 Cykel Tm Kvar=    | 0s       | -         | Kompressor 3 cykeltimer                                |
| C1 Cycle Tmr Clr=    | Av       | Av, På    | Rensa kompressor 1 cykeltimer                          |
| C2 Cykel Tmr Clr=    | Av       | Av, På    | Rensa kompressor 2 cykeltimer                          |
| C3 cykel Tmr Clr=    | Av       | Av, På    | Rensa kompressor 3 cykeltimer                          |
| Stg Up Dly Rem=      | 0s       | -         | Återstående fördröjning till nästa start av kompressor |
| Stg Dn Dly Rem=      | 0s       | -         | Återstående fördröjning till nästa stopp av kompressor |

| Börvärde / Undermeny | Standard | Intervall | Beskrivning                                                            |
|----------------------|----------|-----------|------------------------------------------------------------------------|
| Clr Stg Delays=      | Av       | Av, På    | Rensa återstående fördröjningar till nästa start / stopp av kompressor |

# 4.10 Flera larm

Den här länken hoppar till samma sida som är tillgänglig med klockknappen.Var och en av posterna representerar en länk till en sida med annan information.Den information som visas beror på det onormala driftläget som orsakade aktivering av aggregat-, krets- eller kompressorskydd.En detaljerad beskrivning av larmen och hur man hanterar dem kommer att diskuteras i avsnittet 6.

| Börvärde /        | Standard | Beskrivning                                                                                          |
|-------------------|----------|----------------------------------------------------------------------------------------------------|
| Undermeny         |          |                                                                                                    |
| Larm aktiv        | •        | Lista över de aktiva larmen                                                                          |
| Larmlogg          | •        | Historik för alla larm och bekräftelser                                                              |
| Händelselogg      | •        | Lista över händelser                                                                                 |
| Ögonblicksbild av | •        | Lista över ögonblicksbilder på larm med alla relevanta data som registrerades när larmet inträffade. |
| larm              |          |                                                                                                    |

#### 4.11 Igångsättning av enhet

| Börvärde / Undermeny | Standard | Intervall | Beskrivning                                          |
|----------------------|----------|-----------|------------------------------------------------------|
| Larmgränser          |          | -         | Undermeny för definition av larmgränser              |
| Kalibrera sensorer   |          | -         | Undermenyer för kalibrering av enhet och kretssensor |
| Manuell kontroll     |          | -         | Undermenyer för manuell styrning av enhet och krets  |
| Schemalagt underhåll |          | -         | Undermeny för schemalagt underhåll                   |

## 4.11.1 Larmgränser

Den här sidan innehåller alla larmgränser, inklusive tröskelvärden för larm vid lågtryck. För att säkerställa korrekt funktion måste de ställas in manuellt enligt det specifika programmet.

| Börvärde /<br>Undermeny | Standard  | Intervall         | Beskrivning                                                                     |
|-------------------------|-----------|-------------------|---------------------------------------------------------------------------------|
| Low Press Hold=         | 200,0 kPa | 170,0310,0<br>kPa | Säkerhetsgräns för lågt tryck för att stoppa kapacitetsökning (R134a)           |
| Lågt tryck Unld=        | 190,0 kPa | 170,0250,0<br>kPa | Förebyggande larm vid lågt tryck (R134a)                                        |
| Low Press Hold=         | 122.0kPa  | -27,0204,0<br>kPa | Säkerhetsgräns för lågt tryck för att stoppa kapacitetsökning (VZ med R1234ze)  |
| Lågt tryck Unld=        | 114.0kPa  | -27,0159,0<br>kPa | Förebyggande larm vid lågt tryck (VZ with R1234ze)                              |
| Low Press Hold=         | NA        | -27,0 310,0       | Säkerhetsgräns för lågt tryck för att stoppa kapacitetsökning (TZ with R1234ze) |
| Lågt tryck Unld=        | NA        | -27,0 310,0       | Förebyggande larm vid lågt tryck (TZ with R1234ze)                              |
| Hi Cond Pr Dly=         | 5 s       |                   | Fördröjning av larm från omvandlare av högt tryck                               |
| Evap Water Frz          | 2,2°C     | 2,06,0°C          | Evaporator frysgräns för vatten                                                 |
| Cond Water Frz          | 2,2°C     | 2,06,0°C          | Kondensator frysgräns för vatten                                                |
| Water Flw Proof=        | 15 s      | 515 sek           | Flödessäker fördröjning                                                         |
| Water Rec Timeout=      | 3 min     | 110 min           | Recirkulation av timeout innan larmet utlöses                                   |
| Low DSH Limit=          | 12,0°C    |                   | Minsta acceptabla frisläppning av överhettningsvärme                            |

| 4.11.2 Kalibrera senso | rer      |           |                                              |
|------------------------|----------|-----------|----------------------------------------------|
| Börvärde / Undermeny   | Standard | Intervall | Beskrivning                                  |
| Enhet                  |          | -         | Undermeny för kalibrering av enhetens sensor |
| Krets #1               |          | -         | Undermeny för krets 1 kalibrera sensorn      |
| Krets #2               |          | -         | Undermeny för krets 2 kalibrera sensorn      |

#### 4.11.2.1 Kalibrera enhetens sensor

Denna sida möjliggör en korrekt kalibrering av enhetens sensorer

| Standard | Intervall                                               | Beskrivning                                                                              |
|----------|---------------------------------------------------------|------------------------------------------------------------------------------------------|
|          |                                                         |                                                                                          |
| 7°C      |                                                         | Aktuell läsning av utgående vattentemperatur från evaporator (inkluderar förskjutningen) |
| 0,0°C    |                                                         | Kalibrering av LWT för evaporator                                                        |
|          |                                                         |                                                                                          |
| 12,0°C   |                                                         | Aktuell läsning av ingående vattentemperatur från evaporator                             |
|          | Standard           7°C           0,0°C           12,0°C | StandardIntervall7°C0.0°C12,0°C12.0°C                                                    |

| Evp EWT<br>Offset=     | 0,0°C   | Kalibrering av EWT för evaporator                    |
|------------------------|---------|------------------------------------------------------|
| Tryck i                |         | Evaporator kylmedelstryck                            |
| evaporator=            |         |                                                      |
| Evp Pr Offset=         | 0,0 kPa | Evaporator kylmedelstryck offset                     |
| Kond Tryck=            |         | Kondensatorns kylmedelstryck                         |
| Cnd Pr Offset= 0,0 kPa |         | Kondensator kylmedelstryck offset                    |
| Gemensam               | 8°C     | Vanlig LWT aktuell läsning Innehåller förskjutningen |
| LWT                    |         |                                                      |
| Comm LWT               | 0,0°C   | Vanlig LWT-kalibrering                               |
| Offset=                |         |                                                      |

## 4.11.2.2 Kompressor kalibrera sensorer

Denna sida gör det möjligt att justera avläsningar för sensorer och omvandlare.

| Börvärde /      | Standard | Intervall | Beskrivning                                           |
|-----------------|----------|-----------|-------------------------------------------------------|
| Undermeny       |          |           |                                                       |
| Suction Temp=   |          |           | Aktuell läsning av sugtemperatur (ingår förskjutning) |
| Suction Offset= | 0,0°C    |           | Sugtemperaturoffset                                   |
| Econ Pressure=  |          |           | Evaporator Tryckströmläsning (ingår förskjutning)     |
| Eco Pr Offset=  | 0,0 kPa  |           | Offset tryck kylring                                  |
| Econ Temp=      |          |           | Evaporator Tryckströmläsning (ingår förskjutning)     |
| Eco Tmp Offset= | 0,0°C    |           | Offset temperatur kylring                             |

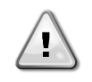

Kalibreringen av evaporatorns tryck och sugtemperatur är obligatorisk för applikationer med inställda värden för negativ vattentemperatur.Dessa kalibreringar måste utföras med korrekt mätare och termometer. Felaktig kalibrering av de två instrumenten kan medföra begränsningar av drift, larm och jämn skada på komponenter.

## 4.11.3 Schemalagt underhåll

Den här sidan kan innehålla kontaktnummer för serviceorganisationen som tar hand om den här enheten och nästa underhållsplan.

| Börvärde / Undermeny  | Standard    | Intervall | Beskrivning                                  |
|-----------------------|-------------|-----------|----------------------------------------------|
| Next Maint=           | Jan 2015    |           | Schemalägg datum för nästa underhåll         |
| Support som referens= | 999-999-999 |           | Referensnummer eller e-post till Service Org |

# 4.12 Om detta kylaggregat

Den här sidan återupptar all information som behövs för att identifiera enheten och den aktuella programversionen installerad. Dessa uppgifter kan behövas vid larm eller fel i enheten

| Börvärde / Undermeny | Standard | Intervall | Beskrivning              |
|----------------------|----------|-----------|--------------------------|
| Modell               |          |           | Enhetsmodell och kodnamn |
| Unit S / N=          |          |           | Enhetens serienummer     |
| OV14-00001           |          |           |                          |
| BSP Ver=             |          |           | Fast programversion      |
| App Ver=             |          |           | Mjukvaruversion          |

# 5 ARBETA MED DEN HÄR ENHETEN

Det här avsnittet innehåller en guide för hur man hanterar enhetens vardagliga användning.Nästa avsnitt beskriver hur du utför rutinuppgifter på enheten, till exempel:

- Installation av enheten
- Igångsättning av enhet / krets
- Hantering av larm
- BMS-kontroll
- Byte av batteri

## 5.1 Installation av enheten

Innan enheten startas, måste vissa grundläggande inställningar ställas in av kunden enligt applikationen.

- Kontrollkälla (4.2.2)
- Tillgängliga lägen (4.7)
- Temperaturinställningar (5.1.3)
- Larminställningar (5.1.4)
- Pumpinställningar (5.1.5)
- Hantering av ström (4.2.7)
- Datum / Tid (4.2.5)
- Schemaläggare (4.2.6)

#### 5.1.1 Kontrollkälla

Med denna funktion kan du välja vilken källa som ska användas för styrenheten. Följande källor är tillgängliga:

| Lokal   | Enheten aktiveras av lokala omkopplare placerade i kopplingsdosan, kylaggregatets läge (kyla, kyla m / glykol, frost), LWT |
|---------|----------------------------------------------------------------------------------------------------|
|         | börvärde och kapacitetsgräns bestäms av lokala inställningar i HMI.                                                        |
| Nätverk | Enheten aktiveras av en fjärrbrytare, läge för kylaggregat, LWT börvärde och kapacitetsgräns bestäms av en extern          |
|         | BMS.Denna funktion kräver:                                                                                                 |
|         | Fjärraktivera anslutning till en BMS (enheten på / av-omkopplare måste vara fjärrstyrd)                                    |
|         | Kommunikationsmodul och dess anslutning till en BMS.                                                                       |

Fler parametrar om nätverkskontroll finns i 4.2.2.

#### 5.1.2 Tillgänglig inställning för läge

Följande driftslägen kan väljas genom menyn Tillgängliga lägen 4.7:

| Läge             | Beskrivning                                                                                           | Enhetsområde |
|------------------|----------------------------------------------------------------------------------------------------|--------------|
| Kyla             | Ställ in om så krävs kylvattentemperatur upp till 4°C.Ingen glykol behövs vanligtvis i vattenkretsen, | A/C och W/C  |
|                  | om inte omgivningstemperaturen kan na laga varden.                                                    |              |
| Kyla m / Glykol  | Stall in om så kravs kylvattentemperaturen under 4°C.Denna åtgard kraver korrekt glykol /             | A/C och W/C  |
|                  | vattenblandning i evaporatorns vattenkrets.                                                           |              |
| Kyla / Frost m / | Ställ in om ett dubbelt kyl- / frostläge krävs. Denna inställning innebär en åtgärd med dubbelt       | A/C och W/C  |
| Glykol           | börvärde som aktiveras via en levererad strömbrytare enligt följande logik:                           |              |
| -                | Stäng AV:Kylaggregatet fungerar i kylningsläge med Cool LWT 1 som det aktiva börvärdet.               |              |
|                  | Slå PÅ:Kylaren fungerar i frost med Ice LWT som aktivt börvärde.                                      |              |
| Frost m /        | Ange om frostlager krävs. Applikationen kräver att kompressorerna arbetar med full belastning tills   | A/C och W/C  |
| Glykol           | isbanken är slutförd och sedan stannar i minst 12 timmar. I detta läge kommer kompressorn inte        |              |
|                  | att fungera vid delbelastning, utan fungerar endast i på / av-läge.                                   |              |

Följande lägen tillåter att växla enheten mellan värmeläge och ett av de föregående kyllägen (Kyla, Kyla m / Glykol, Frost)

| Värme / Kyla  | Ställ in om ett dubbelt kyl- / värmeläge krävs.Denna inställning innebär en funktion med dubbel<br>funktionalitet som aktiveras via kyl- / värmekontakten på eldosan | W/C |
|---------------|----------------------------------------------------------------------------------------------------|-----|
|               | • Switch COOL:Kylaren fungerar i kylningsläge med Cool LWT 1 som aktivt börvärde.                                                                                    |     |
|               | <ul> <li>Switch HEAT:Kylaren fungerar i värmepumpsläge med Heat LWT 1 som aktivt börvärde.</li> </ul>                                                                |     |
| Värme / Kyla  | Ställ in om ett dubbelt kyl- / värmeläge krävs. Denna inställning innebär en funktion med dubbel                                                                     | W/C |
| m / Glykol    | funktionalitet som aktiveras via kyl- / värmekontakten på eldosan                                                                                                    |     |
|               | • Switch COOL:Kylaren fungerar i kylningsläge med Cool LWT 1 som aktivt börvärde.                                                                                    |     |
|               | Switch HEAT:Kylaren fungerar i värmepumpsläge med värme LWT 1 som aktiv börvärde                                                                                     |     |
| Värme / Frost | Ställ in om ett dubbelt kyl- / värmeläge krävs. Denna inställning innebär en funktion med dubbel                                                                     | W/C |
| m / Glykol    | funktionalitet som aktiveras via kyl- / värmekontakten på eldosan                                                                                                    |     |
|               | Switch ICE:Kylaren fungerar i kylningsläge med Ice LWT som aktiv börvärde.                                                                                           |     |
|               | Switch HEAT:Kylaren fungerar i värmepumpsläge med Heat LWT 1 som aktivt börvärde.                                                                                    |     |
| Följande      | Ange i händelse av dubbelvatten kontroll-kylning och nuvarande värme. Evaporator som lämnar                                                                          | W/C |
|               | vattentemperatur följer Cool LWT 1-börvärdet.Kondensor som lämnar vattentemperatur följer                                                                            |     |
|               | Heat LWT 1-börvärdet.                                                                                                    |     |

| Läge | Beskrivning                                                                                                    | Enhetsområde |
|------|----------------------------------------------------------------------------------------------------|--------------|
| Test | Aktiverar manuell styrning av enheten.Den manuella testfunktionen hjälper till att felsöka och kontrollera driftsstatus för sensorer och manöverdon.Den här funktionen är endast tillgänglig med under hölle sensoret i hunudmenne. För att aktivera testfunktionen kröne att anheten instituerate | A/C och W/C  |
|      | från Q0-omkopplaren och ändrar det tillgängliga läget till Test (se avsnittet5.2.2).                                                                                                    |              |

Det måste observeras att om det valda läget inte kan hanteras av enheten, återgår det till Kyld.

# 5.1.3 Temperaturinställningar

Syftet med enheten är att hålla evaporatorns avloppstemperatur så nära som möjligt till ett förinställt värde, kallat Aktivt Börvärde.Den aktiva börvärdet beräknas av enhetsregulatorn baserat på följande parametrar:

- Tillgängliga lägen
- Dubbla börvärden för inmatning
- Tillstånd för Schemaläggare
- LWT-börvärde
- Återställning av börvärde

Driftläge och LWT börvärde kan också ställas in via nätverket om lämplig styrkälla har valts.

## 5.1.3.1 Inställning av LWT börvärde

Börvärdesintervallet är begränsat enligt det valda driftsläget.Kontrollern innefattar:

- två värden i kylningsläge
- två börvärden i värmeläge (endast W/C-enheter))
- en börvärde i isläget

Ovanstående börvärden aktiveras enligt val av driftläge, dubbel börvärde eller schemaläggare.Om tidsplaneraren är aktiverad, kommer inställningsstatus för dubbel inställning att ignoreras av regulatorn.

I tabellen nedan visas LWT-börvärdet aktiverat enligt driftsläge, status för dubbel börvärdesbrytare och schemaläggarstatus. Tabellen rapporterar också standardvärdena och det tillåtna intervallet för varje börvärde.

| Driftläge | Enheter | Dubbel             | Schemaläggare     | LWT-        | Standard | Intervall          |
|-----------|---------|--------------------|-------------------|-------------|----------|--------------------|
|           |         | börvärdesinmatning |                   | börvärde    |          |                    |
| Kyla      | W/C     | AV                 | Av, På börvärde 1 | Cool LWT 1  | 7°C      | 4,0°C ÷ 15,0°C     |
|           |         | PÅ                 | På börvärde 2     | Kyld LWT 2  | 7°C      | 4,0°C ÷ 15,0°C     |
| Värme     |         | AV                 | Av, På börvärde 1 | Värme LWT 1 | 45,0°C   | 30.0°C ÷ 55.0°C(*) |
|           | W/C     | PÅ                 | På börvärde 2     | Värme LWT 2 | 45,0°C   | 30.0°C ÷ 55.0°C(*) |

Börvärde för LWT kan förbikopplas om börvärdet återställs (för detaljer se kapitel 5.1.4.3).

## 5.1.3.2 Termostatstyrningsinställningar

Termostatstyrningsinställningar, gör det möjligt att ställa in svaret på temperaturvariationer och precisionen hos termostaten. Standardinställningarna gäller för de flesta applikationer, men platsspecifika förhållanden kan kräva justeringar för att få en jämn och exakt temperaturkontroll eller ett snabbare svar på enheten.

Kontrollen startar den första kretsen om den kontrollerade temperaturen är högre (Cool Mode) eller lägre (Värmemodus) än det aktiva börvärdet (AS) med minst ett Start Up DT (SU) -värde.När kretskapaciteten överstiger *Hi Ld Stg Up%* aktiveras en annan krets.När kontrollerad temperatur ligger inom dödbandets (DB) -fel från det aktiva börvärdet (AS), ändras enhetens kapacitet inte.

Om utgående vattentemperatur sjunker under (Kylningsläge) eller stiger ovanför (Värmeläge) justeras det aktiva börvärde (AS) inställt för enhetens kapacitet att hålla det stabilt.En ytterligare minskning (Kylningsläge) eller ökande (värmeläge) av den styrda temperaturen för Driftstopp-DT-offset (SD) kan orsaka strömavbrott.

I området för driftstoppet är hela enheten avstängd. En kompressor kommer särskilt att stängas av om den behövs för att lasta av under *Lt Ld Stg Dn %*-kapacitet.

Hastigheter för laddning och lossning beräknas med en egen PID-algoritm. Maximal hastighet av vattentemperaturminskningen kan emellertid begränsas genom parametern *Max Pulldn*.

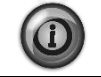

Kretsar startas och stoppas alltid för att garantera balansering av körtider och nummer eller starter i flera kretsar.Denna strategi optimerar livslängden hos kompressorer, inverterare, kondensorer och alla andra kretskomponenter.

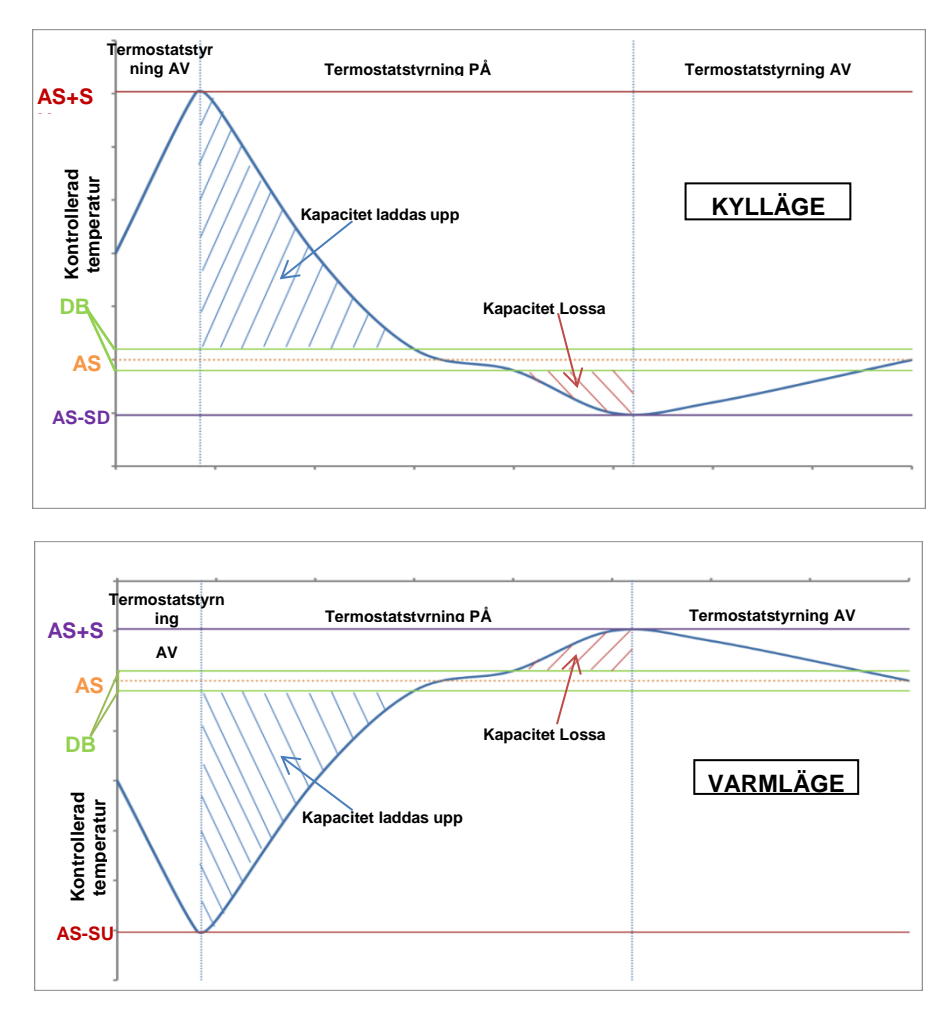

# 5.1.3.3 Pumpar

UC:n kan hantera en eller två vattenpumpar för både evaporator och kondensator. Antal pumpar och deras prioritet kan ställas in från menyn i 4.2.4.

Följande alternativ är tillgängliga för att styra pumpen:

#1 endast Inställd till detta i fallet med en enkel pump eller tvillingpump med bara #1 operativ (t.ex. vid underhåll på #2)

- #2 endast Inställd till detta i fallet med tvillingpump och med endast #2 operativ (t.ex. vid underhåll på #1)
- Auto Ställ in hantering av automatisk start av pump. Vid start av varje kylaggregatet, aktiveras pumpen med minst antal timmar.
- #1 Primär Inställd till detta i fallet med dubbelpump med #1 och #2 som backup
- #2 Primär Inställd till detta i fallet med dubbelpump med #2 och #1 som backup

#### 5.1.4 Energibesparing

#### 5.1.4.1 Kravgräns

Funktionen kravgräns tillåter att enheten begränsas till en viss maximal last.Kapacitetsgränsen för nivån definieras med en extern 4-20 mA signal och linjärt förhållande.4 mA anger maximal kapacitet tillgänglig, medan 20 mA anger minsta möjliga kapacitet.

Med funktionen kravgräns är det inte möjligt att stänga av enheten, utan bara lossa den till lägsta tillåtna kapacitet. Kravgränsens börvärden är tillgängliga via den här menyn och visas i tabellen nedan.

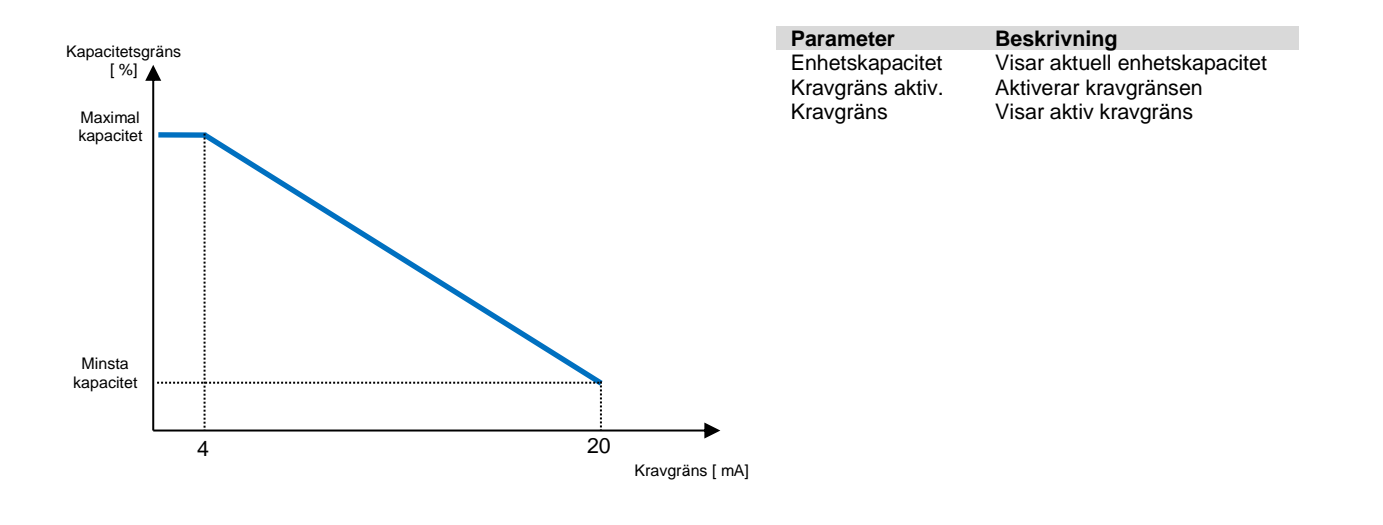

## 5.1.4.2 Strömgräns (tillval)

Funktion strömgräns gör det möjligt för styra enhetens strömförbrukning som tar strömmen under en viss gräns.Med utgångspunkt i den aktuella gränsens börvärde definierat via HMI eller BAS-kommunikation kan användaren ändra gränsen.

# 5.1.4.3 Återställning av börvärde

Funktionen Återställning av börvärde åsidosätter den kylda vattentemperaturen som valts via gränssnittet, när vissa omständigheter uppstår.Den här funktionen bidrar också till att minska energiförbrukningen samt optimera komforten.Tre olika kontrollstrategier kan väljas:

- Återställa börvärdet med en extern signal (4-20 mA)
- Återställa börvärdet av evaporator ΔT (Retur)

Följande börvärden är tillgängliga via den här menyn:

| Parameter                 | Beskrivning                                                    |
|---------------------------|----------------------------------------------------------------|
| Återställning av börvärde | Ställ in läget för Återställa börvärde (, 4-20 mA, Retur, OAT) |
| Max återställning         | Max återställning av börvärde (gäller för alla aktiva lägen)   |
| Starta Återställa DT      | Används vid återställning av börvärde via evaporator DT        |

## 5.1.4.4 Återställning av börvärde via extern 4-20 mA signal

Det aktiva börvärdet beräknas genom att tillämpa en korrigering baserad på en extern 4-20 mA signal.4 mA motsvarar 0°C-korrigering, medan 20 mA motsvarar en korrigering av det aktiva börvärdet enligt Max återställning (MR).

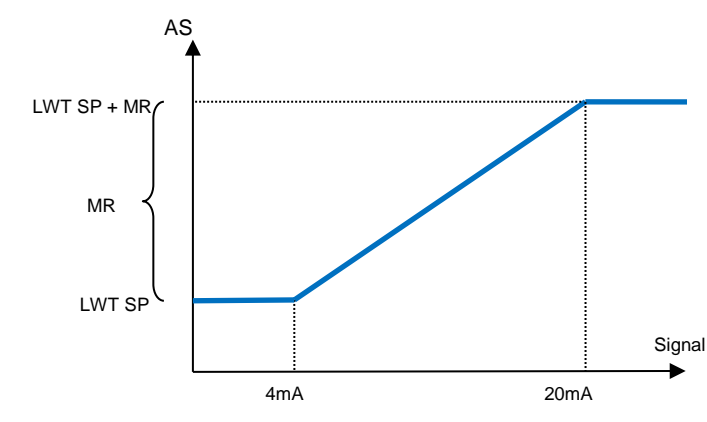

| Parameter              | Standa<br>rd | Intervall             |
|------------------------|--------------|-----------------------|
| Max återställning (MR) | 5,0°C        | 0,0°C ÷ 10,0°C        |
| Aktivt börvärde (AS)   |              |                       |
| LWT-börvärde (LWT      |              | Kyla / Frost LWT      |
| SP)                    |              | -                     |
| Signal                 |              | 4-20 mA extern signal |

#### 5.1.4.5 Återställning av börvärde för evaporatorns returtemperatur

Det aktiva börvärdet beräknas genom att tillämpa en korrigering som hänger på evaporatorns inmatning av (retur) vattentemperatur.Eftersom evaporatorn ΔT blir lägre än SRΔT-värdet tillämpas en förskjutning till börvärdet för LWT allt mer upp till MR-värdet när returtemperaturen når den kylda vattentemperaturen.

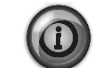

Återställning av retur kan negativt påverka kylaggregatets funktion vid drift med variabelt flöde.Undvik att använda denna strategi vid kontroll av omvandling av vattenflöde.

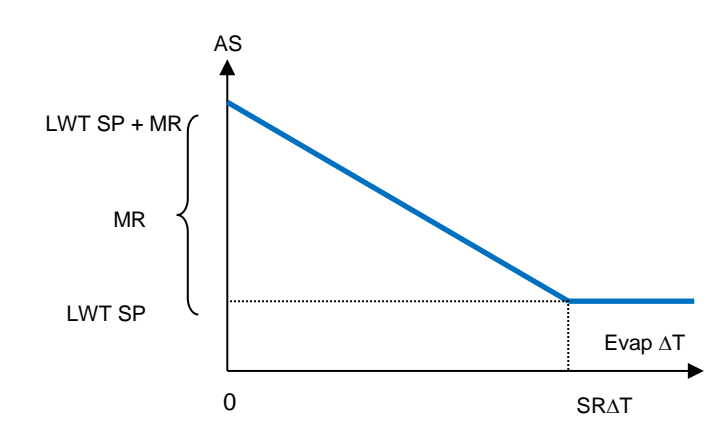

| Parameter                         | Standard | Intervall      |
|-----------------------------------|----------|----------------|
| Max återställning (MR)            | 5,0°C    | 0,0°C ÷ 10,0°C |
| Starta Återställning DT<br>(SR∆T) | 5,0°C    | 0,0°C ÷ 10,0°C |
| Aktivt börvärde (AS)              |          |                |
| LWT mål (LWT SP)                  |          | Kyla / Frost   |

#### 5.1.4.6 Mjuk last

Mjuk last är en konfigurerbar funktion som används för att öka enhetens kapacitet under en given tidsperiod. Vanligtvis används denna för att påverka byggnadens elektriska efterfrågan genom att gradvis ladda enheten.Börvärden som styr denna funktion är:

| Parameter     | Beskrivning                                                                                               |  |  |
|---------------|----------------------------------------------------------------------------------------------------|--|--|
| Mjuk last En  | Aktiverar mjuk last                                                                                       |  |  |
| Softload Ramp | Ramp Rampens varaktigheten hos den mjuka lasten                                                           |  |  |
| Start av      | Starta kapacitetsgränsen. Enheten ökar kapaciteten från detta värde till 100 % under den tid som anges av |  |  |
| kapacitet     | börvärdet för rampen med mjuk last.                                                                       |  |  |

#### 5.1.5 Datum / Tid

#### 5.1.5.1 Datum, Tid och UTC-inställningar

Se 4.2.4.

## 5.1.6 Schemaläggare

Enhet På/Av kan hanteras automatiskt via funktionen Tidsschemaläggare aktiverad när parametern Enhet Aktivera är inställd på Schemaläggare 0.För varje dag i veckan kan användaren definiera sex tidsluckor och välja för varje tidslucka ett av följande lägen:

| Parameter     | Beskrivning                                     |
|---------------|-------------------------------------------------|
| Av            | Enhet av                                        |
| På börvärde 1 | Enhet På och Cool LWT 1 är det aktiva börvärdet |
| På börvärde 2 | Enhet På och Cool LWT 2 är det aktiva börvärdet |

## 5.2 Enhetsstart

I det här avsnittet beskrivs start- och stoppsekvensen för enheten. status beskrivs kortfattat för att ge en bättre förståelse för vad som händer i kylaggregatet.

## 5.2.1 Enhetsstatus

En av de textsträngar som anges i tabellen nedan kommer att informera om enhetens status på HMI.

| Övergripande<br>status | Statustext                   | Beskrivning                                                                                                    |
|------------------------|------------------------------|----------------------------------------------------------------------------------------------------|
| Av:                    | Knappsats<br>avaktiverad     | Enheten har inaktiverats med knappsatsen.Kontrollera med ditt lokala underhåll om det kan aktiveras.                                      |
|                        | Loc / Rem Switch             | Lokal / Fjärraktivera omkopplaren är inställd att inaktivera. Vrid den till Lokal för att aktivera enheten för att starta sin startföljd. |
|                        | BAS avaktiverad              | Enheten är inaktiverad av BAS / BMS-systemet.Kontrollera med BAS-företaget hur du startar enheten.                                        |
|                        | Master avaktiverad           | Enheten är avaktiverad av Master Slave-funktionen                                                                                         |
|                        | Schemaläggare<br>avaktiverad | Enheten är avaktiverad av tidsplanen.                                                                                                    |

| Övergripande<br>status                                                                    | Statustext                                                                                                    | Beskrivning                                                                                                    |  |
|-------------------------------------------------------------------------------------------|----------------------------------------------------------------------------------------------------|----------------------------------------------------------------------------------------------------|--|
|                                                                                           | Enhetslarm                                                                                                    | Ett enhetslarm är aktivt.Kontrollera larmlistan för att se vad det är som aktiva larmet hindrar<br>enheten från att starta och kontrollera om larmet kan raderas.Se avsnittet 6innan du<br>fortsätter.                                                                                                    |  |
| Testläge Enhetsläge inställ<br>manövreringsorga<br>underhållet om lå<br>enheten (Visa / A |                                                                                                    | Enhetsläge inställt på Test.Detta läge är aktiverat för att kontrollera driftdugligheten för om<br>manövreringsorganen och sensorerna ombord fungerar.Kontrollera med det lokala<br>underhållet om läget kan återställas till det som är kompatibelt med applikationen av<br>enheten (Visa / Ange enhet – Inställning – Tillgängliga lägen). |  |
|                                                                                           | All cirkulation Ingen krets är tillgänglig för körning.Alla kretsar kan avaktiveras av ett säkerhetsläge för kom eller kan avaktiveras med knappsatsen eller alla kan vara i larm.Kom kretsstatusen för vtterligare detaller |                                                                                                    |  |
|                                                                                           | Tmr frostläge                                                                                                    | Denna status kan bara visas om enheten kan fungera i frostläget.Enheten är avstängd,<br>eftersom börvärdet för frost har uppfyllts.Enheten kommer att vara avstängd tills timern för<br>frost har löpt ut.                                                                                                    |  |
|                                                                                           | OAT-lockout<br>(endast A/C-enheter)                                                                                                    | Enheten kan inte köras eftersom lufttemperaturen utomhus ligger under temperaturgränsen<br>för kondensorns kontrollsystem installerat i denna enhet.Om enheten måste ändå köras,<br>kontrollera med ditt lokala underhåll hur du går vidare.                                                                                                 |  |
| Auto                                                                                      |                                                                                                    | Enheten är i automatisk styrning.Pumpen körs och minst en kompressor är igång.                                                                                                    |  |
| Auto:                                                                                     | Evap Recirc                                                                                                    | Enheten kör förångarpumpen för att utjämna vattentemperaturen i evaporatorn.                                                                                                    |  |
|                                                                                           | Vänta på flöde                                                                                                    | Enhetspumpen körs, men flödessignalen anger fortfarande en brist på flöde genom evaporatorn.                                                                                                    |  |
|                                                                                           | Vänta för laddning                                                                                                    | Enheten är i standby-läge då kontrollen av termostaten har uppfyllt det aktiva börvärdet.                                                                                                    |  |
|                                                                                           | Gräns för enhetens<br>kapacitet                                                                                                    | Kravgräns har nåtts.Kapaciteten för enheten kommer inte att öka ytterligare.                                                                                                    |  |
|                                                                                           | Aktuell gräns                                                                                                    | Maximal ström har nåtts.Kapaciteten för enheten kommer inte att öka ytterligare.                                                                                                    |  |
|                                                                                           | Brusreducering                                                                                                    | Enheten körs med tyst läge aktiverat. Aktivt börvärde kan skilja sig från vad som har ställts<br>in som kylningens börvärde.                                                                                                    |  |
| Max Pulldn Enhetens termo<br>sjunker med en                                               |                                                                                                    | Enhetens termostatstyrning begränsar enhetens kapacitet eftersom vattentemperaturen sjunker med en hastighet som kan överstiga det aktiva börvärdet.                                                                                                    |  |
|                                                                                           | Pump ner                                                                                                    | Enheten stängs av.                                                                                                    |  |

## 5.2.2 Förbered start av enheten

Enheten startar endast om alla tillgängliga börvärden / signaler är aktiva:

- Aktivera enhetens omkopplare (signal) = Aktivera
- Aktivera knappsats (börvärde) = Aktivera
- Aktivera BMS (börvärde) = Aktivera

## 5.2.2.1 Enhetsomkopplare Aktivera

Varje enhet är utrustad med en huvudväljare installerad utanför frontpanelen på enhetens kopplingsdosa. Som framgår av bilderna nedan, kan två olika lägen för VZ-enheter väljas: Lokalt, avaktivera:

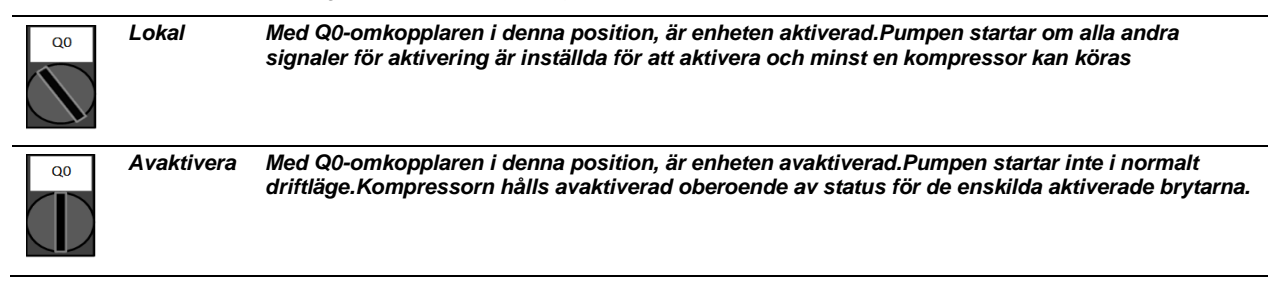

# 5.2.2.2 Aktivera knappsats

Knappsatsens aktiverat börvärde är inte åtkomlig med användarlösenordet för nivån.Om den är inställd på "Avaktivera", kontakta din lokala underhållsservice för att kontrollera om den kan ändras till Aktivera.

## 5.2.2.1 Aktivera BMS

Den sista aktiveringssignalen kommer via gränssnittet på hög nivå, det vill säga från en fastighetsautomation (BMS).Enheten kan aktiveras / avaktiveras från ett BMS anslutet till styrenheten (UC) med ett kommunikationsprotokoll.För att styra enheten över nätverket måste kontrollkällans börvärde väljas i "Nätverk" (standard är Lokalt) och Nätverk En Sp måste vara "Aktivera" (4.2.2). Om det är avaktiverat, kontrollera med ditt BAS-företag hur kylaren drivs.

## 5.3 Kondensationskontroll

Kondensorns ingående vattentemperatur kontrolleras för att uppnå bästa möjliga kyleffekt inom kompressorns kuvertgränser. För att göra detta hanterar applikationen utgångarna för styrning av följande kondensationsanordningar:

 Tower fan #1...4 med hjälp av 4 på / av signaler.Tornfläktens #steg är på när Kond EWT är större än börvärdet för Kond EWT.Tornfläktens #steg är av när Kond EWT är lägre än Börvärde – Diff.Bilden nedan representerar ett exempel på aktiverings- och deaktiveringssekvensen baserat på relationen mellan Kond EWTs nuvarande värde och börvärde och differentialer angivna i 4.2.4.

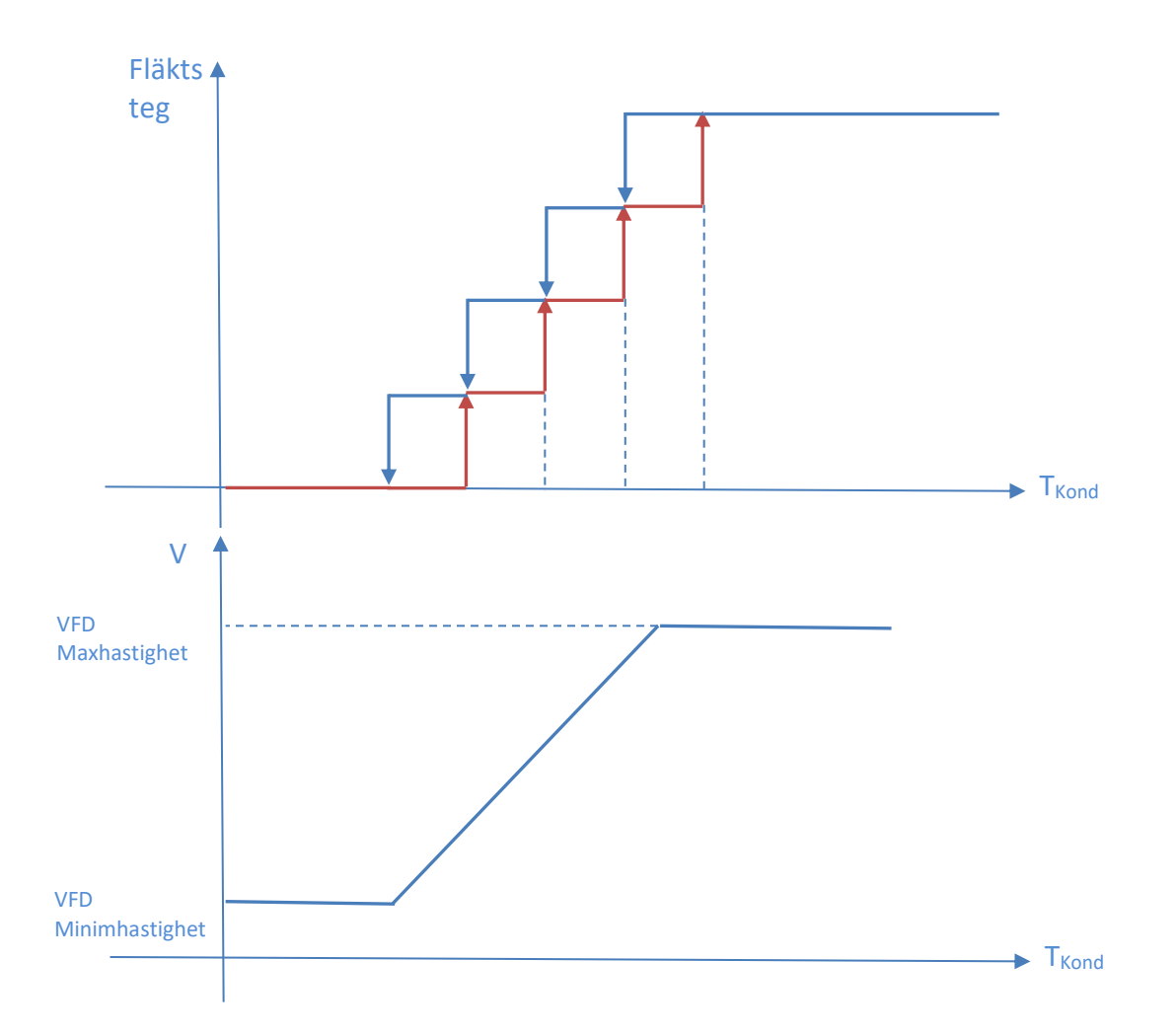

• 1 Vfd medelst en modulerande 0-10V-signal genererad genom en PID-kontroller. Följande diagram är ett exempel på moduleringssignalbeteendet om en PID-kontroll skulle vara rent proportionell.

# 6 LARM OCH FELSÖKNING

UC skyddar enheten och komponenterna från att fungera under onormala förhållanden. Skydd kan delas in i förebygganden och larm. Larm kan sedan delas upp i pump- och snabbstartslarm. Pump-down larm aktiveras när systemet eller delsystemet kan utföra en normal avstängning trots de onormala körförhållandena. Snabbstartslarm aktiveras när de onormala körförhållandena kräver ett omedelbart stopp av hela systemet eller delsystemet för att förhindra eventuella skador.

UC visar det aktiva larmet på en dedikerad sida och behåller en historia om de senaste 50 inmatningarna delade mellan larm och kvitton inträffade. Tid och datum för varje larmhändelse och för varje larmbekräftelse lagras.

UC lagrar även larmbilden för varje larm som inträffade. Varje objekt innehåller en ögonblicksbild av körförhållandena innan larmet har uppstått. Olika uppsättningar ögonblicksbilder programmeras som motsvarar enhetslarm och kretslarm som innehåller olika uppgifter för att hjälpa till med feldiagnosen.

I följande avsnitt kommer det också att anges hur varje larm kan rensas mellan lokal HMI, Nätverk (vid någon av gränssnitten Modbus, Bacnet eller Lon) eller om det specifika larmet kommer att rensas automatiskt.Följande symboler används:

| $\checkmark$ | Tillåten       |
|--------------|----------------|
| X            | Ej tillåtet    |
|              | lcke-förutsedd |

## 6.1 Enhetslarm

#### 6.1.1 Dålig strömgränsinmatning

Detta larm genereras när alternativet Flexible Current Limit har aktiverats och ingången till regulatorn är utanför det tillåtna området.

| Symptom                                 | Orsak                                   | Lösning                                     |
|-----------------------------------------|-----------------------------------------|---------------------------------------------|
| Enhetsstatus är Kör.                    | Flexibelt strömgränsvärde utanför       | Kontrollera värdena på ingångssignalen till |
| Klockikonen rör sig på kontrollenhetens | området.För denna varning utanför       | enhetsregulatorn.Det måste ligga inom det   |
| display.                                | sortimentet anses vara en signal mindre | tillåtna mA-intervallet.                    |
| Flexibel strömbegränsning kan inte      | än 3 eller mer än 21 mA.                |                                             |
| användas.                               |                                         | Kontrollera avskärmning av ledningar.       |
| Sträng i larmlistan:                    |                                         |                                             |
| BadCurrentLimitInput                    |                                         |                                             |
| Sträng i larmloggen:                    |                                         | Kontrollera om rätt värde av enhetens       |
| ± BadCurrentLimitInput                  |                                         | regulatorutgång är om ingångssignalen är    |
| Sträng i larmets ögonblicksbild         |                                         | i tillåtet område.                          |
| BadCurrentLimitInput                    |                                         |                                             |
| Återställ                               |                                         | Anteckningar                                |
| Local HMI                               |                                         | Rensas automatiskt när signalen             |
| Nätverk                                 |                                         | återvänder inom det tillåtna intervallet.   |
| Auto                                    |                                         |                                             |

#### 6.1.2 Inlåning för dålig efterfrågan

Detta larm genereras när alternativet Flexible Current Limit har aktiverats och ingången till regulatorn är utanför det tillåtna området.

| Symptom                                 | Orsak                                      | Lösning                                    |
|-----------------------------------------|--------------------------------------------|--------------------------------------------|
| Enhetsstatus är Kör.                    | Inmatning av begäransgräns utanför         | Kontrollera värdena på ingångssignalen     |
| Klockikonen rör sig på kontrollenhetens | området                                    | till enhetsregulatorn.Det måste ligga inom |
| display.                                | För denna varning betraktas utanför        | det tillåtna mA-intervallet;               |
| Kravbegränsningsfunktionen kan inte     | området vara en signal mindre än 3mA eller |                                            |
| användas.                               | mer än 21mA.                               | Kontrollera avskärmning av ledningar.      |
| Sträng i larmlistan:                    |                                            |                                            |
| BadDemandLimitInput                     |                                            | Kontrollera om rätt värde av enhetens      |
| Strang i larmloggen:                    |                                            | regulatorutgång är om ingångssignalen är   |
|                                         |                                            | i tillåtet område.                         |
| Strang i larmets ogonblicksbild         |                                            |                                            |
| BadDemandLimitInput                     |                                            |                                            |
| Aterställ                               |                                            | Anteckningar                               |
| Local HMI                               |                                            | Rensas automatiskt när signalen            |
| Nätverk                                 |                                            | återvänder inom det tillåtna intervallet.  |
| Auto                                    | V                                          |                                            |

# 6.1.3 Återställning av dålig återstående vattentemperatur

Detta larm genereras när alternativet Setpoint Reset har aktiverats och ingången till regulatorn är utanför det tillåtna området.

| Symptom                                 | Orsak                                       | Lösning                                   |
|-----------------------------------------|---------------------------------------------|-------------------------------------------|
| Enhetsstatus är Kör.                    | LWT-återställd ingångssignal ligger utanför | Kontrollera värdena på ingångssignalen    |
| Klockikonen rör sig på kontrollenhetens | intervallet.För denna varning utanför       | till enhetsregulatorn.Det måste ligga     |
| display.                                | sortimentet anses vara en signal mindre än  | inom det tillåtna mA-intervallet.         |
| LWT Reset-funktionen kan inte användas. | 3 eller mer än 21 mA.                       |                                           |
| Sträng i larmlistan:                    |                                             | Kontrollera avskärmning av ledningar.     |
| BadSetPtOverrideInput                   |                                             |                                           |
| Strang i larmloggen:                    |                                             | Kontrollera om rätt värde av enhetens     |
|                                         |                                             | regulatorutgång är om ingångssignalen     |
| Strang i larmets ogonblicksbild         |                                             | är i tillåtet område.                     |
| BadSetPtOverrideInput                   |                                             |                                           |
| Aterställ                               |                                             | Anteckningar                              |
| Local HMI                               |                                             | Rensas automatiskt när signalen           |
| Nätverk                                 |                                             | återvänder inom det tillåtna intervallet. |
| Auto                                    |                                             |                                           |

## 6.1.4 Kondensorpump #1 fel (endast W/C-enheter)

Detta larm genereras om pumpen startas men flödesbrytaren inte kan stängas inom recirkuleringstiden.Detta kan vara ett tillfälligt tillstånd eller kan bero på en bruten strömbrytare, aktivering av strömbrytare, säkringar eller till en pumpbrytning.

| Symptom                                 | Orsak                                | Lösning                                 |
|-----------------------------------------|--------------------------------------|-----------------------------------------|
| Enheten kan vara ON.                    | Pump #1 kanske inte fungerar.        | Kontrollera om det finns problem i      |
| Klockikonen rör sig på kontrollenhetens |                                      | elkablarna på pumpen #1.                |
| display.                                |                                      | Kontrollera att elbrytaren på pumpen #1 |
| Backup pump används eller stoppas av    |                                      | är utlösd.                              |
| alla kretsar om pump nr 2 är fel.       |                                      | Om säkringar används för att skydda     |
| Sträng i larmlistan:                    |                                      | pumpen, kontrollera säkringarnas        |
| CondPump1Fault                          |                                      | integritet.                             |
| Sträng i larmloggen:                    |                                      | Kontrollera om det finns problem i      |
| ± CondPump1Fault                        |                                      | anslutningsanslutningen mellan pumpens  |
| Sträng i larmets ögonblicksbild         |                                      | start och enhetsregulatorn.             |
| CondPump1Fault                          |                                      | Kontrollera vattenpumpens filter och    |
|                                         |                                      | vattenkretsen för hinder.               |
|                                         | Flödesbrytaren fungerar inte korrekt | Kontrollera flödesbrytarens anslutning  |
|                                         |                                      | och kalibrering.                        |
| Återställ                               |                                      | Anteckningar                            |
| Local HMI                               |                                      |                                         |
| Nätverk                                 |                                      |                                         |
| Auto                                    |                                      |                                         |

## 6.1.5 Kondensorpump #2 fel (endast W/C-enheter)

Detta larm genereras om pumpen startas men flödesbrytaren inte kan stängas inom recirkuleringstiden.Detta kan vara ett tillfälligt tillstånd eller kan bero på en bruten strömbrytare, aktivering av strömbrytare, säkringar eller till en pumpbrytning.

| Symptom                                 | Orsak                                | Lösning                                 |
|-----------------------------------------|--------------------------------------|-----------------------------------------|
| Enheten kan vara ON.                    | Pump #1 kanske inte fungerar.        | Kontrollera om det finns problem i      |
| Klockikonen rör sig på kontrollenhetens |                                      | elkablarna på pumpen #1.                |
| display.                                |                                      | Kontrollera att elbrytaren på pumpen #1 |
| Backup pump används eller stoppas av    |                                      | är utlösd.                              |
| alla kretsar om pump nr 1 är fel.       |                                      | Om säkringar används för att skydda     |
| Sträng i larmlistan:                    |                                      | pumpen, kontrollera säkringarnas        |
| CondPump2Fault                          |                                      | integritet.                             |
| Sträng i larmloggen:                    |                                      | Kontrollera om det finns problem i      |
| ± CondPump2Fault                        |                                      | anslutningsanslutningen mellan pumpens  |
| Sträng i larmets ögonblicksbild         |                                      | start och enhetsregulatorn.             |
| CondPump2Fault                          |                                      | Kontrollera vattenpumpens filter och    |
|                                         |                                      | vattenkretsen för hinder.               |
|                                         | Flödesbrytaren fungerar inte korrekt | Kontrollera flödesbrytarens anslutning  |
|                                         |                                      | och kalibrering.                        |
| Återställ                               |                                      | Anteckningar                            |
| Local HMI                               | $\square$                            |                                         |
| Nätverk                                 |                                      |                                         |
| Auto                                    |                                      |                                         |

## 6.1.6 Energimätare Kommunikation misslyckas

Detta larm genereras vid kommunikationsproblem med energimätaren.

| Symptom                                                                     | Orsak                                           | Lösning                                                                                                    |
|-----------------------------------------------------------------------------|-------------------------------------------------|----------------------------------------------------------------------------------------------------|
| Klockikonen rör sig på kontrollenhetens<br>display.<br>Sträng i larmlistan: | Modulen har ingen strömförsörjning              | Se databladet för den specifika<br>komponenten för att se om den är korrekt<br>driven                                                                                                    |
| Sträng i larmloggen:                                                        | Fel kabling med enhetskontrollen                | Kontrollera om anslutningarnas polaritet respekteras.                                                                                                    |
| ± EnergyMtrCommFail<br>Sträng i larmets ögonblicksbild<br>EnergyMtrCommFail | Modbusparametrarna är inte korrekt<br>inställda | Med hänvisning till databladet för den<br>specifika komponenten för att se om<br>modbusparametrarna är rätt inställda:<br>Adress = 20<br>Baud Rate = 19200 kBs<br>Paritet = Ingen<br>Stopp bitar = 1 |
|                                                                             | Modulen är trasig                               | Kontrollera om displayen visar något och<br>strömförsörjningen är närvarande.                                                                                                    |
| Återställ                                                                   |                                                 | Anteckningar                                                                                                    |
| Local HMI<br>Nätverk<br>Auto                                                |                                                 | Rensas automatiskt när<br>kommunikationen återupprättas.                                                                                                    |

## 6.1.7 Evaporator Pump #1 Fel

Detta larm genereras om pumpen startas men flödesbrytaren inte kan stängas inom recirkuleringstiden.Detta kan vara ett tillfälligt tillstånd eller kan bero på en bruten strömbrytare, aktivering av strömbrytare, säkringar eller till en pumpbrytning.

| Symptom                                 | Orsak                                | Lösning                                 |
|-----------------------------------------|--------------------------------------|-----------------------------------------|
| Enheten kan vara ON.                    | Pump #1 kanske inte fungerar.        | Kontrollera om det finns problem i      |
| Klockikonen rör sig på kontrollenhetens |                                      | elkablarna på pumpen #1.                |
| display.                                |                                      | Kontrollera att elbrytaren på pumpen #1 |
| Backup pump används eller stoppas av    |                                      | är utlösd.                              |
| alla kretsar om pump nr 2 är fel.       |                                      | Om säkringar används för att skydda     |
| Sträng i larmlistan:                    |                                      | pumpen, kontrollera säkringarnas        |
| EvapPump1Fault                          |                                      | integritet.                             |
| Strang i larmloggen:                    |                                      | Kontrollera om det finns problem i      |
| ± EvapPump1Fault                        |                                      | anslutningsanslutningen mellan pumpens  |
| Sträng i larmets ögonblicksbild         |                                      | start och enhetsregulatorn.             |
| EvapPump1Fault                          |                                      | Kontrollera vattenpumpens filter och    |
|                                         |                                      | vattenkretsen för hinder.               |
|                                         | Flödesbrytaren fungerar inte korrekt | Kontrollera flödesbrytarens anslutning  |
|                                         |                                      | och kalibrering.                        |
| Återställ                               |                                      | Anteckningar                            |
| Local HMI                               |                                      |                                         |
| Nätverk                                 |                                      |                                         |
| Auto                                    |                                      |                                         |

### 6.1.8 Evaporator Pump #2 Fel

Detta larm genereras om pumpen startas men flödesbrytaren inte kan stängas inom recirkuleringstiden.Detta kan vara ett tillfälligt tillstånd eller kan bero på en bruten strömbrytare, aktivering av strömbrytare, säkringar eller till en pumpbrytning.

| Symptom                                   | Orsak                                | Lösning                                                           |
|-------------------------------------------|--------------------------------------|-------------------------------------------------------------------|
| Enheten kan vara ON.                      | Pump #2 kanske inte fungerar.        | Kontrollera om det finns problem i                                |
| Klockikonen rör sig på kontrollenhetens   |                                      | elkablarna på pumpen #2.                                          |
| display.                                  |                                      |                                                                   |
| Backup pump används eller stoppas av alla |                                      | Kontrollera att elbrytaren på pumpen #2                           |
| kretsar om pump nr 1 ar fel.              |                                      | är utlösd.                                                        |
| Strang i larmlistan:                      |                                      | Om säkringar används för att skydda                               |
|                                           |                                      | pumpen, kontrollera säkringarnas                                  |
| Strang Liarmioggen:                       |                                      | integritet.                                                       |
| ± EvapPump2Fault                          |                                      | Kontrollera om det finns problem i                                |
|                                           |                                      | ansiutningsansiutningen meilan                                    |
| EvapFullipZFault                          |                                      | pumpens start och ennetsregulatorn.                               |
|                                           |                                      | Kontrollera vattenpumpens filter och<br>vattenkretsen för hinder. |
|                                           | Flödesbrytaren fungerar inte korrekt | Kontrollera flödesbrytarens anslutning                            |
| v                                         |                                      | och kalibrering.                                                  |
| Aterställ                                 |                                      | Anteckningar                                                      |
| Local HMI                                 |                                      |                                                                   |
| Nätverk                                   |                                      |                                                                   |
| Auto                                      |                                      |                                                                   |

#### 6.1.9 Extern händelse

Detta larm indikerar att en enhet, vars funktion är länkad till denna maskin, rapporterar ett problem på den dedikerade inmatningen.

| Symptom                                                                                                    | Orsak                                                                                                    | Lösning                                                                                                    |  |  |
|----------------------------------------------------------------------------------------------------|----------------------------------------------------------------------------------------------------|----------------------------------------------------------------------------------------------------|--|--|
| Enhetsstatus är Kör.<br>Klockikonen rör sig på kontrollenhetens<br>display.<br>Sträng i larmlistan:<br>UnitExternalEvent | Det finns en extern händelse som har lett till<br>att den digitala ingången på styrkortet<br>öppnats i minst 5 sekunder. | Kontrollera på grund av extern händelse<br>och om det kan vara ett potentiellt<br>problem för en korrekt kylaggregat. |  |  |
| Sträng i larmloggen:<br>±UnitExternalEvent<br>Sträng i larmets ögonblicksbild<br>UnitExternalEvent                       |                                                                                                    |                                                                                                    |  |  |
| Återställ                                                                                                    |                                                                                                    | Anteckningar                                                                                                    |  |  |
| Local HMI<br>Nätverk<br>Auto                                                                                             |                                                                                                    | Larmet raderas automatiskt när<br>problemet är löst.                                                                  |  |  |
| OBS:Ovanstående gäller vid konfiguration a                                                                               | v extern fel digital ingång som händelse                                                                                 |                                                                                                    |  |  |

# 6.2 Unit Pumpdown Stop Larms

### 6.2.1 Indikatorfel för evaporator som inträder vattentemperaturen (EWT)

Detta larm genereras när som helst när ingångsmotståndet ligger utanför ett acceptabelt område.

| Symptom                                                                                | Orsak                                        | Lösning                                                                                    |
|----------------------------------------------------------------------------------------|----------------------------------------------|--------------------------------------------------------------------------------------------|
| Enhetsstatus är Av.<br>Alla kretsar stoppas med ett normalt<br>avstängningsförfarande. | Sensorn är trasig.                           | Kontrollera efter sensorintegritet<br>enligt tabell och tillåtet kOhm (kΩ)<br>intervallet. |
| Klockikonen rör sig på kontrollenhetens                                                |                                              | Kontrollera korrekt sensors funktion                                                       |
| Sträng i larmlistan:                                                                   | Sensorn är kortsluten.                       | Kontrollera om sensorn är kortsluten med<br>resistansmätning.                              |
| Sträng i larmloggen:<br>+ UnitOffCndEntWTempSen                                        | Sensorn är inte ordentligt ansluten (öppen). | Kontrollera om det inte finns vatten eller<br>fukt på elektriska kontakter.                |
| Sträng i larmets ögonblicksbild                                                        |                                              | Kontrollera att de elektriska kontakterna är korrekt anslutna.                             |
|                                                                                        |                                              | Kontrollera korrekt anslutning av sensorer<br>även enligt el-system.                       |
| Återställ                                                                              |                                              | Anteckningar                                                                               |
| Local HMI<br>Nätverk<br>Auto                                                           |                                              |                                                                                            |

## 6.2.2 Givarefel för evaporator som lämnar vattentemperaturen (LWT)

Detta larm genereras när som helst när ingångsmotståndet ligger utanför ett acceptabelt område.

| Symptom                                                                                                    | Orsak                                        | Lösning                                                                                    |
|----------------------------------------------------------------------------------------------------|----------------------------------------------|--------------------------------------------------------------------------------------------|
| Enhetsstatus är Av.<br>Alla kretsar stoppas med ett normalt<br>avstängningsförfarande.                      | Sensorn är trasig.                           | Kontrollera efter sensorintegritet<br>enligt tabell och tillåtet kOhm (kΩ)<br>intervallet. |
| Klockikonen rör sig på kontrollenhetens                                                                     |                                              | Kontrollera korrekt sensors funktion                                                       |
| Sträng i larmlistan:<br>UnitOffCndl voWTempSen                                                              | Sensorn är kortsluten.                       | Kontrollera om sensorn är kortsluten med<br>resistansmätning.                              |
| Sträng i larmloggen:<br>± UnitOffCndLvgWTempSen<br>Sträng i larmets ögonblicksbild<br>UnitOffcndLvgWTempSen | Sensorn är inte ordentligt ansluten (öppen). | Kontrollera om det inte finns vatten eller fukt på elektriska kontakter.                   |
|                                                                                                    |                                              | Kontrollera att de elektriska kontakterna är korrekt anslutna.                             |
|                                                                                                    |                                              | Kontrollera korrekt anslutning av sensorer<br>även enligt el-system.                       |
| Återställ                                                                                                   |                                              | Anteckningar                                                                               |
| Local HMI                                                                                                   |                                              |                                                                                            |
| Nätverk                                                                                                    |                                              |                                                                                            |
| Auto                                                                                                    |                                              |                                                                                            |

## 6.2.3 Indikatorfel för evaporator som inträder vattentemperaturen (EWT)

Detta larm genereras när som helst när ingångsmotståndet ligger utanför ett acceptabelt område.

| Symptom                                                                                                    | Orsak                                           | Lösning                                                                                                    |
|----------------------------------------------------------------------------------------------------|-------------------------------------------------|----------------------------------------------------------------------------------------------------|
| Enhetsstatus är Av.<br>Alla kretsar stoppas med ett normalt<br>avstängningsförfarande.<br>Klockikonen rör sig på kontrollenhetens | Sensorn är trasig.                              | Kontrollera efter sensorintegritet<br>enligt tabell och tillåtet kOhm (kΩ)<br>intervallet.<br>Kontrollera korrekt sensors funktion |
| display.<br>Sträng i larmlistan:<br>UnitOffEvpEntWTempSen                                                                         | Sensorn är kortsluten.                          | Kontrollera om sensorn är kortsluten med resistansmätning.                                                                         |
| Sträng i larmloggen:<br>+ UnitOffEvpEntWTempSen                                                                                   | Sensorn är inte ordentligt ansluten<br>(öppen). | Kontrollera om det inte finns vatten eller<br>fukt på elektriska kontakter.                                                        |
| Sträng i larmets ögonblicksbild<br>UnitOffEvpEntWTempSen                                                                          |                                                 | Kontrollera att de elektriska kontakterna är korrekt anslutna.                                                                     |
|                                                                                                    |                                                 | Kontrollera korrekt anslutning av sensorer<br>även enligt el-system.                                                               |
| Återställ                                                                                                    |                                                 | Anteckningar                                                                                                    |
| Local HMI<br>Nätverk                                                                                                    |                                                 |                                                                                                    |

#### 6.2.4 Evaporator Vattentemperaturer inverterade

Detta larm genereras när inkommande vatten till värmeåtervinningen håller en temperatur som är lägre än den som lämnar med 1°C och minst en kompressor har varit igång i 90 sekunder.

| Symptom                                 | Orsak                                    | Lösning                                 |
|-----------------------------------------|------------------------------------------|-----------------------------------------|
| Enhetsstatus är Av.                     | Inmatning och lämnande                   | Kontrollera kablarna på sensorerna på   |
| Alla kretsar stoppas med ett normalt    | vattentemperatursensorer är inverterade. | enhetens styrenhet.                     |
| avstängningsförfarande.                 |                                          | Kontrollera offset av de två sensorerna |
| Klockikonen rör sig på kontrollenhetens |                                          | med vattenpumpen igång                  |
| display.                                | Inmatning och lämnande av vattenrör är   | Kontrollera om vattnet strömmar i       |
| Sträng i larmlistan:                    | omvänd                                   | motflöde i förhållande till kylmedel.   |
| UnitOffEvpWTempInvrtd                   |                                          |                                         |
| Sträng i larmloggen:                    | Vattenpumpen kör bakvänd.                | Kontrollera om vattnet strömmar i       |
| ± UnitOffEvpWTempInvrtd                 |                                          | motflöde i förhållande till kylmedel.   |
| Sträng i larmets ögonblicksbild         |                                          |                                         |
| UnitOffEvpWTempInvrtd                   |                                          |                                         |
| Aterställ                               |                                          | Anteckningar                            |
| Local HMI                               |                                          |                                         |
| Nätverk                                 |                                          |                                         |
| Auto                                    |                                          |                                         |

## 6.3 Unit Rapid Stop Larms

## 6.3.1 Kondensorvatten Fryslarm (endast W/C-enheter)

Detta larm genereras för att indikera att vattentemperaturen (in eller ut) har sjunkit under en säkerhetsgräns.Kontrollen försöker skydda värmeväxlaren och starta pumpen och låta vattnet cirkulera.

| Symptom                                 | Orsak                                                                     | Lösning                                                                       |  |  |  |  |
|-----------------------------------------|---------------------------------------------------------------------------|-------------------------------------------------------------------------------|--|--|--|--|
| Enhetsstatus är Av.                     | Vattenflödet är för lågt.                                                 | Öka vattenflödet.                                                             |  |  |  |  |
| Alla kretsar stoppas omedelbart.        |                                                                           |                                                                               |  |  |  |  |
| Klockikonen rör sig på kontrollenhetens | Inloppstemperaturen till evaporatorn är för                               | Oka inloppsvattentemperaturen.                                                |  |  |  |  |
| display.<br>Ströng i lormliston:        |                                                                           |                                                                               |  |  |  |  |
| Strang Lamistan.                        | Flodesbrytaren fungerar inte eller inget                                  | Kontrollera strombrytaren och                                                 |  |  |  |  |
| Sträng i larmloggen:                    | vallennode.                                                               | vallenpumpen.                                                                 |  |  |  |  |
| ± UnitOffCondWaterTmpLo                 | Kvlmedels temperatur blir för låg (<-0.6°C). Kontrollera vattenflödet och |                                                                               |  |  |  |  |
| Sträng i larmets ögonblicksbild         | bra värmeväxlingsförhållande                                              |                                                                               |  |  |  |  |
| UnitOffCondWaterTmpLo                   |                                                                           | evaporatorn.                                                                  |  |  |  |  |
|                                         | Sensorns avläsningar (inmatning eller avgång) är inte korrekt kalibrerade | Kontrollera vattentemperaturen med ett korrekt instrument och justera offsets |  |  |  |  |
|                                         | Fel fritt gränsvärde börvärde                                             | Frysgränsen har inte ändrats som en                                           |  |  |  |  |
|                                         |                                                                           | funktion av glykolprocent.                                                    |  |  |  |  |
| Återställ                               |                                                                           | Anteckningar                                                                  |  |  |  |  |
| Local HMI                               |                                                                           | Det är obligatoriskt att kontrollera om                                       |  |  |  |  |
| Nätverk                                 |                                                                           | kondensorn har någon skada på grund av                                        |  |  |  |  |
| Auto                                    |                                                                           | detta larm.                                                                   |  |  |  |  |

# 6.3.2 Kondensorvatten Fryslarm (endast W/C-enheter)

Detta larm genereras vid flödestörning till kylaggregatet för att skydda maskinen mot mekaniska högtrycksturer.

| Symptom                          | Orsak                                          | Lösning                              |
|----------------------------------|------------------------------------------------|--------------------------------------|
| Enhetsstatus är Av.              | Inget vattenflöde avkände i 3 minuter          | Kontrollera vattenpumpens filter och |
| Alla kretsar stoppas omedelbart. | kontinuerligt eller vattenflödet var för lågt. | vattenkretsen för hinder.            |
|                                  |                                                |                                      |
|                                  |                                                |                                      |

EWWD\_DZ - EWWH\_DZ D-EOMWC01405-18SV 33/46

| Klockikonen rör sig på kontrollenhetens<br>display.<br>Sträng i larmlistan:<br>UnitOffCondWaterFlow<br>Sträng i larmloggen:<br>± UnitOffCondWaterFlow<br>Sträng i larmets ögonblicksbild<br>UnitOffCondWaterFlow | Kontrolleraflödesomkopplarens<br>kalibrering<br>och<br>anpassa<br>till<br>minimalt<br>vattenflöde.Kontrollera om pumphjulet<br>kan rotera<br>fritt<br>och inte skada.Kontrollera<br>pumpens<br>skyddsanordningar<br>(strömbrytare, säkringar, växelriktare, etc.)Kontrollera om vattenfilteret<br>är igensatt.Kontrollera<br>strömbrytarens<br>anslutningar. |
|----------------------------------------------------------------------------------------------------|----------------------------------------------------------------------------------------------------|
| Återställ                                                                                                    | Anteckningar                                                                                                    |
| Local HMI<br>Nätverk<br>Auto                                                                                                    |                                                                                                    |

# 6.3.3 Nödstopp

!

Detta larm genereras när nödstoppsknappen är aktiverad.

# Innan du återställer nödstoppsknappen, kontrollera att skadligt tillstånd har tagits bort.

| -                                       |                               |                                        |
|-----------------------------------------|-------------------------------|----------------------------------------|
| Symptom                                 | Orsak                         | Lösning                                |
| Enhetsstatus är Av.                     | Nödstoppsknappen har tryckts. | Vrid nödlåsningsknappen moturs, larmet |
| Alla kretsar stoppas omedelbart.        |                               | ska rensas.                            |
| Klockikonen rör sig på kontrollenhetens |                               |                                        |
| display.                                |                               |                                        |
| Sträng i larmlistan:                    |                               |                                        |
| UnitOffEmergencyStop                    |                               |                                        |
| Sträng i larmloggen:                    |                               |                                        |
| ± UnitOffEmergencyStop                  |                               |                                        |
| Sträng i larmets ögonblicksbild         |                               |                                        |
| UnitOffEmergencyStop                    |                               |                                        |
| Återställ                               |                               | Anteckningar                           |
| Local HMI                               | $\checkmark$                  | Vänligen se noten på toppen.           |
| Nätverk                                 |                               | ,                                      |
| Auto                                    |                               |                                        |

#### 6.3.4 Evaporator Flow Loss larm

Detta larm genereras vid flödestörning till kylaggregatet för att skydda maskinen mot frysning.

| Symptom                                                 | Orsak                                          | Lösning                                                                             |
|---------------------------------------------------------|------------------------------------------------|-------------------------------------------------------------------------------------|
| Enhetsstatus är Av.                                     | Inget vattenflöde avkände i 3 minuter          | Kontrollera vattenpumpens filter och                                                |
| Alla kretsar stoppas omedelbart.                        | kontinuerligt eller vattenflödet var för lågt. | vattenkretsen för hinder.                                                           |
| display.                                                |                                                | Kontrollera flödesomkopplarens                                                      |
| UnitOffEvapWaterFlow                                    |                                                | vattenflöde.                                                                        |
| Sträng i larmloggen:<br>± UnitOffEvapWaterFlow          |                                                | Kontrollera om pumphjulet kan rotera fritt och inte skada.                          |
| Sträng i larmets ögonblicksbild<br>UnitOffEvapWaterFlow |                                                | Kontrollera pumpens skyddsanordningar (strömbrytare, säkringar, växelriktare, etc.) |
|                                                         |                                                | Kontrollera om vattenfilteret är igensatt.                                          |
|                                                         |                                                | Kontrollera strömbrytarens anslutningar.                                            |
| Återställ                                               |                                                | Anteckningar                                                                        |
| Local HMI                                               |                                                |                                                                                     |
| Nätverk                                                 |                                                |                                                                                     |
| Auto                                                    |                                                |                                                                                     |

# 6.3.5 Givarefel för evaporator som lämnar vattentemperaturen (LWT)

Detta larm genereras när som helst när ingångsmotståndet ligger utanför ett acceptabelt område.

| Symptom                                                                                | Orsak                  | Lösning                                                                                    |
|----------------------------------------------------------------------------------------|------------------------|--------------------------------------------------------------------------------------------|
| Enhetsstatus är Av.<br>Alla kretsar stoppas med ett normalt<br>avstängningsförfarande. | Sensorn är trasig.     | Kontrollera efter sensorintegritet<br>enligt tabell och tillåtet kOhm (kΩ)<br>intervallet. |
| Klockikonen rör sig på kontrollenhetens                                                |                        | Kontrollera korrekt sensors funktion                                                       |
| Sträng i larmlistan:                                                                   | Sensorn är kortsluten. | Kontrollera om sensorn är kortsluten med<br>resistansmätning.                              |

| UnitOffLvgEntWTempSen<br>Sträng i larmloggen:              | Sensorn<br>(öppen). | är | inte | ordentligt | ansluten | Kontrollera om det inte finns vatten eller fukt på elektriska kontakter. |
|------------------------------------------------------------|---------------------|----|------|------------|----------|--------------------------------------------------------------------------|
| ± UnitOffLvgEntWTempSen<br>Sträng i larmets ögonblicksbild |                     |    |      |            |          | Kontrollera att de elektriska kontakterna är korrekt anslutna.           |
| UnitOffEvpLvgWTempSen                                      |                     |    |      |            |          | Kontrollera korrekt anslutning av sensorer även enligt el-system.        |
| Återställ                                                  |                     |    |      |            |          | Anteckningar                                                             |
| Local HMI<br>Nätverk<br>Auto                               | $\square$           |    |      |            |          |                                                                          |

#### 6.3.6 Evaporator Vattenfryslarm

Detta larm genereras för att indikera att vattentemperaturen (in eller ut) har sjunkit under en säkerhetsgräns.Kontrollen försöker skydda värmeväxlaren och starta pumpen och låta vattnet cirkulera.

| Symptom                                 | Orsak                                       | Lösning                                 |
|-----------------------------------------|---------------------------------------------|-----------------------------------------|
| Enhetsstatus är Av.                     | Vattenflödet är för lågt.                   | Öka vattenflödet.                       |
| Alla kretsar stoppas omedelbart.        |                                             |                                         |
| Klockikonen rör sig på kontrollenhetens | Inloppstemperaturen till evaporatorn är för | Öka inloppsvattentemperaturen.          |
| display.                                | låg.                                        |                                         |
| Sträng i larmlistan:                    | Flödesbrytaren fungerar inte eller inget    | Kontrollera strömbrytaren och           |
| UnitOffEvapWaterImpLo                   | vattenflöde.                                | vattenpumpen.                           |
| Strang Larmioggen:                      |                                             |                                         |
| ± UnitOffEvapWater I mpLo               | Sensorns avläsningar (inmatning eller       | Kontrollera vattentemperaturen med ett  |
| Strang Liarmets ogonblicksbild          | avgang) är inte korrekt kalibrerade.        | korrekt instrument och justera offsets  |
| OnitOne vapvvater mipeo                 |                                             |                                         |
|                                         | Fel frysgränsvärde börvärde.                | Frysgränsen har inte ändrats som en     |
|                                         |                                             | funktion av glykolprocent.              |
|                                         |                                             |                                         |
| Återställ                               |                                             | Anteckningar                            |
| Local HMI                               |                                             | Det är obligatoriskt att kontrollera om |
| Nätverk                                 | X                                           | kondensorn har någon skada på grund av  |
| Auto                                    |                                             | detta larm.                             |

#### 6.3.7 Externt larm

Detta larm genereras för att indikera att en extern enhet vars funktion är kopplad till den här enheten. Denna externa enhet kan vara en pump eller en växelriktare.

| Symptom                                    | Orsak                                     | Lösning                                   |
|--------------------------------------------|-------------------------------------------|-------------------------------------------|
| Enhetsstatus är Av.                        | Det finns en extern händelse som har lett | Kontrollera orsakerna till den externa    |
| avstängningsförfarande.                    | öppnats i minst 5 sekunder.               |                                           |
| Klockikonen rör sig på kontrollenhetens    |                                           |                                           |
| display.                                   |                                           | Kontrollera elektriska ledningar från     |
| Strang i larmlistan:                       |                                           | enhetsstyrenheten till den externa        |
| Sträng i Jarmloggen:                       |                                           | utrustningen om det har inträffat externa |
| + UnitOffExternalLarm                      |                                           | nandelser eller larm.                     |
| Sträng i larmets ögonblicksbild            |                                           |                                           |
| UnitOffExternalLarm                        |                                           |                                           |
| Återställ                                  |                                           | Anteckningar                              |
| Local HMI                                  |                                           |                                           |
| Nätverk                                    |                                           |                                           |
| Auto                                       |                                           |                                           |
| OBS:Ovanstående gäller vid konfiguration a | v extern fel digital ingång som händelse. |                                           |

#### 6.3.8 Larm om gasläckage

Detta larm genereras när den yttre läckningsdetektorn detekterar en köldmediumkoncentration högre än ett tröskelvärde. För att rensa detta larm krävs för att rensa larmet lokalt och, om det behövs, på läckagesensorn själv.

| Symptom                                 | Orsak                                          | Lösning                                     |
|-----------------------------------------|------------------------------------------------|---------------------------------------------|
| Enhetsstatus är Av.                     | Köldmediumläckage                              | Lokalisera läckaget med en sniffer och fixa |
| Alla kretsar stoppas omedelbart.        |                                                | läckaget                                    |
| Klockikonen rör sig på kontrollenhetens | Läckdetektorn är inte ordentligt driven        | Kontrollera spänningsdetektorns             |
| display.                                | _                                              | strömförsörjning.                           |
| Sträng i larmlistan:                    | Läckdetektorn är inte ordentligt ansluten till | Kontrollera anslutningen av detektorn med   |
| UnitOffGasLeakage                       | regulatorn.                                    | hänvisning till enhetens kopplingsschema.   |
| Strang i larmloggen:                    | Läckdetektorn är trasig                        | Byt ut läckningsdetektorn.                  |
| ± UnitOffGasLeakage                     | ů – Č                                          |                                             |

| Sträng i larmets ögonblicksbild<br>UnitOffGasLeakage | Läckdetektor är inte nödvändig / behövs | Kontrollera konfigurationen på enhetens<br>styrenhet och inaktivera det här<br>alternativet. |
|------------------------------------------------------|-----------------------------------------|----------------------------------------------------------------------------------------------|
| Återställ                                            |                                         | Anteckningar                                                                                 |
| Local HMI<br>Nätverk<br>Auto                         |                                         |                                                                                              |

#### 6.3.9 Strömavbrott

Detta larm genereras när huvudströmmen är av och enhetsstyrenheten drivs av UPS.

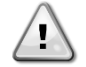

Upplösning av detta fel kräver en direkt ingrepp på denna strömförsörjning.Direkt ingrepp på strömförsörjningen kan orsaka elektriska stötar, brännskador eller till och med dödsfall.Denna åtgärd får endast utföras av behöriga personer.Vid tvivel kontakta ditt underhållsföretag.

| Symptom                                                                                                   | Orsak                                                                                   | Lösning                                                                                                    |
|----------------------------------------------------------------------------------------------------|-----------------------------------------------------------------------------------------|----------------------------------------------------------------------------------------------------|
| Enhetsstatus är Av.<br>Alla kretsar stopp                                                                 | Förlust av en fas.                                                                      | Kontrollera spänningsnivån i var och en av<br>faserna.                                                                                                    |
| omedelbart.Klockikonen rör sig<br>kontrollenhetens display.<br>Sträng i larmlistan:                       | å Ej korrekt sekvensanslutning av L1, L2, L3.                                           | Kontrollera sekvensen av L1, L2, L3<br>anslutningar enligt indikation på<br>kylaggregatets elektriska system.                                                                                                    |
| Strömavbrott<br>Sträng i larmloggen:<br>± Strömavbrott<br>Sträng i larmets ögonblicksbild<br>Strömavbrott | Spänningsnivån på enhetens panel ligger<br>inte inom det tillåtna intervallet (± 10 %). | Kontrollera att spänningsnivån i varje fas<br>ligger inom det tillåtna intervallet som<br>anges på kylaggregatet.<br>Det är viktigt att kontrollera<br>spänningsnivån i varje fas, inte bara med<br>kylaggregat som inte körs, men främst med<br>kylaggregat som går från minsta kapacitet<br>till full lastkapacitet.Det beror på att<br>spänningsfall kan ske från en viss nivå för<br>enhetens kylningskapacitet, eller på grund<br>av vissa arbetsförhållanden (dvs höga<br>värden på OAT);<br>I dessa fall kan problemet relateras till<br>storleken på strömkablarna. |
|                                                                                                    | Det finns en kortslutning på enneten.                                                   | kontrollera att varje ennetens krets ar<br>korrekt elektriskt isolerat med en Megger-<br>tester.                                                                                                    |
| Återställ                                                                                                 |                                                                                         | Anteckningar                                                                                                    |
| Local HMI<br>Nätverk<br>Auto                                                                              |                                                                                         |                                                                                                    |

# 6.3.10 Lågutsläpp supervärme

Detta larm genereras vid i händelse av lågt frisläpp av överhettningsvärme till en av kompressorerna när enheten är konfigurerad med flashtankens sparare

| Symptom                                                                                                    | Orsak                                                     | Lösning                                                                                                    |
|----------------------------------------------------------------------------------------------------|-----------------------------------------------------------|----------------------------------------------------------------------------------------------------|
| Enhetsstatus är Av.<br>Alla kretsar stoppas<br>omedelbart.Klockikonen rör sig på<br>kontrollenhetens display.<br>Sträng i larmlistan:<br>UnitOffLowDishSh<br>Sträng i larmloggen:<br>± UnitOffLowDishSh<br>Sträng i larmets ögonblicksbild<br>UnitOffLowDishSh | Flottörventilen är helt blockerad eller<br>delvis stängd. | Prova att rensa larmet och starta om<br>enheten.Om problemet kvarstår, vänligen<br>kontakta din Daikin Service-referens. |
| Aterställ                                                                                                    |                                                           | Anteckningar                                                                                                    |

| Local HMI | $\square$ |  |
|-----------|-----------|--|
| Nätverk   |           |  |
| Auto      |           |  |

### 6.3.11 Mekaniskt högtryckslarm

Detta larm genereras när kondensatorns tryck stiger över den mekaniska högtrycksgränsen som orsakar att denna enhet öppnar strömförsörjningen till alla extrareläer.Detta medför en omedelbar avstängning av kompressorn och alla andra ställdon i denna krets.

| Symptom                                                                                                    | Orsak                                                         | Lösning                                                                                    |
|----------------------------------------------------------------------------------------------------|---------------------------------------------------------------|--------------------------------------------------------------------------------------------|
| Kretsstatus är Av.<br>Kompressorn laddas inte längre eller<br>till och med lossas, kretsen är stoppad.<br>Klockikonen rör sig på | Kondensorpumpen kanske inte<br>fungerar korrekt (W/C-enheter) | Kontrollera om pumpen kan springa och ge önskat vattenflöde.                               |
| kontrollenhetens display.Sträng i<br>larmlistan:<br>C1 OffMechPressHi                                                            | Smutsig kondensatorvärmeväxlare.                              | Rengör kondensatorvärmeväxlaren.                                                           |
| Sträng i larmloggen:<br>± C1 OffMechPressHi<br>Sträng i larmets ögonblicksbild                                                   | Inmatning av vattentemperatur vid kondensatorn är för hög.    | Kontrollera kyltorns drift och<br>inställningar.<br>Kontrollera trevägsventilens drift och |
| C1 OffMechPressHi                                                                                                    |                                                               | inställningar.                                                                             |
|                                                                                                    | Mekanisk högtrycksbrytare är skadad eller ej kalibrerad.      | Kontrollera att högtrycksbrytaren<br>fungerar korrekt.                                     |
| Återställ                                                                                                    |                                                               | Anteckningar                                                                               |
| Local HMI<br>Nätverk<br>Auto                                                                                                    | X<br>X<br>X                                                   | Återställning av detta larm kräver en<br>manuell åtgärd på<br>högtrycksomkopplaren.        |

## 6.3.12 Högtryckslarm

Detta larm genereras om kondenseringsmättad temperatur stiger över den maximala kondensationsmättade temperaturen och kontrollen kan inte kompensera för detta tillstånd.Kondensatorns maximala mättade temperatur beror på kompressormodell.Om kylkylare med vattenkylning fungerar vid hög kondensatorns vattentemperatur, om kondenseringsmättad temperatur överstiger den maximala kondensatorns mättade temperatur, är kretsen endast avstängd utan någon anmälan på skärmen, eftersom detta tillstånd anses acceptabelt inom detta driftsområde.

| Symptom                                                | Orsak                                | Lösning                                    |
|--------------------------------------------------------|--------------------------------------|--------------------------------------------|
| Kretsstatus är Av.                                     | En eller flera kondensorfläktar      | Kontrollera att fläktens skydd har         |
| Kompressorn laddas inte längre eller                   | fungerar inte korrekt (A/C-enheter). | aktiverats.                                |
| till och med lossas, kretsen är                        |                                      | Kontrollera att fläktarna kan vridas       |
| stoppad.                                               |                                      | obehindrat.                                |
| Klockikonen rör sig på                                 |                                      | Kontrollera att det inte finns några       |
| kontrollenhetens display.                              |                                      | hinder för den fria utstötningen av luft   |
| Strang Llarmilstan:                                    |                                      | som blåses ut.                             |
| C1 OffChdPressHi                                       | Kondensorpumpen kanske inte          | Kontrollera om pumpen kan springa          |
|                                                        | fungerar korrekt (VV/C-enneter)      | och ge onskat vattenflode.                 |
| ± CT OliCliuFless⊓i<br>Sträng i Jarmets ögonblicksbild | Smutsig eller delvis blockerad       | Ta bort eventuella ninder;                 |
| C1 OffCndPressHi                                       | kondensoms spole (A/C-enneter).      | Rengor kondensoms spole med mjuk           |
|                                                        | Smutaig värmaväylara (M//C anhatar)  | Donsie och naki.                           |
|                                                        | Sinusig vannevaxiare (W/C-enneter)   | kengol kondensatorvannevaxiaren.           |
|                                                        | kondensorn är för hög (A/C-enheter)  | kondensorns inlopp får inte överskrida     |
|                                                        | Kondensonn ar for nog (A/O-enneter). | gränsen som anges i kylaggregatets         |
|                                                        |                                      | arbetsområde (arbetshölie).                |
|                                                        |                                      | Kontrollera placeringen där enheten        |
|                                                        |                                      | är installerad och kontrollera att det     |
|                                                        |                                      | inte finns några kortslutningar på den     |
|                                                        |                                      | luft som blåses från fläktarna i samma     |
|                                                        |                                      | enhet eller till och med från fläktar till |
|                                                        |                                      | nästa kylare (Kontrollera IOM för          |
|                                                        |                                      | korrekt installation).                     |
|                                                        | Inmatning av vattentemperaturen vid  | Kontrollera kyltorns drift och             |
|                                                        | kondensorn är för hög (W/C-enheter). | inställningar.                             |
|                                                        |                                      | Kontrollera trevägsventilens drift och     |
|                                                        |                                      | inställningar.                             |

|                              | En eller flera kondensor<br>fläkten vrider sig fel<br>riktning (A/C-enheter). | Kontrollera efter rätt fasfasekvens<br>(L1, L2, L3) i fläktens elektriska<br>anslutning.                                                                                                    |
|------------------------------|-------------------------------------------------------------------------------|----------------------------------------------------------------------------------------------------|
|                              | För mycket laddning av<br>kylmedel i enheten.                                 | Kontrollera flytande underkylning och<br>sugvärme för att indirekt kontrollera<br>den korrekta laddningen av<br>kylmedel.Om nödvändigt återställ allt<br>kylmedel för att väga hela laddningen<br>och kontrollera om värdet är i linje<br>med kg-indikering på enhetens etikett. |
|                              | Kondenseringstryckgivaren kunde<br>inte fungera korrekt.                      | Kontrollera att förångsgivaren är<br>ordentligt fungerande.                                                                                                    |
|                              | Fel enhetskonfiguration (W/C-<br>enheter).                                    | Kontrollera att enheten har<br>konfigurerats för applikationer med<br>hög kondensatortemperatur.                                                                                                    |
| Återställ                    |                                                                               | Anteckningar                                                                                                    |
| Local HMI<br>Nätverk<br>Auto |                                                                               |                                                                                                    |

# 6.3.13 Lågtryckslarm

Detta larm genereras om förångningstrycket sjunker under lågtrycksavlastningen och kontrollen kan inte kompensera för detta tillstånd.

| Symptom                              | Orsak                                      | Lösning                                |
|--------------------------------------|--------------------------------------------|----------------------------------------|
| Kretsstatus är Av.                   | Övergångtillstånd såsom en                 | Vänta tills tillståndet återställs med |
| Kompressorn laddas inte längre eller | fläktstegning på kyltornet.                | EXV-kontrollen                         |
| till och med lossas, kretsen är      | Laddning av kylmedel är lågt.              | Kontrollera siktglas på flytande       |
| stoppad.                             |                                            | ledning för att se om det finns        |
| Klockikonen rör sig på               |                                            | flashgas.                              |
| kontrollenhetens display.            |                                            | Mät underkylning för att se om         |
| Sträng i larmlistan:                 |                                            | laddningen är korrekt.                 |
| C1 OffEvpPressLo                     | Skyddsgränsen är inte inställd för att     | Kontrollera evaporatorns               |
| Sträng i larmloggen:                 | passa kundansökan.                         | tillvägagångssätt och motsvarande      |
| ± C1 OffEvpPressLo                   |                                            | vattentemperatur för att utvärdera     |
| Sträng i larmets ögonblicksbild      |                                            | lågtryckshållgränsen.                  |
| C1 OffEvpPressLo                     | High Evaporator Approach.                  | Rengör evaporatorn                     |
|                                      |                                            | Kontrollera kvaliteten på vätskan som  |
|                                      |                                            | rinner ut i värmeväxlaren.             |
|                                      |                                            | Kontrollera glykolprocenten och typen  |
|                                      |                                            | (etilen eller propilen)                |
|                                      | Vattenflödet i vattenvärmeväxlare är       | Öka vattenflödet.                      |
|                                      | för lågt.                                  | Kontrollera att evaporatorns           |
|                                      |                                            | vattenpump fungerar korrekt och ge     |
|                                      |                                            | det önskade vattenflödet.              |
|                                      | Indunstningstryckgivaren fungerar          | Kontrollera sensorn för korrekt drift  |
|                                      | inte ordentligt.                           | och kalibrera mätvärdena med en        |
|                                      |                                            | mätare.                                |
|                                      | EEXV fungerar inte korrekt.                | Kontrollera om pumpen kan slutföras    |
|                                      | Det öppnar inte tillräckligt eller det rör | för att nå en tryckgräns;              |
|                                      | sig i motsatt riktning.                    | Kontrollera expansionsventilens        |
|                                      |                                            | rörelser.                              |
|                                      |                                            | Kontrollera anslutningen till          |
|                                      |                                            | ventilföraren på kopplingsschemat.     |
|                                      |                                            | Mät motståndet för varje lindning, det |
|                                      |                                            | måste skilja sig från 0 Ohm.           |
|                                      | Vattentemperaturen är låg                  | Öka temperaturen för vatten in inlopp. |
|                                      |                                            | Kontrollera inställningarna för        |
|                                      |                                            | lågtryckssäkerhet.                     |
| Återställ                            |                                            | Anteckningar                           |
| Local HMI                            |                                            |                                        |
| Nätverk                              | $\checkmark$                               |                                        |
| Auto                                 |                                            |                                        |

# 6.4 Kompressorvarningar

## 6.4.1 Fel hos trycksensor på sparare

Detta larm genereras för att indikera att sensorn inte läser korrekt.

| Symptom                                                                                                    | Orsak                                        | Lösning                                                                                                    |
|----------------------------------------------------------------------------------------------------|----------------------------------------------|----------------------------------------------------------------------------------------------------|
| Kretsstatus är På.<br>Economizer är avstängd.<br>Klockikonen rör sig på kontrollenhetens<br>display.<br>Sträng i larmlistan: | Sensorn är trasig.<br>Sensorn är kortsluten. | Kontrollera sensorintegritet.Kontrollera<br>korrekt sensoroperation enligt information<br>om mVolt (mV) -intervallet relaterat till<br>tryckvärdena i kPa.<br>Kontrollera om sensorn är kortsluten med |
| Cx EcoPressSen<br>Sträng i larmloggen:<br>± Cx EcoPressSen<br>Sträng i larmets ögonblicksbild<br>Cx EcoPressSen              | Sensorn är inte ordentligt ansluten (öppen). | resistansmatning.<br>Kontrollera att sensorn är korrekt monterad<br>på kylkretsröret.Givaren måste kunna<br>känna av trycket genom ventilens nål.                                                      |
|                                                                                                    |                                              | på elektriska kontakter.                                                                                                    |
|                                                                                                    |                                              | Kontrollera att de elektriska kontakterna är korrekt anslutna.                                                                                                    |
|                                                                                                    |                                              | Kontrollera korrekt anslutning av sensorer även enligt el-system.                                                                                                    |
| Återställ                                                                                                    |                                              | Anteckningar                                                                                                    |
| Local HMI<br>Nätverk                                                                                                    |                                              |                                                                                                    |
| Auto                                                                                                    |                                              |                                                                                                    |

### 6.4.2 Fel hos temperatursensor på sparare

Detta larm genereras för att indikera att sensorn inte läser korrekt.

| Symptom                                 | Orsak                                 | Lösning                                                           |
|-----------------------------------------|---------------------------------------|-------------------------------------------------------------------|
| Kretsstatus är På.                      | Sensorn är kortsluten.                | Kontrollera sensorintegritet.                                     |
| Economizer är avstängd.                 |                                       |                                                                   |
| Klockikonen rör sig på kontrollenhetens |                                       | Kontrollera korrekt drift av sensorer enligt                      |
| display.                                |                                       | information om kOhm (k $\Omega$ )-intervall                       |
| Strang i larmlistan:                    |                                       | relaterat till temperaturvärden.                                  |
| Sträng i larmloggen:                    | Sensorn är trasig.                    | Kontrollera om sensorn är kortsluten med<br>resistansmätning.     |
| ± Cx EcoTempSen                         | Sensorn är inte bra ansluten (öppen). | Kontrollera att sensorn är korrekt monterad                       |
| Strang i larmets ogonblicksbild         |                                       | på kylkretsröret.                                                 |
| Cx EcoTempSen                           |                                       | Kontrollera att det inte finns vatten eller fukt                  |
|                                         |                                       | på elektriska kontakter.                                          |
|                                         |                                       | Kontrollera att de elektriska kontakterna är<br>korrekt anslutna. |
|                                         |                                       | Kontrollera korrekt anslutning av sensorer                        |
|                                         |                                       | även enligt el-system.                                            |
| Återställ                               |                                       | Anteckningar                                                      |
| Local HMI                               |                                       |                                                                   |
| Nätverk                                 |                                       |                                                                   |
| Auto                                    |                                       |                                                                   |

## 6.4.3 Effektförlust

Detta larm indikerar att en kort underspänning på huvudströmförsörjningen, som inte stänger av enheten, har inträffat.

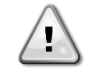

Upplösning av detta fel kräver en direkt ingrepp på denna strömförsörjning. Direkt ingrepp på strömförsörjningen kan orsaka elektriska stötar, brännskador eller till och med dödsfall.Denna åtgärd får endast utföras av behöriga personer.Vid tvivel kontakta ditt underhållsföretag.

| Symptom                                     | Orsak                                 | Lösning                                   |
|---------------------------------------------|---------------------------------------|-------------------------------------------|
| Kretsstatus är På.                          | Kylaren huvudströmförsörjning hade en | Kontrollera om huvudströmförsörjningen    |
| Regulatorn sätter kompressorn i lägsta      | dal som orsakade brytningen.          | ligger inom acceptabel tolerans för detta |
| hastighet och sedan återställs normal drift |                                       | kylaggregat                               |
| (standard 1200 rmp)                         |                                       |                                           |
| Klockikonen rör sig på kontrollenhetens     |                                       |                                           |
| display.                                    |                                       |                                           |
| Sträng i larmlistan:                        |                                       |                                           |
| Cx PwrLossRun                               |                                       |                                           |
| Sträng i larmloggen:                        |                                       |                                           |
| ± Cx PwrLossRun                             |                                       |                                           |
| Sträng i larmets ögonblicksbild             |                                       |                                           |
| Cx PwrLossRun                               |                                       |                                           |

| Återställ            | Anteckningar |
|----------------------|--------------|
| Local HMI<br>Nätverk |              |
| Auto                 |              |

# 6.5 Kretskopplingsstopplarm

# 6.5.1 Fel vid Hög Vfd-temperatur i kompressor

Detta larm genereras för att indikera att Vfd-temperaturen är för hög för att kompressorn ska kunna köras.

| Symptom                                 | Orsak                                     | Lösning                                  |
|-----------------------------------------|-------------------------------------------|------------------------------------------|
| Kompressorns status är Av.              | Kylventilen fungerar inte ordentligt.     | Kontrollera elektromagnetventilens       |
| Kretsen är avstängd med normal          |                                           | elektriska anslutning.                   |
| avstängning.                            |                                           | Kontrollera laddning av kylmedel.Låg     |
| Klockikonen for sig på kontrollenhetens |                                           | kylmedelsladdning kan orsaka             |
| uispidy.<br>Sträng i larmlistan:        |                                           | överhettning av Vfd-elektroniken.        |
| C1Cmpx VfdOverTemp                      |                                           | Kontrollera om det finns hinder i röret. |
| Sträng i larmloggen:                    | Vfd-värmaren är inte ordentligt ansluten. | Kontrollera om Vfd-värmaren är avstängd  |
| ± C1Cmpx VfdOverTemp                    |                                           | när Vfd-temperaturen ökar.               |
| Sträng i larmets ögonblicksbild         |                                           | Kontrollera om kontaktorn som            |
| C1Cmpx VfdOverTemp                      |                                           | kommunicerar Vfd-värmaren kan bytas      |
|                                         |                                           | ordentligt.                              |
| Återställ                               |                                           | Anteckningar                             |
| Local HMI                               |                                           |                                          |
| Nätverk                                 |                                           |                                          |
| Auto                                    |                                           |                                          |

# 6.5.2 Låg urladdning Överhettningsfel

Detta larm indikerar att enheten har arbetat för länge med låg utsläpps supervärme.

| Symptom                                 | Orsak                                            | Lösning                                     |
|-----------------------------------------|--------------------------------------------------|---------------------------------------------|
| Kompressorns status är Av.              | EEXV fungerar inte korrekt.                      | Kontrollera om pumpen kan slutföras för att |
| Kretsen är avstängd med normal          | Det öppnar inte tillräckligt eller det rör sig i | nå en tryckgräns;                           |
| avstängning.                            | motsatt riktning.                                |                                             |
| Klockikonen rör sig på kontrollenhetens |                                                  | Kontrollera expansionsventilens rörelser.   |
| display.                                |                                                  |                                             |
| Sträng i larmlistan:                    |                                                  |                                             |
| C1Cmpx OffDishSHLo                      |                                                  | Kontrollera anslutningen till ventilföraren |
| Sträng i larmloggen:                    |                                                  | på kopplingsschemat.                        |
| ± C1Cmpx OffDishSHLo                    |                                                  |                                             |
| Sträng i larmets ögonblicksbild         |                                                  | Mät motståndet för varje lindning, det      |
| C1Cmpx OffDishSHLo                      |                                                  | måste skilja sig från 0 Ohm.                |
| • · • · · · · · • · · = · · · · · · · · |                                                  |                                             |
| Aterställ                               |                                                  | Anteckningar                                |
| Local HMI                               |                                                  |                                             |
| Nätverk                                 | $\checkmark$                                     |                                             |
| Auto                                    | 🗹 x 2 försök (endast W / C)                      |                                             |

# 6.5.3 Sug temperatur sensor fel

Detta larm genereras för att indikera att sensorn inte läser korrekt.

| Symptom                                         | Orsak                                 | Lösning                                                                      |
|-------------------------------------------------|---------------------------------------|------------------------------------------------------------------------------|
| Kompressorns status är Av.                      | Sensorn är kortsluten.                | Kontrollera sensorintegritet.                                                |
| Kretsen ar avstangd med normal                  |                                       |                                                                              |
| Klockikonen rör sig nå kontrollenhetens         |                                       | Kontrollera korrekt drift av sensorer enligt                                 |
| display.                                        |                                       | Information om KOnm (KS2)-Intervall                                          |
| Sträng i larmlistan:<br>C1Cmpx OffSuctTempSen   | Sensorn är trasig.                    | Kontrollera om sensorn är kortsluten med resistansmätning.                   |
| Sträng i larmloggen:<br>± C1Cmpx OffSuctTempSen | Sensorn är inte bra ansluten (öppen). | Kontrollera att sensorn är korrekt monterad<br>på kylkretsröret.             |
| C1Cmpx OffSuctTempSen                           |                                       | Kontrollera att det inte finns vatten eller fukt<br>på elektriska kontakter. |
|                                                 |                                       | Kontrollera att de elektriska kontakterna är korrekt anslutna.               |
|                                                 |                                       | Kontrollera korrekt anslutning av sensorer även enligt el-system.            |
| Återställ                                       |                                       | Anteckningar                                                                 |
| Local HMI                                       |                                       |                                                                              |
| Nätverk                                         |                                       |                                                                              |
| Auto                                            |                                       |                                                                              |

# 6.6 Kretskortslarm

### 6.6.1 Kompressor VFD-fel

Detta larm indikerar ett onormalt tillstånd som tvingade omriktaren att stanna.

| Symptom                                 | Orsak                                      | Lösning                                    |
|-----------------------------------------|--------------------------------------------|--------------------------------------------|
| Kretsstatus är Av.                      | Omriktaren arbetar i ett osäkert tillstånd | Kontrollera larmbilden för att identifiera |
| Kompressorn laddas inte längre, kretsen | och därför måste omriktaren stoppas.       | larmkoden från växelriktaren.Kontakta din  |
| stoppas omedelbart.                     |                                            | serviceorganisation för att få problemet   |
| Klockikonen rör sig på kontrollenhetens |                                            | löst.                                      |
| display.                                |                                            |                                            |
| Sträng i larmlistan:                    |                                            |                                            |
| C1Cmpx OffVfdFault                      |                                            |                                            |
| Sträng i larmloggen:                    |                                            |                                            |
| ± C1Cmpx OffVfdFault                    |                                            |                                            |
| Sträng i larmets ögonblicksbild         |                                            |                                            |
| C1Cmpx OffVfdFault                      |                                            |                                            |
| Återställ                               |                                            | Anteckningar                               |
| Local HMI                               |                                            |                                            |
| Nätverk                                 |                                            |                                            |
| Auto                                    |                                            |                                            |

# 6.6.2 Kompressor VFD OverTemp (endast A/C-enheter)

Detta larm indikerar att omriktarens temperatur har överskridit säkerhetsgränserna och omriktaren måste stoppas för att undvika skador på komponenter.

| Symptom                                                        | Orsak                             | Lösning                                    |
|----------------------------------------------------------------|-----------------------------------|--------------------------------------------|
| Kretsstatus är Av.                                             | Otillräcklig motorkylning         | Kontrollera laddning av kylmedel.          |
| Kretsen är stoppad.<br>Klockikonen rör sig på kontrollenhetens |                                   | Kontrollera om enhetens operativa kuvert   |
| display.                                                       |                                   | respekteras.                               |
| Sträng i larmlistan:                                           | Motortomporaturgivorop kundo into | Kontrollera kylventilens funktion          |
| C1Cmpx OffMotorTempHi                                          | fungera korrekt.                  | motortemperaturgivaren och kontrollera     |
|                                                                | <b>3</b>                          | Ohmic-värdet.En korrekt läsning bör ligga  |
| Sträng i larmloggen:                                           |                                   | runt hundratals ohm vid omgivande          |
| ± C1Cmpx OffMotorTempHi                                        |                                   | temperatur.                                |
| Sträng i larmets ögonblicksbild                                |                                   | Kontrollera sensorns elektriska anslutning |
| C1Cmpx OffMotorTempHi                                          |                                   |                                            |
| Återställ                                                      |                                   | Anteckningar                               |
| Local HMI                                                      |                                   |                                            |
| Nätverk                                                        |                                   |                                            |
| Auto                                                           |                                   |                                            |

# 6.6.3 Fel för trycksensor

Detta larm indikerar att kondensatryckgivaren inte fungerar korrekt.

| Symptom                                                                                                 | Orsak                                           | Lösning                                                                                                    |
|----------------------------------------------------------------------------------------------------|-------------------------------------------------|----------------------------------------------------------------------------------------------------|
| Kretsstatus är Av.<br>Kretsen är stoppad.<br>Klockikonen rör sig på kontrollenhetens<br>display.        | Sensorn är trasig.                              | Kontrollera sensorintegritet.Kontrollera<br>korrekt sensoroperation enligt information<br>om mVolt (mV) -intervallet relaterat till<br>tryckvärdena i kPa.                                                                                                    |
| Sträng i larmlistan:<br>CxCmp1 CondPressSen                                                             | Sensorn är kortsluten.                          | Kontrollera om sensorn är kortsluten med<br>resistansmätning.                                                                                                    |
| Sträng i larmloggen:<br>± CxCmp1 CondPressSen<br>Sträng i larmets ögonblicksbild<br>CxCmp1 CondPressSen | Sensorn är inte ordentligt ansluten<br>(öppen). | Kontrollera att sensorn är korrekt<br>monterad på kylkretsröret. Givaren måste<br>kunna känna av trycket genom ventilens<br>nål.<br>Kontrollera att det inte finns vatten eller<br>fukt på elektriska kontakter.<br>Kontrollera att de elektriska kontakterna<br>är korrekt anslutna.<br>Kontrollera korrekt anslutning av sensorer<br>även enligt el-system. |
| Återställ                                                                                               |                                                 | Anteckningar                                                                                                    |
| Local HMI<br>Nätverk<br>Auto                                                                            |                                                 |                                                                                                    |

# 6.6.4 Fel för trycksensor

Detta larm indikerar att kondensatryckgivaren inte fungerar korrekt.

| Symptom                                                                                                 | Orsak                                        | Lösning                                                                                                    |
|----------------------------------------------------------------------------------------------------|----------------------------------------------|----------------------------------------------------------------------------------------------------|
| Kretsstatus är Av.<br>Kretsen är stoppad.<br>Klockikonen rör sig på kontrollenhetens<br>display.        | Sensorn är trasig.                           | Kontrollera sensorintegritet.Kontrollera<br>korrekt sensoroperation enligt information<br>om mVolt (mV) -intervallet relaterat till<br>tryckvärdena i kPa.                       |
| Sträng i larmlistan:<br>CxCmp1 EvapPressSen                                                             | Sensorn är kortsluten.                       | Kontrollera om sensorn är kortsluten med<br>resistansmätning.                                                                                                    |
| Sträng i larmloggen:<br>± CxCmp1 EvapPressSen<br>Sträng i larmets ögonblicksbild<br>CxCmp1 EvapPressSen | Sensorn är inte ordentligt ansluten (öppen). | Kontrollera att sensorn är korrekt monterad<br>på kylkretsröret.Givaren måste kunna<br>känna av trycket genom ventilens nål.<br>Kontrollera att det inte finns vatten eller fukt |
|                                                                                                    |                                              | på elektriska kontakter.<br>Kontrollera att de elektriska kontakterna är<br>korrekt anslutna.<br>Kontrollera korrekt anslutning av sensorer                                      |
| Återetäll                                                                                               |                                              | även enligt el-system.                                                                                                    |
| Aterstall                                                                                               |                                              | Anteckningar                                                                                                    |
| Local HMI<br>Nätverk                                                                                    |                                              |                                                                                                    |
| Auto                                                                                                    |                                              |                                                                                                    |

## 6.6.5 Larm om hög temperatur på frisläppt värme

Detta larm indikerar att temperaturen vid kompressorns utloppsöppning överskred en gränsvärde som kan orsaka skador på kompressorns mekaniska delar.

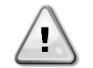

När det här larmet uppstår kan kompressorns vevhus och utloppsrör bli mycket heta. Var försiktig när du kommer i kontakt med kompressorn och utloppsrören i detta tillstånd.

| Symptom                                                                                                    | Orsak                                                        | Lösning                                                                                                    |
|----------------------------------------------------------------------------------------------------|--------------------------------------------------------------|----------------------------------------------------------------------------------------------------|
| Kretsstatus är Av.<br>Kompressorn laddas inte längre eller till<br>och med lossas, kretsen är stoppad.       | Magnetventil för vätskeinsprutning<br>fungerar inte korrekt. | Kontrollera den elektriska anslutningen<br>mellan styrenheten och magnetventilens<br>vätskeinsprutning.                          |
| display.                                                                                                    |                                                              | Kontrollera om solenoidspolen fungerar korrekt                                                                                   |
| C1Cmpx OffDischTmpHi                                                                                         |                                                              | Kontrollera om den digitala utgången fungerar korrekt.                                                                           |
| Strang i larmioggen:     ± C1Cmpx OffDischTmpHi     Sträng i larmets ögonblicksbild     C1Cmpx OffDischTmpHi | Vätskeinjektionsöppningen är liten.                          | Kontrollera om vätskeinsprutnings<br>solenoiden är aktiverad, temperaturen kan<br>styras mellan gränserna.                       |
|                                                                                                    |                                                              | Kontrollera att vätskeinjektionsledningen<br>inte hindras genom att observera<br>utmatningstemperaturen när den är<br>aktiverad. |
|                                                                                                    | Motortemperaturgivaren kunde inte<br>fungera korrekt.        | Kontrollera att frisläppningstemperaturen<br>fungerar korrekt                                                                    |
| Återställ                                                                                                    |                                                              | Anteckningar                                                                                                    |
| Local HMI<br>Nätverk<br>Auto                                                                                 |                                                              |                                                                                                    |

## 6.6.6 Hög motorströmslarm

Detta larm indikerar att den kompressorabsorberade strömmen överskrider en fördefinierad gräns.

| Symptom                                                                                                    | Orsak                                                                     | Lösning                                                                                                    |
|----------------------------------------------------------------------------------------------------|---------------------------------------------------------------------------|----------------------------------------------------------------------------------------------------|
| Kretsstatus är Av.<br>Kompressorn laddas inte längre eller till                                                                                                    | Omgivningstemperaturen är för hög (A/C-<br>enheter) eller kondensatorns   | Kontrollera enhetens val för att se om<br>enheten kan arbeta vid full belastning.                                                                                                    |
| och med lossas, kretsen är stoppad.<br>Klockikonen rör sig på kontrollenhetens<br>display.<br>Sträng i larmlistan:<br>C1Cmpx OffMtrAmpsHi<br>Sträng i larmloggen:<br>± C1Cmpx OffMtrAmpsHi | vattentemperatur är högre än gränsen på<br>enhetens kuvert (W/C-enheter). | Kontrollera om alla fläktar fungerar korrekt<br>och kan hålla kondenseringstrycket på rätt<br>nivå.<br>Rengör kondensorspolarna för att<br>möjliggöra ett lägre kondensationstryck<br>(A/C-enheter).<br>Kontrollera om kondensorpumpen |
| C1Cmpx OffMtrAmpsHi                                                                                                    |                                                                           | tungerar korrekt, vilket ger tillrackligt med vattenflöde (W/C-enheter).                                                                                                    |
|                                                                                                    |                                                                           | Rengör kondensorvattenvärmeväxlaren (W/C-enheter).                                                                                                    |
|                                                                                                    | Fel kompressormodell har valts.                                           | Kontrollera kompressormodellen för den här enheten.                                                                                                    |
| Återställ                                                                                                    |                                                                           | Anteckningar                                                                                                    |

| Local HMI | $\checkmark$ |  |
|-----------|--------------|--|
| Nätverk   |              |  |
| Auto      |              |  |

# 6.6.7 Högtemperaturgivare

Detta larm indikerar att motortemperaturen har överskridit gränsvärdet för säker drift.

| Symptom                                                                                                    | Orsak                                                 | Lösning                                                                                                    |
|----------------------------------------------------------------------------------------------------|-------------------------------------------------------|----------------------------------------------------------------------------------------------------|
| Kompressorns status är Av.<br>Kompressorn laddas inte längre eller till<br>och med lossas, kretsen är stoppad.<br>Klockikonen rör sig på kontrollenhetens<br>display.<br>Sträng i larmlistan:<br>C1Cmpx OffMotorTempHi<br>Sträng i larmloggen:<br>± C1Cmpx OffMotorTempHi<br>Sträng i larmets ögonblicksbild<br>C1Cmpx OffMotorTempHi | Otillräcklig motorkylning.                            | Kontrollera laddning av kylmedel.                                                                                                    |
|                                                                                                    |                                                       | Kontrollera om enhetens operativa kuvert respekteras.                                                                                                    |
|                                                                                                    | Motortemperaturgivaren kunde inte<br>fungera korrekt. | Kontrollera mätvärdena för<br>motortemperaturgivaren och kontrollera<br>Ohmic-värdet.En korrekt läsning bör ligga<br>runt hundratals ohm vid omgivande<br>temperatur. |
|                                                                                                    |                                                       | Kontrollera sensorns elektriska anslutning med elektronikkortet.                                                                                                    |
| Återställ                                                                                                    |                                                       | Anteckningar                                                                                                    |
| Local HMI<br>Nätverk<br>Auto                                                                                                    |                                                       |                                                                                                    |

# 6.6.8 Överspänningslarm

Detta larm indikerar att kylaggregatens matningsspänning överskrider gränsvärdet som möjliggör korrekt drift av komponenterna.Detta beräknas se på likspänningen på inverteraren som givetvis beror på huvudströmmen.

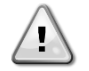

Upplösning av detta fel kräver en direkt ingrepp på denna strömförsörjning.

Direkt ingrepp på strömförsörjningen kan orsaka elektriska stötar, brännskador eller till och med dödsfall.Denna åtgärd får endast utföras av behöriga personer.Vid tvivel kontakta ditt underhållsföretag.

| Symptom                                 | Orsak                                     | Lösning                                   |
|-----------------------------------------|-------------------------------------------|-------------------------------------------|
| Kompressorns status är Av.              | Chiller huvudströmförsörjning hade en upp | Kontrollera om huvudströmförsörjningen    |
| Kretsen är stoppad.                     | topp som orsakade resan.                  | ligger inom acceptabel tolerans för detta |
| Klockikonen rör sig på kontrollenhetens |                                           | kylaggregat                               |
| display.                                |                                           |                                           |
| Sträng i larmlistan:                    | Huvudströmförsörjningsinställningen på    | Mät strömförsörjningen till kylaggregatet |
| C1Cmpx OffOverVoltage                   | Microtech III är inte lämplig med den     | och välj rätt värde på Microtech III HMI. |
| Strang Larmioggen:                      | strömförsörjning som används (A/C-        |                                           |
| ± CTCHIPX OIIOver voltage               | enheter).                                 |                                           |
| C1Cmpx OffOver\/oltage                  |                                           |                                           |
| Återställ                               |                                           | Anteckningar                              |
| Aterstall                               |                                           | Anteekriirigai                            |
| Local HMI                               | ×                                         | Larmet rensas automatiskt när spänningen  |
| Nätverk                                 |                                           | reduceras till en acceptabel gräns.       |
| Auto                                    |                                           |                                           |

#### 6.6.9 Underspänningslarm

Detta larm indikerar att kylaggregatens matningsspänning överskrider gränsvärdet som möjliggör korrekt användning av komponenterna.

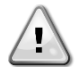

# Upplösning av detta fel kräver en direkt ingrepp på denna strömförsörjning.

Direkt ingrepp på strömförsörjningen kan orsaka elektriska stötar, brännskador eller till och med dödsfall.Denna åtgärd får endast utföras av behöriga personer.Vid tvivel kontakta ditt underhållsföretag.

| Symptom                                                                                               | Orsak                                                                 | Lösning                                                                                            |
|----------------------------------------------------------------------------------------------------|-----------------------------------------------------------------------|----------------------------------------------------------------------------------------------------|
| Kompressorstatus är Av.<br>Kretsen är stoppad.<br>Klockikonen rör sig på kontrollenhetens<br>display. | Kylaren huvudströmförsörjning hade en<br>dal som orsakade brytningen. | Kontrollera om huvudströmförsörjningen<br>ligger inom acceptabel tolerans för detta<br>kylaggregat |

| Sträng i larmlistan:<br>C1Cmpx OffUnderVoltage<br>Sträng i larmloggen:<br>± C1Cmpx OffUnderVoltage<br>Sträng i larmets ögonblicksbild<br>C1Cmpx OffUnderVoltage | Huvudströmförsörjningsinställningen på<br>Microtech III är inte lämplig med den<br>strömförsörjning som används (A/C-<br>enheter). | Mät strömförsörjningen till kylaggregatet<br>och välj rätt värde på Microtech III HMI. |
|----------------------------------------------------------------------------------------------------|----------------------------------------------------------------------------------------------------|----------------------------------------------------------------------------------------|
| Återställ                                                                                                    |                                                                                                    | Anteckningar                                                                           |
| Local HMI<br>Nätverk<br>Auto                                                                                                    | X<br>X<br>V                                                                                                    | Larmet rensas automatiskt när spänningen ökar till en acceptabel gräns.                |

# 6.6.10 Kommunikationsfel för VFD

Detta larm indikerar ett kommunikationsproblem med omformaren.

| Symptom                                                                                                    | Orsak                                      | Lösning                                                                                                    |
|----------------------------------------------------------------------------------------------------|--------------------------------------------|----------------------------------------------------------------------------------------------------|
| Kompressorns status är Av.<br>Kompressorn laddas inte längre, kretsen<br>stoppas omedelbart.<br>Klockikonen rör sig på kontrollenhetens<br>display.<br>Sträng i larmlistan:<br>C1Cmpx OffVfdCommFail<br>Sträng i larmloggen:<br>± C1Cmpx OffVfdCommFail<br>Sträng i larmets ögonblicksbild | RS485-nätverket är inte korrekt anslutet.  | Kontrollera kontinuiteten i RS485-<br>nätverket med enheten avstängd.Det bör<br>finnas kontinuitet från huvudregulatorn till<br>den sista omformaren enligt anvisningarna<br>nå konnlingsschemat |
|                                                                                                    | Modbuskommunikation fungerar inte korrekt. | Kontrollera omriktarens adresser och<br>adresser på alla ytterligare enheter i<br>RS485-nätverket (till exempel<br>energimätaren).Alla adresser måste vara<br>olika.                             |
| C1Cmpx OffVfdCommFail                                                                                                    | Modbus gränssnittskort kan vara felaktigt  | Kontrollera med din serviceorganisation att<br>utvärdera denna möjlighet och så<br>småningom ersätta styrelsen.                                                                                  |
| Återställ                                                                                                    |                                            | Anteckningar                                                                                                    |
| Local HMI<br>Nätverk<br>Auto                                                                                                    |                                            | Larmet rensas automatiskt när<br>kommunikationen återupprättas.                                                                                                    |

# 7 FLERA TILLVAL

# 7.1 Energimätare inklusive strömgräns (valfritt)

En energimätare kan eventuellt installeras på enheten. Energimätaren är ansluten via Modbus till enhetskontrollen, som kan visa all relevant elektrisk data, såsom:

- Linje till linjespänning (per fas och medelvärde)
- Linjeström (per fas och medelvärde)
- Aktiv makt
- Cos Phi
- Aktiv energi

Fler detaljer beskrivs i kapitel 0.Alla dessa data kan också nås från en BMS genom att ansluta den till en kommunikationsmodul. Se handboken för kommunikationsmodulen för information om enhet och parameterinställningar.

Både energimätarenheten och enhetens styrenhet måste vara ordentligt inställda. Anvisningarna nedan beskriver hur man ställer in energimätaren. Se energimätarens specifika anvisningar för mer detaljer om hur enheten fungerar.

| Energimätare Inställningar (Nemo D4-L / Nemo D4-Le) |               |                                                                      |
|-----------------------------------------------------|---------------|----------------------------------------------------------------------|
| Lösenord (Nedåt+Retur)                              | 1000          |                                                                      |
| Anslutning                                          | 3-2E          | trefas-Aron-system                                                   |
| Adress                                              | 020           |                                                                      |
| Baud                                                | 19.2          | kbps                                                                 |
| Nominellt värde                                     | Ingen         | paritetsbit                                                          |
| Time-out                                            | 3             | sek                                                                  |
|                                                     |               |                                                                      |
| Lösenord 2                                          | 2001          |                                                                      |
| CT-kvot                                             | se CT-etikett | strömtransformatorförhållande (dvs om CT är 600: 5, inställt på 120) |
| VT-kvot                                             | 1             | ingen spänningstransformatorer (såvida inte 690V kvlare)             |

När energimätaren har konfigurerats gör du följande steg i enhetskontrollen:

- Gå till Visa / Ange enhet → från huvudmenyn Kommissionens enhet → Konfigurationsenhet →
- Ställ energi Mtr = Nemo D4-L eller Nemo D4-Le

Alternativet energimätare integrerar nuvarande gränsvärdesfunktionen, vilket gör det möjligt för enheten att begränsa sin kapacitet för att inte överskrida ett förutbestämt aktuellt börvärde.Detta börvärde kan ställas in i enhetens display eller kan ändras från en extern 4-20 mA signal.

Strömgränsen måste ställas in enligt följande instruktioner:

• Gå till Visa / Ange enhet från huvudmenyn →Power Conservation

Följande inställningar relaterade till aktuellt gränsvärde finns i menyn:

EnhetsströmVisar enhetens strömAktuell gränsVisar aktiv strömgräns (som kan ges av en extern signal om enheten är i nätverksläge)Nuvarande Lim SpStäll in det aktuella gränsvärdesbörvärdet (om enheten är i lokalt läge)

## 7.2 Snabba omstart (valfritt)

detta kylaggregat kan aktivera en snabb återstart (tillval) i följd av ett strömavbrott.En digital kontakt används för att informera regulatorn om att funktionen är aktiverad.Funktionen är konfigurerad på fabriken.

Snabb omstart aktiveras under följande förhållanden:

- Strömavbrottet finns i upp till 180 sekunder
- Enheten och kretsbrytarna är PÅ.
- Inga enheter eller kretslarm finns.
- Enheten har körts i normal körläge
- Börvärdet för BMS-kylning Aktivera är inställt på Aktivera när kontrollkällan är Nätverk

Om strömavbrottet är mer än 180 sekunder, startar enheten baserat på inställningen för Stop-to-Start-cykeltimern (minimumsinställning på 3 minuter) och belastning per standardenhet utan snabb återstart.

När snabb återstart är aktiv startar enheten på nytt inom 30 sekunder efter strömåterställning. Tidsåtgången för att återställa full belastning kan bero på systemförhållanden och belastning.

Denna publikation är endast utarbetats av information och utgör inte något bindande erbjudande från Daikin Applied Europa S.p.A..Daikin Applied Europe S.p.A. har sammanställt innehållet i denna publikation till sitt bästa.Ingen uttrycklig eller underförstådd garanti ges för fullständighet, noggrannhet, pålitlighet eller lämplighet för speciellt syfte med innehållet och de produkter och tjänster som presenteras där.Specifikation kan ändras utan föregående meddelande.Se de uppgifter som lämnas i samband med beställningen.Daikin Applied Europe SpA avvisar uttryckligen inget ansvar för direkt eller indirekt skada, i vidaste bemärkelse, som härrör från eller är relaterad till användningen och / eller tolkningen av denna publikation.Allt innehåll är upphovsrättsligt skyddat av Daikin Applied Europe SpA.

DAIKIN APPLIED EUROPE S.p.A.

Via Piani di Santa Maria, 72 – 00040 Ariccia (Roma) – Italien Tel:(+39) 06 93 73 11 - Fax:(+39) 06 93 74 014 http://www.daikinapplied.eu